# Touchpad

Navkom

NAVODILA ZA UPORABO SI DE BEDIENUNGSANLEITUNG 10 **INSTRUCTION MANUAL** 18 EN **ISTRUZIONI PER L'USO 26 INSTRUCTIONS D'UTILISATION 34** HR UPUTE ZA UPORABU 42 **(7) UŽIVATELSKÝ MANUÁL** 50 INSTRUKCJA OBSŁUGI 58 PL ΕΓΧΕΙΡΙΔΙΟ ΧΡΗΣΤΗ 66 EΛ **RO MANUAL DE INSTRUCȚIUNI 74** 

SESTAVNI DELI NAPRAVE Tipkovnica: Na dotik občutljiva 2 tipkovnica З Osvetljena 5 6 številć́nica Ξ Funkcijski tipki SL

X

0

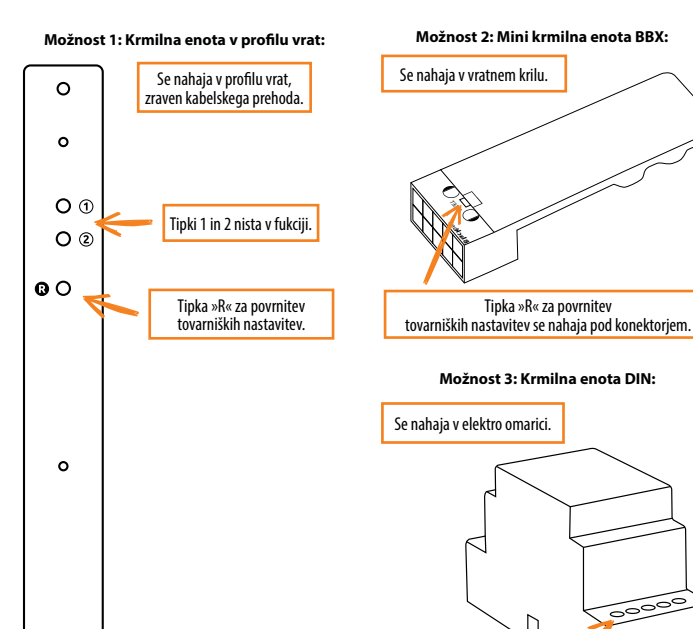

Tipka »R« za povrnitev

tovarniških nastavitev na poziciji 10

PRED PRVO UPORABO JE PRIPOROČLJIVO IZVESTI POVRNITEV TOVARNIŠKIH NASTAVITEV – »RESET« (Testna funkcija se vklopi za 1 minuto ).

!) TAKOJ PO PRIKLOPU ČITALNIKA JE PRIPOROČLJIVO VNESTI ADMINISTRATORSKO KODO.

ČE V 8 MINUTAH PO PRIKLOPU NI AKTIVNOSTI, SE TIPKOVNICA AVTOMATSKO DEAKTIVIRA, DA SE ONEMOGOČI UPORABO NEPOOBLAŠČENIM OSEBAM. V TEM PRIMERU JE KASNEJE PRED PRVO UPORABO POTREBNO IZKLOPITI NAPAJANJE TIPKOVNICE ZA MIN. 5 SEKUND (NAJENOSTAVNEJE JE IZKLOPITI VAROVALKO) IN PONOVNO VKLOPITI NAPAJANJE. PRIPOROČLJIVO JE IZVESTI RESET.

ČE TAKOJ PO PRIKLOPU NI MOGOČE VNESTI ADMINISTRATORSKE KODE, JE POTREBNO IZKLOPITI NAPAJANJE TIPKOVINICE DO VNOSA ADMINISTRATORSKE KODE

Naprava ima lastni Wi-fi, ki ni odvisen od hišnega Wi-fija ali ostalih povezav. Doseg Wi-fija je do 5 m, odvisno od naprave (telefona) in vrat. Na tipkovnico se povežemo s pametnim telefonom s pomočjo aplikacije X-manager, ki je na voljo v Google Play in v App store.

#### TEHNIČNI PODATKI

00000

| itevilo kod     100, od tega 1 administratorska       Dolžina kode     4 - 16 znakov       Napajalna napetost     5 V, usmerjeno       Maksimalen tok     150 mA       Temperaturno območje     -20 °C do +60 °C       Jelovanja     do 100 % IP65       Vozrava s krmilno enoto     256-bitna, enkriptirana       Jporabniški vmesnik     Kapacitivne tipke z osvetlitvijo |                                   |                                  |
|----------------------------------------------------------------------------------------------------|-----------------------------------|----------------------------------|
| Dolžina kode     4 - 16 znakov       Napajalna napetost     5 V, usmerjeno       Maksimalen tok     150 mA       Femperaturno območje     -20 °C do +60 °C       Jelovanja     do 100 % IP65       Vozezava s krmilno enoto     256-bitna, enkriptirana       Jporabniški vmesnik     Kapacitivne tipke z osvetlikacijio                                                    | Število kod                       | 100, od tega 1 administratorska  |
| Napajalna napetost     5 V, usmerjeno       Maksimalen tok     150 mA       Temperaturno območje     -20 °C do +60 °C       Jelovanja     do 100 % IP65       Povezava s krmilno enoto     256-bitna, enkriptirana       Jporabniški vmesnik     Kapacitivne tipke z osvetlitvijo                                                                                           | Dolžina kode                      | 4 - 16 znakov                    |
| Maksimalen tok     150 mA       Temperaturno območje<br>Jelovanja     -20 °C do +60 °C       Maksimalna vlažnost okolice     do 100 % IP65       Povezava s krmilno enoto     256-bitna, enkriptirana       Jporabniški vmesnik     Kapacitivne tipke z osvetlitvijo                                                                                                    | Napajalna napetost                | 5 V, usmerjeno                   |
| Temperaturno območje     -20 °C do +60 °C       Jelovanja     do 100 % IP65       Vovezava s krmilno enoto     256-bitna, enkriptirana       Jporabniški vmesnik     Kapacitivne tipke z osvetlitvijo                                                                                                    | Maksimalen tok                    | 150 mA                           |
| Maksimalna vlažnost okolice do 100 % IP65<br>Povezava s krmilno enoto 256-bitna, enkriptirana<br>Jporabniški vmesnik Kapacitivne tipke z osvetlitvijo<br>Izravlianje zalogno/z mobilno adlikacijio                                                                                                    | Temperaturno območje<br>delovania | -20 °C do +60 °C                 |
| Povezava s krmilno enoto         256-bitna, enkriptirana           Jporabniški vmesnik         Kapacitivne tipke z osvetlitvijo           Janagana/z mobilno anlikacija         analogana/z mobilno anlikacija                                                                                                    | Maksimalna vlažnost okolice       | do 100 % IP65                    |
| Jporabniški vmesnik Kapacitivne tipke z osvetlitvijo                                                                                                    | Povezava s krmilno enoto          | 256-bitna, enkriptirana          |
| Inravlianie analogno/z mobilno anlikacijo                                                                                                    | Uporabniški vmesnik               | Kapacitivne tipke z osvetlitvijo |
| analogno/2 mobilito aplikacijo                                                                                                    | Upravljanje                       | analogno/z mobilno aplikacijo    |
| Relejni izhodi 2 (BBX - 1)                                                                                                    | Relejni izhodi                    | 2 (BBX - 1)                      |

#### **OPIS IN PRAVILNA UPORABA TIPKOVNICE**

#### Tipkovnica ima 10 številk in dve funkcijski tipki: G - plus, ki se uporablja za dodajanje in 🕗 - kljukica, ki se uporablja za brisanje in potrjevanje kode oziroma odklepanje.

Tipkovnica je osvetljena z modro svetlobo, podnevi pa so tipke bele barve. Funkcijski tipki imata še dodatni barvi in sicer plus se obarva zeleno, kadar je koda pravilna oziroma kadar se sproži ustrezna funkcija. 👁 se obarva rdeče, kadar koda ni pravilna oziroma kadar se sproži ustrezna funkcija Ob močni zunanii svetlobi bo osvetlitev tipkovnice slabo vidna in tipke bodo bele barve. V kolikor se tipkovnica programira pri močni svetlobi, je priporočljivo tipkovnico zasenčiti, da se osvetlitev in svetlobni signali bolie vidijo Ob vsakem pritisku na katerokoli tipko je slišati kratek pisk. ki signalizira, da je tipka sprožena.

Tipke so kapacitivne, kar pomeni, da je pod vsako tipko senzor, ki zazna, da je bil na tipko pritisnjen prst. Da se sproži tipka, je potrebno s prstom pokriti celo številko, kar storimo z rahlim in hitrim pritiskom. Če se prst počasi približa tipki, se ta morda ne bo sprožila.

V tipkovnico je možno vprogramirati 100 različnih kod. Vsaka koda je lahko poljubno dolga: najmani 4 in največ 16 številk. Prva koda, ki se vprogramira, je administratorska S to kodo je možno upravljati z napravo, dodajati in brisati ostale kode. Administratorska koda je samo ena. Po tipkovnici je potrebno tipkati s prstom, za tipkanje se ne uporablja trdih ali ostrih predmetov, ker se tako lahko poškoduje površina tipkovnice.

Administratorska koda je prva, ki se jo vnese v napravo in ie samo ena. Kasneie se administratorsko kodo lahko tudi spremeni, vendar morate poznati staro. Administratorsko kodo lahko uporabljate tudi za odklepanje. Pozor! Če ad ministratorsko kódo pozabite, ne mórete več upravliati z napravo in io je potrebno resetirati.

Uporabniško kodo lahko uporabite samo za odklepanie vrat, z nio ni možno dodajati ali brisati drugih kod. Uporabniško kodo se lahko s pomočio administratorske kode kadarkoli izbriše. V tipkovnici je prostora za 99 uporabniških kod

Če uporabniško kodo pozabite, lahko s pomočjo administratorske kode vnesete novo ali pa izbrišete celotno bazo kod in na novo programirate kliučavnico.

#### POVRNITEV TOVARNIŠKIH NASTAVITEV

Brisanie vseh vnesenih kod iz spomina (vkliučno z administratorsko) in povrnitev naprave v prvotno stanie izvedemo s pritiskom na tipko R na kontrolni enoti, ki jo moramo držati 10 sekund

Če se izvede povrnitev tovarniških nastavitev na krmilni enoti, se seznanitev mobilnih telefonov ali tablic izbriše Potrebno jih je ponovno seznaniti. Po opravljeni reset funkciji je potrebno obvezno izbrisati tudi vse morebitne shraniene WiFi povezave v nastavitvah mobilnega telefona.

Povrnitev tovarniških nastavitev v aplikaciji: S klikom na "FACTORY RESET" se izbrišejo vse shranjene kode. vkliučno z administratorsko, naprava se povrne v stanje tovarniških nastavitev. Če se izvede povrnitev tovarniških nastavitev na ta način, se seznanitev mobilnih telefonov ali tablic izbriše. Potrebno je ponovno seznaniti telefon.

Povrnitev tovarniških nastavitev s signalno žico domofona: Če se signalna žica domofona za 60 sekund poveže na + (plus napajalnika), ali se pritisne tipko za odpiranie vrat na domofonu za 60 sekund, se izbrišejo vse shranjene kode, vključno z administratorsko, naprava se povrné v stanie tovarniških nastavitev. Če se izvede povrnitev tovarniških nastavitev na ta način, se seznanitev

mobilnih telefonov ali tablic izbriše. Potrebno je ponovno seznaniti telefon.

#### **TESTNA FUNKCIJA**

Po vsaki povrnitvi tovarniških nastavitev se za 1 minuto vklopi testna funkcija - 🙃 in 👁 utripata zeleno. V tem času lahko vrata odklene vsaka vnešena koda. Testno funkcijo prekine izklop napajanja ali začetek dodaiania kod.

Po preteku časa testne funkcije naprava ostane na tovarniških nastavitvah in je pripravljena za prvo uporabo.

#### VZDRŽEVANJE IN ČIŠČENJE NAPRAVE

Naprava ne zahteva nikakršnega vzdrževania. V primeru, da je tipkovnico potrebno očistiti, uporabite suho ali rahlo vlažno mehko krpo. Za čiščenie se ne sme uporabliati agresivnih detergentov, topil, lugov ali kislin. Župorabo agresivnih čistil se lahko poškoduje površina tipkovnice in v tem primeru se reklamacija ne prizna.

#### UPRAVLJANJE Z APLIKACIJO

Aplikacijo X-manager si prenesite na pametni telefon ali tablico iz Google plav oziroma App Store trgovine.

PRED PRVO POVEZAVO PRIPOROČLJIVO IZVESTI POVRNITEV TOVARNIŠKIH NASTAVITEV.

Ko se aplikacija prvič poveže s tipkovnico: Če imamo v bližini več X-manager naprav, je potrebno ostale, na katere se trenutno ne povezujemo, izklopiti iz elektrike. Tako preprečimo, da bi se X-manager povezal z drugo napravo, s katero se trenutno ne želimo povezati.

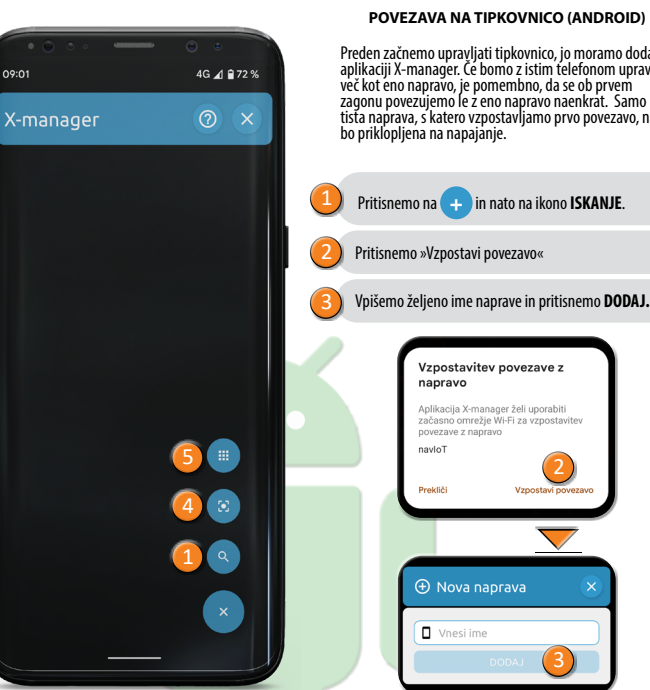

#### POVEZAVA NA TIPKOVNICO (ANDROID)

Vzpostavi povezavo

Preden začnemo upravliati tipkovnico, jo moramo dodati v aplikaciji X-manager. Če bomo z istim telefonom upravljali več kot eno napravo, je pomembno, da se ob prvem zagonu povezujemo je z eno napravo naenkrat. Samo tista naprava, s katero vzpostavliamo prvo povezavo, nai bo priklopliena na napaianie.

#### POVEZAVA NA TIPKOVNICO Z DODATNO NAPRAVO (ANDROID)

ENO TIPKOVNICO LAHKO UPRAVLJAMO TUDI Z RAZLIČNIMI NAPRAVAMI.

V kolikor dodajamo dodatno napravo, je potrebno na že dodanih napravah, če so te v bližini, obvezno izklopiti WiFi, sicer se bodo te poizkušale povezati in onemogočile dodaianie dodatne naprave.

Na telefonu, na katerem imamo povezavo s tipkovnico že vzpostavljeno, pritisnemo ikono i poleg imena tinkovnice

Na ekranu se prikažeta dve možnosti dodajanja:

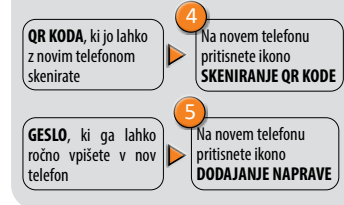

#### BRISANJE POVEZAVE S TIPKOVNICO (ANDROID)

Pritisnemo in držimo polie z imenom tipkovnice. Brisanie potrdimo.

SL 5

#### POVEZAVA NA TIPKOVNICO (APPLE)

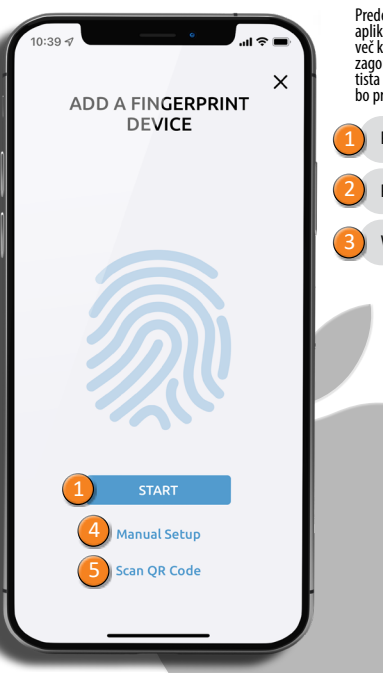

SL 6

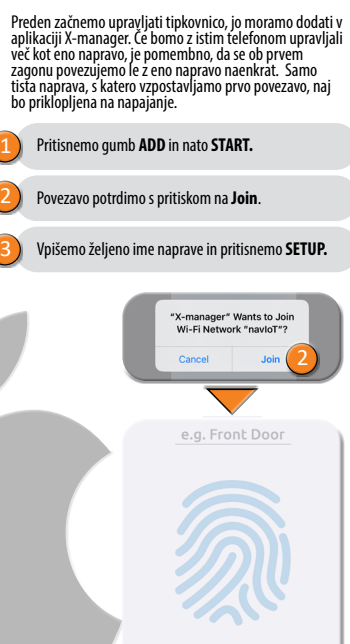

#### POVEZAVA NA TIPKOVNICO Z DODATNO NAPRAVO (APPLE)

FNO TIPKOVNICO LAHKO UPRAVLJAMO TUDI Z RAZLIČNIMI NAPRAVAMI.

V kolikor dodajamo dodatno napravo, je potrebno na že dodanih napravah, če so te v bližini, obvezno izklopiti WiFi, sicer se bodo te poizkušale povezati in onemogočile dodaianie dodatne naprave.

Na telefonu, na katerem imamo povezavo s tipkovnico že vzpostavljeno, pritisnemo ikono i poleg imena tipkovnice. Na ekranu se prikažeta dve možnosti dodajanja:

Na novem telefonu

QR KODA, ki jo lahko

skenirate

Show

z novim telefonom pritisnete Scan OR code password: Na novem telefonu izpiše se **GESLO**, ki ga pritisnete Manual lahko ročno vpišete v setup nov telefon

#### BRISANJE POVEZAVE S TIPKOVNICO (APPLE)

Pritisnemo ikono i poleg imena tipkovnice, nato pritisnemo tipko DELETE in potrdimo.

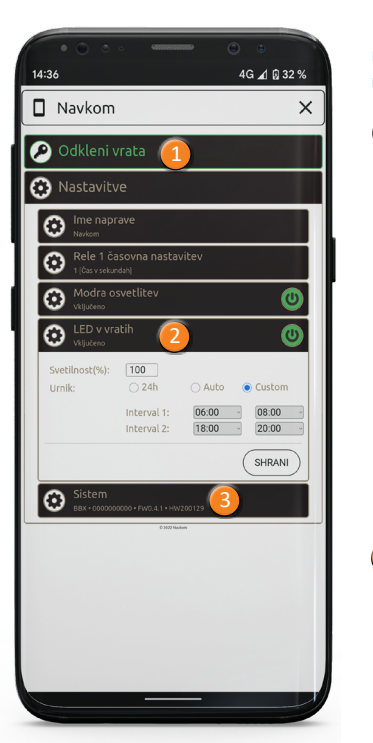

#### ODKI FPAN JE VRAT Z APLIKACIJO

Uporabnik ali administrator lahko vrata odklene s klikom na zavihek "Odkleni vrata"

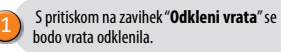

#### NASTAVITVE LED OSVETLITVE V APLIKACIJI

LED nastavitve: Če je v vratih LED osvetlitev, se jo lahko priključi na sistem in upravlja z X-managerjem (samo pri krmilni enoti, vgrajeni v krilo vrat). Lahko se nastavlja moč svetlobe (1% - 100%) in nastavi čas vklopa in izklopa. Če je odkljukana opcija 24h, bo LED osvetlitev vključena neprekinjeno.

#### POVRNITEV TOVARNIŠKIH NASTAVITEV V APLIKACIJI

S klikom na zavihek »Sistem« in nato "FACTO-RY RESET" se izbrišejo vse shranjene kode, vključno z administratorsko, naprava se povrne v stanje tovarniških nastavitev. Če se izvede povrnitev tovarniških nastavitev na ta način, se seznanitev mobilnih telefonov ali tablic izbriše. Potrebno je ponovno seznaniti telefon.

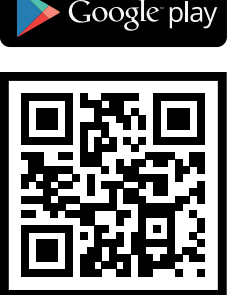

ANDROID APP ON

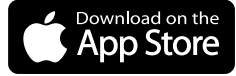

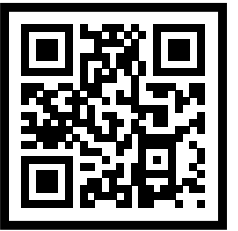

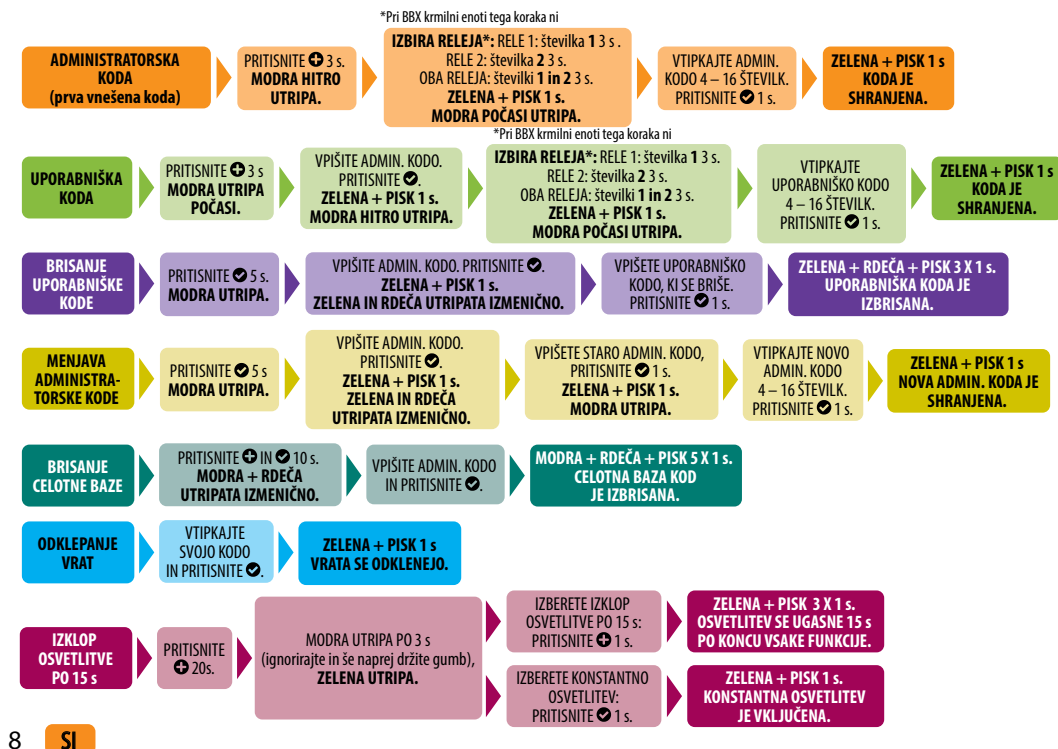

#### **OPIS IN ODPRAVLJANJE NAPAK**

| OPIS                                                | VZROK                                                                                                    |
|-----------------------------------------------------|----------------------------------------------------------------------------------------------------|
|                                                     | Na tipko ste pritisnili s premajhno površino prsta. Prst mora pokriti celotno številko.                                             |
| Tipkovnica ne reagira                               | Prst ste prepočasi približali tipki. Na tipko je potrebno pritisniti na hitro.                                                      |
| na dotik pista.                                     | Če še po večkratnih poizkusih naprava ne reagira, je le-ta v okvari, pokličite serviserja.                                          |
|                                                     | Pozabili ste pritisniti 오 po vpisu kode.                                                                                            |
| Po vpisu kode<br>se vrata ne odprejo.               | Koda je napačna.                                                                                                    |
|                                                     | Koda je bila izbrisana.                                                                                                    |
|                                                     | Če je koda pravilna in se po vnosu prižge zelena LED in pisk 1 x 1 s, je napaka na električni<br>ključavnici, pokličite serviserja. |
|                                                     | Ob močni zunanji svetlobi se osvetlitev tipkovnice slabo vidi.                                                                      |
| Ne vidim osvetlitve                                 | Naprava ima izklopljeno osvetlitev, pritisnite katero koli tipko, da se naprava osvetli.                                            |
| tipkovnice.                                         | Naprava je ugasnjena oziroma ni priključena na napetost.                                                                            |
|                                                     | Naprava je v okvari, pokličite serviserja.                                                                                          |
| Rdeča LED stalno gori.<br>Ne morem vpisati<br>kode. | 3 x zaporedoma je bila vpisana napačna koda, zato je tipkovnica začasno zaklenjena.                                                 |
| Rdeča LED stalno<br>utripa.                         | Naprava je v okvari, pokličite serviserja.                                                                                          |

SI 9

SI

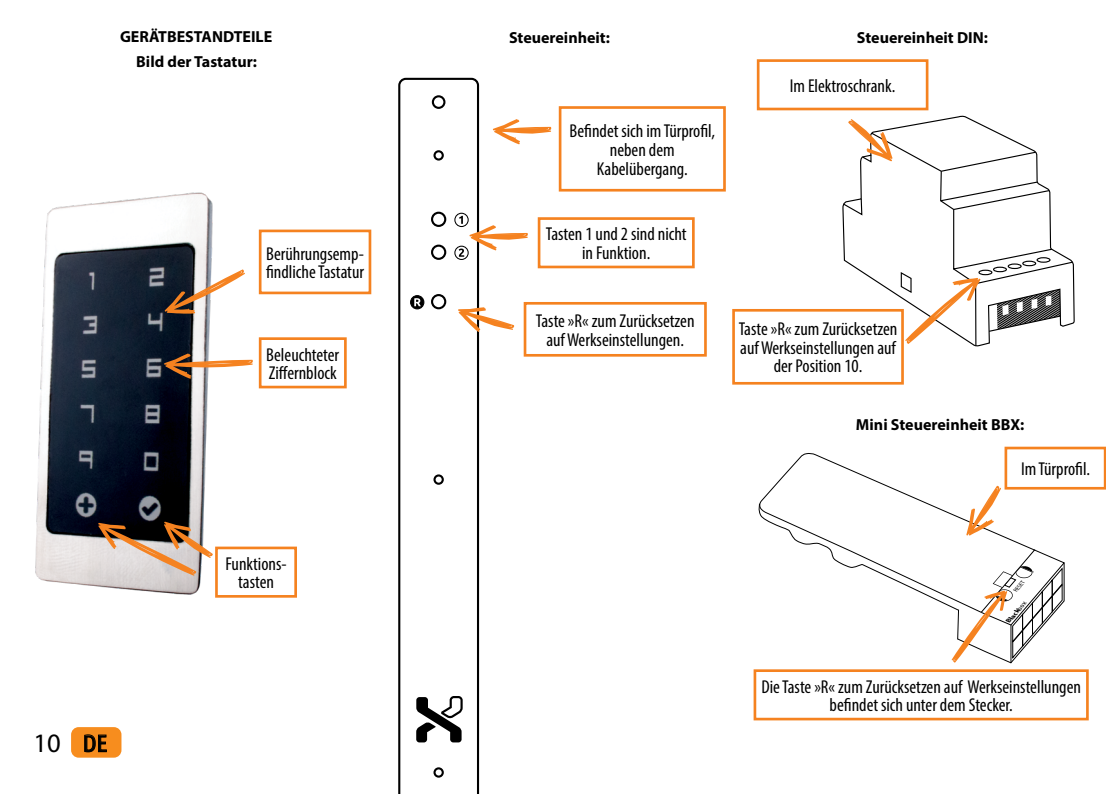

**UVOR DEM ERSTEN GEBRAUCH DER TASTATUR IST ES EMPFEHLENSWERT, EIN ZURÜCKSETZEN AUF DIE WERKSEINSTELLUNGEN DURCHZUFÜHREN (Testfunktion schaltet sich für 1 Minute ein).** 

() ES WIRD EMPFOHLEN, UNMITTELBAR NACH DEM ZURÜCKSETZEN DER TASTATUR DEN CODE DES ADMINISTRATORS EINZUGEBEN.

WENN INNERHALB VON 8 MINUTEN NACH DEM ANSCHLIESSEN DER TASTATUR KEINE AKTIVITÄT ERFOLGT, WIRD DIE TASTATUR AUTOMATISCH DEAKTIVIERT, UM EINE UNBEFUGTE VERWENDUNG ZU VERHINDERN. IN DIESEM FALL MUSS DIE STROMVERSORGUNG DER TASTATUR VOR DEM ERSTEN GEBRAUCH FÜR MIND. 5 SEKUNDEN AUSGESCHALTET WERDEN (AM EINFACHSTEN IST ES, DIE SICHERUNG AUSZUSCHALTEN UND DANN WIEDER EINZUSCHALTEN) UND DANN WIEDER EINGESCHALTET WERDEN. ES WIRD EMPFOHLEN, EINEN RESET DURCHZUFUHREN.

WENN DIE EINGABE VOM CODE DES ADMINISTRATORS NICHT SOFORT NACH DEM ANSCHLIESSEN DER TASTATUR MÖGLICH IST, MUSS DIE TASTATUR BIS ZUR EINGABE VOM CODE DES ADMINISTRATORS AUSGESCHALTET WERDEN.

Das Gerät verfügt über ein eigenes WLAN, das unabhängig vom Haus-WLAN oder anderen Anschlüssen ist. Die WLAN-Reichweite beträgt je nach Gerät (Telefon) und Türtyp bis zu 5 m. Wir verbinden die Tastatur über die X-Manager-Anwendung, die in Google Play und im App Store erhältlich ist, mit einem Smartphone.

| Anzahl der Codes               | 100, davon 1 Administratorcode    |
|--------------------------------|-----------------------------------|
| Länge des Codes                | beliebig 4 bis 16 Zeichen         |
| Versorgungsspannung            | 5 V, DC                           |
| Maximaler Strom                | 150 mA                            |
| Betriebstemperaturbereich      | -20 ℃ bis +60 ℃                   |
| Maximale Feuchtigkeit der      | bis 100 % IP65                    |
| Umgebung                       | 515 100 /011 05                   |
| Anschluss an die Steuereinheit | 256-Bit, verschlüsselt            |
| Benutzerschnittstelle          | Kapazitive Tasten mit Beleuchtung |
| Steuerungs                     | Analogsteuerung/App-Steuerung     |
| Relaisausgang                  | 2 (BBX - 1)                       |
|                                |                                   |

#### BESCHREIBUNG UND BESTIMMUNGSGEMÄSSE VERWENDUNG

Die Tastatur hat 10 Zahlen und zwei Funktionstasten 🕒 - die Plus, das zum Eintrag und zum Häkchen - 오 das fürs Löschen und für die Bestätigung des Codes bzw für die Entriegelung verwendet wird, bestimmt wird. Die Tastatur ist blau beleuchtet, tagsüber sind die Tasten weiß Die Funktionstasten haben noch zwei Farben, und zwar wird das 🔁 grün, wenn der Code richtig ist bzw. wenr eine bestimmte Funktion durchgeführt wird. Der 오 wird rot, wenn der Code falsch ist bzw. wenn eine bestimmte Funktion durchgeführt wird. Starkes Tageslicht macht die Tastaturbeleuchtung schlecht sichtbar und die Tasten werden weiß. Wenn die Tastatur beim starken Tageslicht programmiert wird, wird empfohlen, die Tastatur zu beschatten, damit die Beleuchtung und Leuchtsignale besser sichtbar werden. Bei iedem Tastendruck ist ein kurzer Piepton zu hören, der die Tastenbetätigung signalisiert.

Die Tasten sind kapazitiv, dass bedeutet, unter jeder Taste befindet sich ein Sensor, der den Fingerdruck erkennt Damit die Tastenbetätigung erfolgt, muss man mit dem Finger die gesamte Zahl verdecken, was durch einen sanf ten und schnellen Fingerdruck erfolgt. Wenn der Finger langsam gedrückt wird, könnte nicht zur Tastenbetätigung kommen

100 verschiedene Codes können in die Tastatur einprogrammiert werden. Jeder Code kann beliebig lang sein mindestens 4 und meistens 16 Zahlen. Der erste einpro grammierte Code ist der Administratorcode. Mit diesem Code kann das Gerät betätigt werden und die anderer Codes können eingetragen oder gelöscht werden. Es kann nur einen Administratorcode geben. Auf der Tastatur sol mit dem Finger getippt werden, keine harten oder scharfen Obiekte sollen verwendet werden, da sonst die Tasta turoberfläche beschädigt werden kann. Der Administratorcode ist der erste eingetragene Code. Es gibt nur einen Administratorcode. Später kann der Admi nistratorcode geändert werden, aber Sie sollen den alten kennen. Der Administratorcode kann auch zur Türentriegelung verwendet werden. Wenn Sie den Administratorcode vergessen, kann das Gerät nicht mehr gesteuert werden und es muss rückgesetzt werden.

Der Benutzercode kann nur zur Türentriegelung verwendet werden Mit dem Benutzercode können die anderen Codes nicht eingetragen oder gelöscht werden. Der Benutzercode kann iederzeit mit dem Administratorcode gelöscht werden. Es können 99 Benutzercodes gespeichert werden. Wenn Sie den Benutzercode vergessen, können Sie mit dem Administratorcode einen neuen eintragen oder die ganze Datenbank löschen und das Schloss neu program mieren.

#### AUF WERKSEINSTELLUNGEN ZURÜCKSETZEN

Für das Löschen aller Codes aus dem Speicher (auch Administratorcode) und das Zurücksetzen der Anlage in den ursprünglichen Zustand 10 Sekunden die Taste R an der Steuereinheit gedrückt halten.

Wenn das Zurücksetzen auf Werkseinstellungen an der BBX-Steuereinheit durchgeführt wird, wird das Pairing mit Handys oder Tablets gelöscht. Sie müssen erneut gepaart werden. Nach dem Zurücksetzen müssen alle in den Handyeinstellungen gespeicherten WLAN-Verbindungen aelöscht werden.

Auf Werkseinstellungen zurücksetzen via App: Durch Klicken auf die Schaltfläche "FACTORY RESET" sind alle Codes in der Datenbank gelöscht und die Anlage wurde auf die Werkseinstellungen zurückgesetzt.

Wenn Sie den Reset auf diese Weise durchführen, wird die Verbindung zwischen dem Handy und der Tastatur aelöscht

Auf Werkseinstellungen zurücksetzen via Signalader: Wenn man die Signalader für 60 Sek. an das Plus

am Trafo verbindet, werden alle Codes in der Datenbank gelöscht und die Anlage wird auf die Werkseinstellungen zurücknesetzt

Wenn Sie den Reset auf diese Weise durchführen, wird die Verbindung zwischen dem Handy und der Tastatur aelöscht

#### TESTFUNKTION

Nach iedem Zurücksetzen auf die Werkseinstellungen befindet sich das System für 1 Minute in der Testfunktion. Danach kann ieder Code die Tür entriegeln. Während dieser Zeit blinkt die LED auf dem Touchpad grün. Die Testfunktion wird durch einen Stromausfall oder das Hinzufügen von Codes unterbrochen. Nach Beendigung der Testfunktion bleibt das System in den Werkseinstellungen und ist betriebsbereit.

#### WARTUNG UND PELEGE

Keine besondere Gerätewartung ist erforderlich. Wenn die Tastatur gereinigt sein muss, soll ein trockenes oder leicht feuchtes Tuch verwendet werden. Keine aggressiven Reinigungsmittel, Lösungsmittel, Laugen oder Säuren sollen verwendet werden. Die aggressiven Reinigungsmittel können die Tastaturoberfläche beschädigen und die Garantie ailt nicht

STEUERUNG MIT APP Laden Sie die X-Manager-APP von Google Play oder App Store auf Ihr Smartphone oder Tablet herunter.

#### VOR DER ERSTEN VERBINDUNG IST ES NOTWENDIG, DIE WERKSEINSTELLUN-GEN WIEDERHERZUSTELLEN.

Wenn die APP zum ersten Mal eine Verbindung zur Tastatur herstellt: Wenn sich mehrere X-Manager-Geräte in der Nähe befinden, müssen die anderen Geräte, mit denen Sie derzeit keine Verbindung herstellen möchten, von der Stromversorgung getrennt werden. Dies verhindert, dass der X-Manager eine Verbindung zu einem anderen Gerät herstellt, zu dem wir derzeit keine Verbindung herstellen möchten.

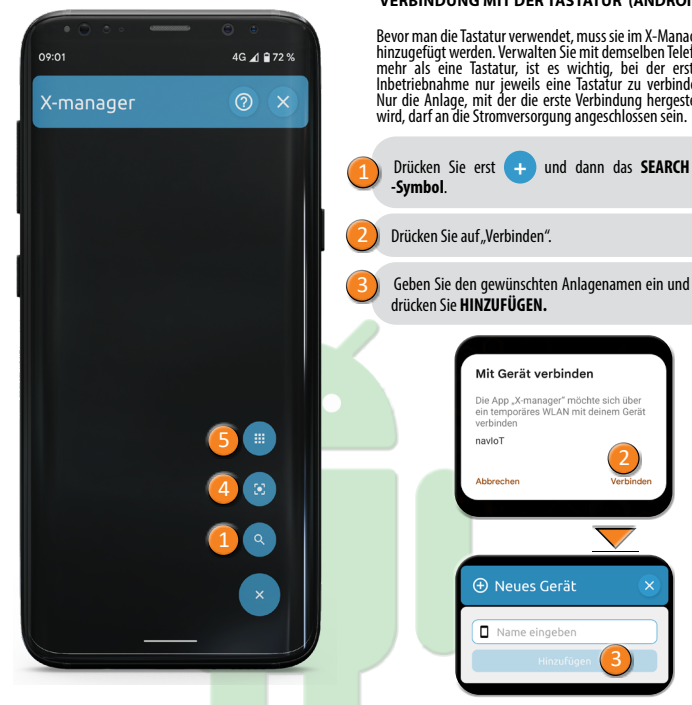

#### VERBINDUNG MIT DER TASTATUR (ANDROID)

Bevor man die Tastatur verwendet, muss sie im X-Manager hinzugefügt werden. Verwalten Sie mit demselben Telefon mehr als eine Tastatur, ist es wichtig, bei der ersten Inbetriebnahme nur ieweils eine Tastatur zu verbinden. Nur die Anlage, mit der die erste Verbindung hergestellt wird, darf an die Stromversorgung angeschlossen sein.

Verbinden

#### VERBINDUNG DER TASTATUR MIT FINEM ZUSÄTZLICHEN GERÄT (ANDROID)

EINE TASTATUR KANN MIT VERSCHIEDENEN GERÄTEN VERWALTET

wir ein zusätzliches Gerät Wenn hinzufügen, muss WLAN auf bereits hinzugefügten Geräten deaktiviert werden, wenn diese in der Nähe sind. Andernfalls wird versucht, eine Verbindung herzustellen und das Hinzufügen eines zusätzlichen Geräts wird gehindert.

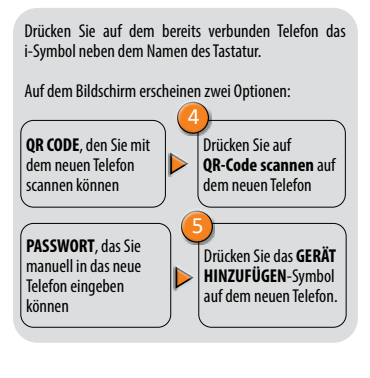

#### LÖSCHEN DER VERBINDUNG MIT DER TASTATUR (ANDROID) Das Feld mit dem Namen der Tastatur drücken und halten. Löschen

bestätigen.

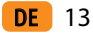

#### VERBINDUNG MIT DER TASTATUR (APPLE)

Bevor man die Tastatur verwendet, muss sie im X-Manager hinzugefügt werden. Verwalten Sie mit demselben Telefon Imitagenus weiter ist war at se wichtig, bei der ersten Inbetriebnahme nur jeweils eine Tastatur zu verbinden. Nur die Anlage, mit der die erste Verbindung hergestellt wird, darf an die Stromversorgung angeschlossen sein.

х

EINEN

FINGERABDRUCKSCAN

NER HINZUFÜGEN

anuell hinzufügen

OR-Code scannen

14 **DE** 

Drücken Sie zuerst auf HINZUFÜGEN und dann auf START.

Bestätigen Sie die Verbindung durch Drücken auf Verbinden

Geben Sie den gewünschten Gerätenamen ein und drücken Sie auf HINZUFÜGEN.

> X-manager" möchte sich mit dem WLAN "navloT" verbinden? z. B. Vordertür

> > DER VERBINDUNG LÖSCHEN MIT TASTATUR (APPLE)

VERBINDUNG DER TASTATUR MIT EINEM

ZUSÄTZLICHEN GERÄT (APPLE)

EINE TASTATUR KANN MIT VERSCHIEDENEN GERÄTEN VERWALTET

Wenn

OR CODE, den Sie mit

Passwort anzeigen:

angezeigt, das Sie

Telefon eingeben

können

manuell in das neue

dem neuen Telefon

scannen können

Das Symbol i neben dem Namen der Tastatur drücken, dann das Feld LÖSCHEN drücken und bestätigen.

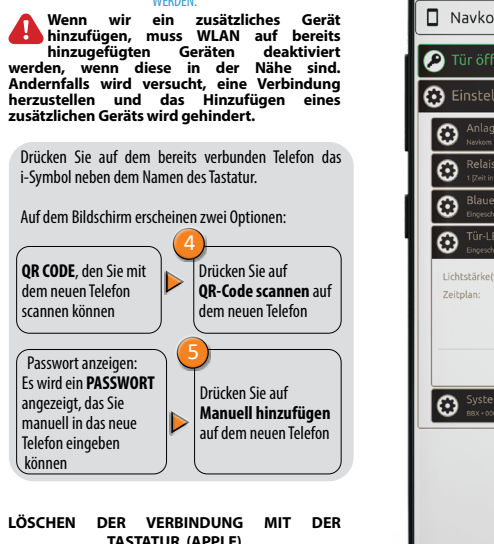

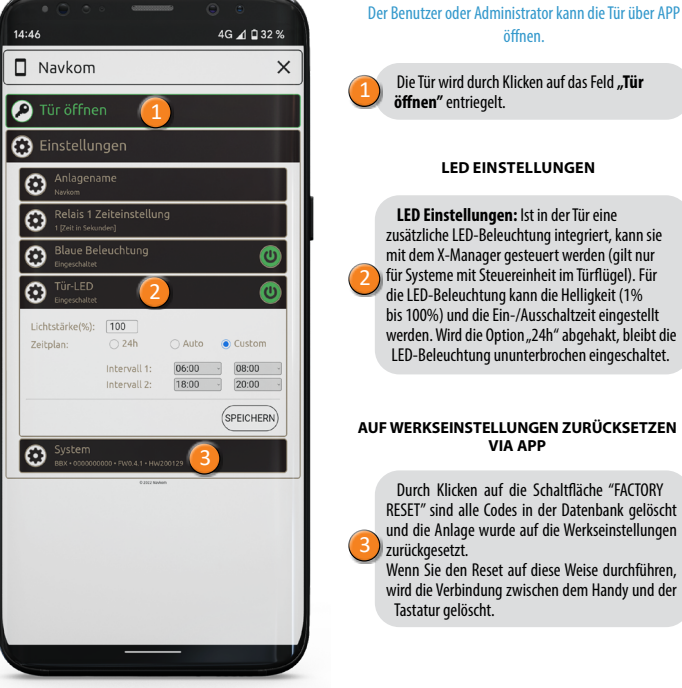

ÖFFNEN DER TÜR MIT DER APP Der Benutzer oder Administrator kann die Tür über APP öffnen.

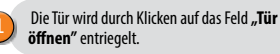

#### LED EINSTELLUNGEN

LED Einstellungen: Ist in der Tür eine zusätzliche LED-Beleuchtung integriert, kann sie mit dem X-Manager gesteuert werden (gilt nur für Systeme mit Steuereinheit im Türflügel). Für die LED-Beleuchtung kann die Helligkeit (1% bis 100%) und die Ein-/Ausschaltzeit eingestellt werden. Wird die Option "24h" abgehakt, bleibt die LED-Beleuchtung ununterbrochen eingeschaltet.

VIA APP

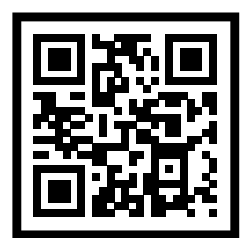

ANDROID APP ON

Google play

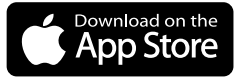

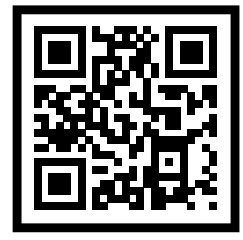

DE 15

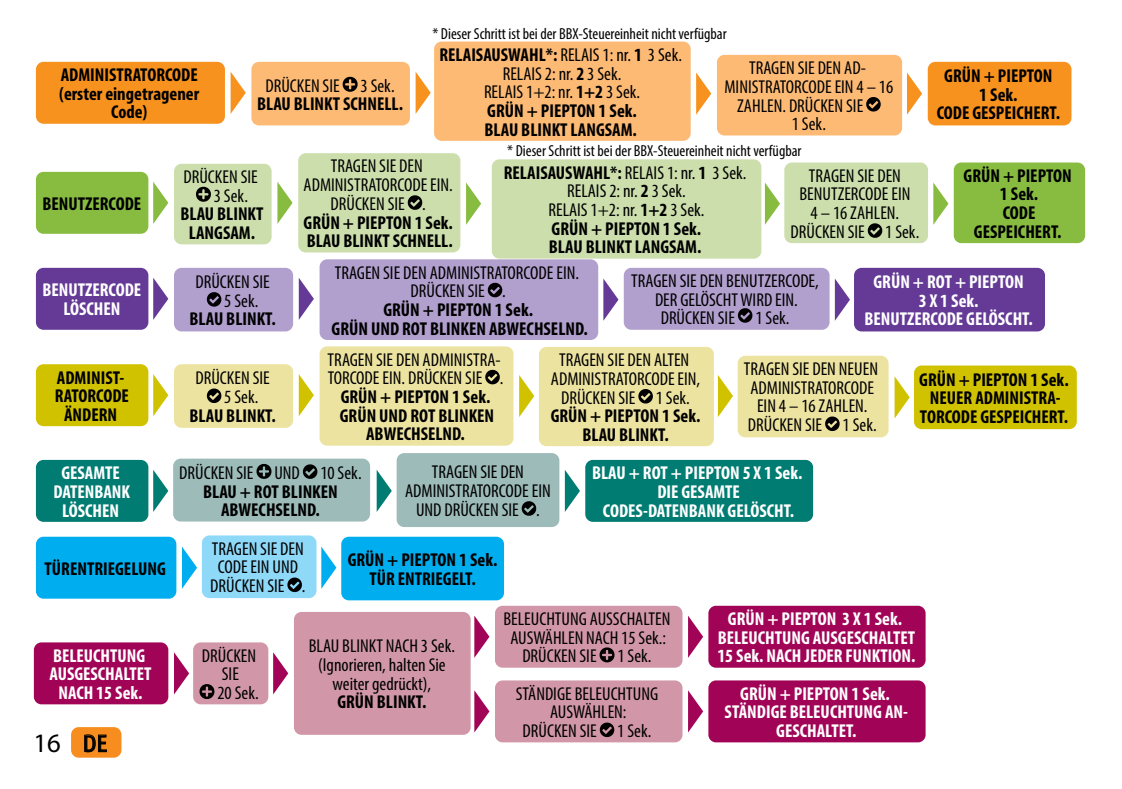

#### FEHLERBESCHREIBUNG UND BEHEBUNG

| BESCHREIBUNG                                                            | URSACHE                                                                                                    |
|-------------------------------------------------------------------------|----------------------------------------------------------------------------------------------------|
| Die Tastatur                                                            | Die Fingeroberfläche auf dem Knopf ist zu klein. Der Finger muss die gesamte Zahl verdecken.                                                                             |
| reagiert nicht<br>auf den Fin-                                          | Sie haben der Finger zu langsam dem Gerät genähert. Der Fingerdruck muss<br>schnell erfolgen.                                                                            |
| gerdruck.                                                               | Wenn das Gerät nach mehreren Versuchen nicht reagiert, ist es beschädigt. Rufen<br>Sie den Kundendienst an.                                                              |
|                                                                         | Sie haben vergessen, 오 nach dem Code-Eintrag zu drücken.                                                                                                    |
| Nach dem                                                                | Der Code ist falsch.                                                                                                    |
| Code-Eintrag                                                            | Der Code wurde gelöscht.                                                                                                    |
| wird die Tür<br>nicht geöffnet.                                         | Wenn der Code richtig ist und nach dem Eintrag die grüne LED leuchtet und ein<br>Piepton 1 x 1 Sek., gibt es einen Motorschlossfehler. Rufen Sie den Kundendienst<br>an. |
|                                                                         | Beim starken Tageslicht ist die Tastaturbeleuchtung schlecht sichtbar.                                                                                                   |
| Ich kann die<br>Tastaturbeleu-                                          | Die Gerätbeleuchtung ist ausgeschaltet, drücken Sie jede beliebige Taste zum<br>Anschalten der Beleuchtung.                                                              |
| cntung<br>nicht sehen                                                   | Das Gerät ist ausgeschaltet bzw. es gibt keine Stromversorgung.                                                                                                    |
|                                                                         | Das Gerät ist beschädigt, rufen Sie den Kundendienst an.                                                                                                    |
| Die rote LED<br>euchtet ständig.<br>h kann den Code<br>nicht eintragen. | Der falsche Code wurde 3 x nacheinander eingetragen, die Tastatur ist vorüber-<br>gehend gesperrt.                                                                       |
| Die rote LED<br>blinkt ständig.                                         | Das Gerät ist beschädigt, rufen Sie den Kundendienst an.                                                                                                    |

**DE** 17

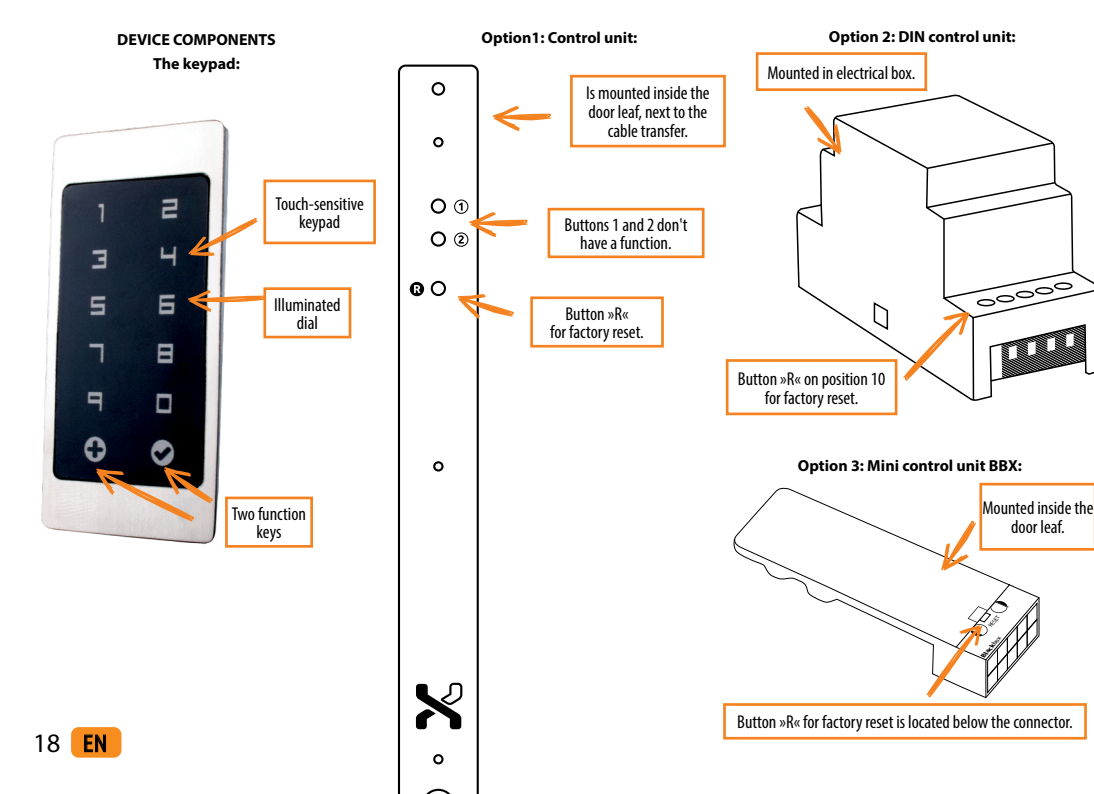

BEFORE THE FIRST USE OF YOUR KEYPAD READER, IT IS RECOMMENDED TO RESET TO FACTORY SETTINGS (Test Function remains on for 1 minute).

 $m \cup$  once the keypad is reset, it is recommended to immediately enter the administrator's fingerprints.

IF THERE IS NO ACTIVITY WITHIN 8 MINUTES AFTER CONNECTING THE KEYPAD, IT DEACTIVATES AUTOMATICALLY TO PREVENT UNAUTHORISED PERSONS FROM CONNECTING. IN THIS CASE, TURN OFF THE KEYPADPOWER SUPPLY FOR MIN. 5 SECONDS (THE EASIEST WAY TO DO THIS IS TO TURN OFF THE FUSE), THEN TURN THE KEYPAD POWER SUPPLY ON AGAIN. IT IS RECOMMENDED YOU RESET THE DEVICE.

IF IT IS IMPOSSIBLE TO ENTER THE ADMINISTRATOR CODE IMMEDIATELY AFTER CONNECTING THE KEYPAD, PLEASE TURN OFF THE POWER OF YOUR KEYPAD UNTIL THE ADMINISTRATOR CODE IS ENTERED.

The device has its own Wi-Fi, which does not depend on the house Wi-Fi or other connections. Wi-Fi range is up to 5 m, depending on the device (phone) and door type. We connect the keypad to a smartphone using the X-manager application, which is available in Google Play and the App store.

#### **TECHNICAL DATA**

| Number of codes                | 100, of which 1 is an administrator code |
|--------------------------------|------------------------------------------|
| Lenght of code                 | optional, from 4 to 16 characters        |
| Supply voltage                 | 5 V, DC                                  |
| Operating temperature range    | -20 °C to +60 °C                         |
| Maximum ambient humidity       | up to 100 % IP65                         |
| Connection to the control unit | 256-bit, encrypted                       |
| User interface                 | Capacitive illuminated keys              |
| Control                        | Analogue/App control                     |
| Relay exits                    | 2 (BBX - 1)                              |

#### DESCRIPTION AND CORRECT USE OF KEYPAD

The keys are capacitive, and each has a sensor underneath, which detects a finger that has been pressed over. In order to activate a key, you have to cover the entire digit with your finger, by touching it lightly and quickly. If the finger approaches the key slowly, it might not activate the key. 100 different codes can be stored in the keypad. Each code can be of arbitrary length: at least 4 digits and not more than 16 digits. The first code that is set is the administrator's code. Only with this code it is possible to change the functions of the keypad and to add and delete other codes. There is only one administrator's code, stored in the keypad.

The keypad should be used only by the means of the finger. Do not use hard or sharp objects for typing, as they can damage the surface of the keypad.

The first code that is enetred is the Administrator code and is the only one that can be entered at any time. Administrator code can be changed later but one needs to know the old one. Administrator code can be used also for unlocking.

#### ATTENTION: If you forget the administrator code, you will no longer be able to control the device and will have to reset it.

The user code can only be used for unlocking the door. It cannot be used for adding or deleting other codes. The user code can be deleted at any time, using the administrator code. The keypad can store 99 user codes. If you forget the user code, you can enter a new one, using the administrator code, or delete the entire database start from the beginning.

#### PERFORM THE FACTORY RESET

Factory reset operation can be performed by pressing R button on the control unit and holding it for 10 seconds. It deletes all codes from the memory (administrator code included).

If the factory reset is performed on the BBX control unit, the pairing of mobile phones or tablets is deleted. They need to be re-paired. After the reset function, all saved WiFi connections in the mobile phone settings have to be deleted.

Reset the device with the app: By clicking on the field "FACTORY RESET" all codes stored in the memory, including administrator code, will be erased and the device will be reset to factory settings. Connection with the mobile phones/devices will be lost.

After this operation, mobile phone must be paired first. **Reset the device with doorphone signal wire:** When the signal wire for opening the door of the door phone is connected to + on the power supply for 60 sec. all codes stored in the memory, including administrator code, will be erased and the device will be reset to factory settings. Connection with the mobile phones/devices will be lost. After this operation, mobile phone must be paired first.

#### TEST FUNCTION

After each factory reset, the device remains in test function for 1 minute. During this time, any code can unlock the door.

During this time, the  $\bigcirc$  and  $\bigcirc$  keys flash green. The test function is interrupted by a power outage or the addition of codes.

Once the test function has elapsed, the device remains at factory settings and ready for first use.

#### MAINTENANCE AND CLEANING OF THE DEVICE

The device does not require maintenance. Should the keypad need cleaning, use a dry or slightly damp soft cloth. Do not use aggressive detergents, solvents, lye or acids for cleaning. Use of aggressive cleaning agents may damage the surface of the keypad and in this case complaints will be invalid.

APP CONTROL Download the X-manager application to your smartphone or tablet from Google play or the App Store.

#### BEFORE THE FIRST CONNECTION, IT IS MANDATORY TO RESTORE THE FACTORY SETTINGS.

When the application first connects to the keyboard: If you have several X-manager devices nearby, the others that you are not currently connecting to must be disconnected from the power supply. This prevents the X-manager from connecting to another device that we do not currently want to connect to.

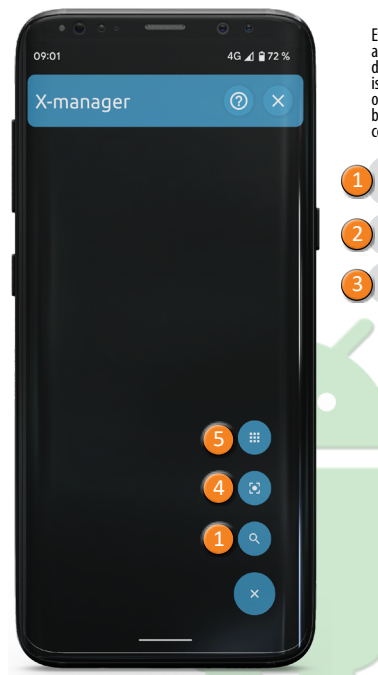

#### CONNECTION TO THE KEYPAD (ANDROID)

Every new keypad needs to be added in the x-manager application, before it can be used. If more than one device is connected to a single x-manager application, it is important that the first connection is established with one device at a time. The rest of the devices should not be connected to a power supply at the time of the first connection.

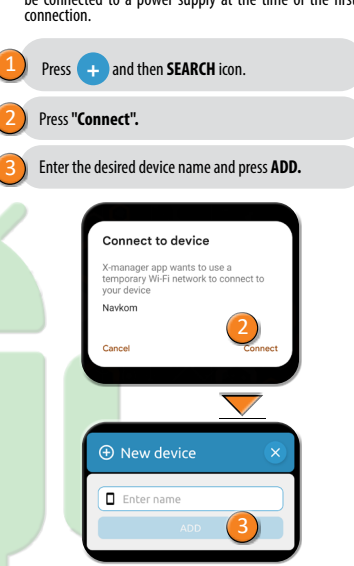

#### CONNECTION TO THE KEYPAD WITH AN ADDITIONAL DEVICE (ANDROID) A SINGLE KEYPAD CAN BE CONNECTED TO MORE THAN ONE DEVICE

(X-MANAGER APP).

If we are adding an additional device, it is necessary to turn off WiFi on already added devices, if these are nearby, otherwise they will try to connect and disable adding of an additional device.

On the phone that the keypad is already connected to, press the i icon next to the keypad name.

#### Two options appear on the screen:

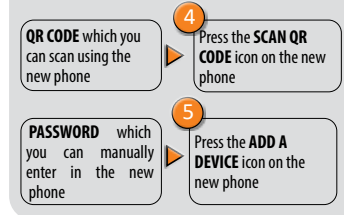

#### DISCONNECTING THE KEYPAD (ANDROID)

Press and hold the name of the keypad. When prompted, confirm the disconnection.

#### CONNECTION TO THE KEYPAD (APPLE)

Every new keypad needs to be added in the x-manager application, before it can be used. If more than one device is connected to a single x-manager application, it is important that the first connection is established with one device at a time. The rest of the devices should not be connected to a power supply at the time of the first connection

## Press ADD and then START. Confirm the connection by pressing Join.

×

ADD A FINGERPRINT

DEVICE

lanual Setup

Scan OR Code

22 EN

### Enter the desired device name and press SETUP.

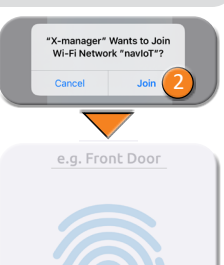

CONNECTION TO THE KEYPAD WITH AN ADDITIONAL DEVICE (APPLE) A SINGLE KEYPAD CAN BE CONNECTED TO MORE THAN ONE DEVICE (X-MANAGER APP).

If we are adding an additional device, it is necessary to turn off WiFi on already added devices, if these are nearby, otherwise they will try to connect and disable adding of an additional device.

On the phone that the keypad is already connected to, press the i icon next to the keypad name.

| Two options appear on t                                  | he screen:                                                  |
|----------------------------------------------------------|-------------------------------------------------------------|
| <b>QR CODE</b> which you can scan using the new phone    | <ul> <li>Press Scan QR code<br/>on the new phone</li> </ul> |
| Show password:<br>the PASSWORD is<br>displayed which you | 5<br>Press Manual setup                                     |

ress Manual setup on the new phone can enter manually in

#### DISCONNECTING THE KEYPAD (APPLE)

Press the i next to the name of the keypad and then confirm by pressing DELETE.

the new phone

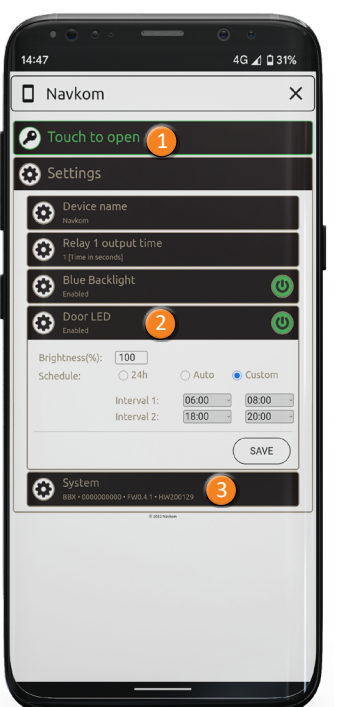

#### UNLOCKING THE DOOR WITH THE APP

The user or administrator can unlock/open the door with the APP.

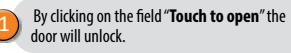

#### LED SETTINGS

LED SETTINGS: If there is an additional LED lighting in the door, it can be connected to the system and controlled by the X-manager (only with door leaf control unit). It is possible to adjust The brightness (1% to 100%) and the schedule for turning the lighting on/off. If the checkbox next to the 24h is checked, the LED will be switched on continuously.

#### RESET THE DEVICE WITH THE APP

By clicking on the field »System« and then "FACTORY RESET" all codes stored in the memory, including administrator code, will be erased and the device will be reset to factory settings. Connection with the mobile phones/devices will be lost. After this operation, mobile phone must be paired first.

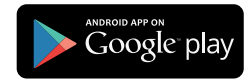

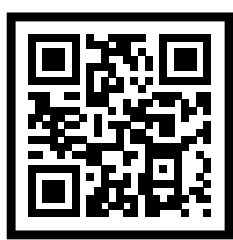

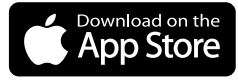

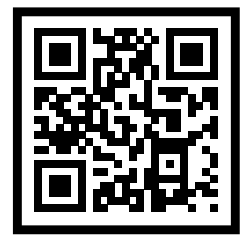

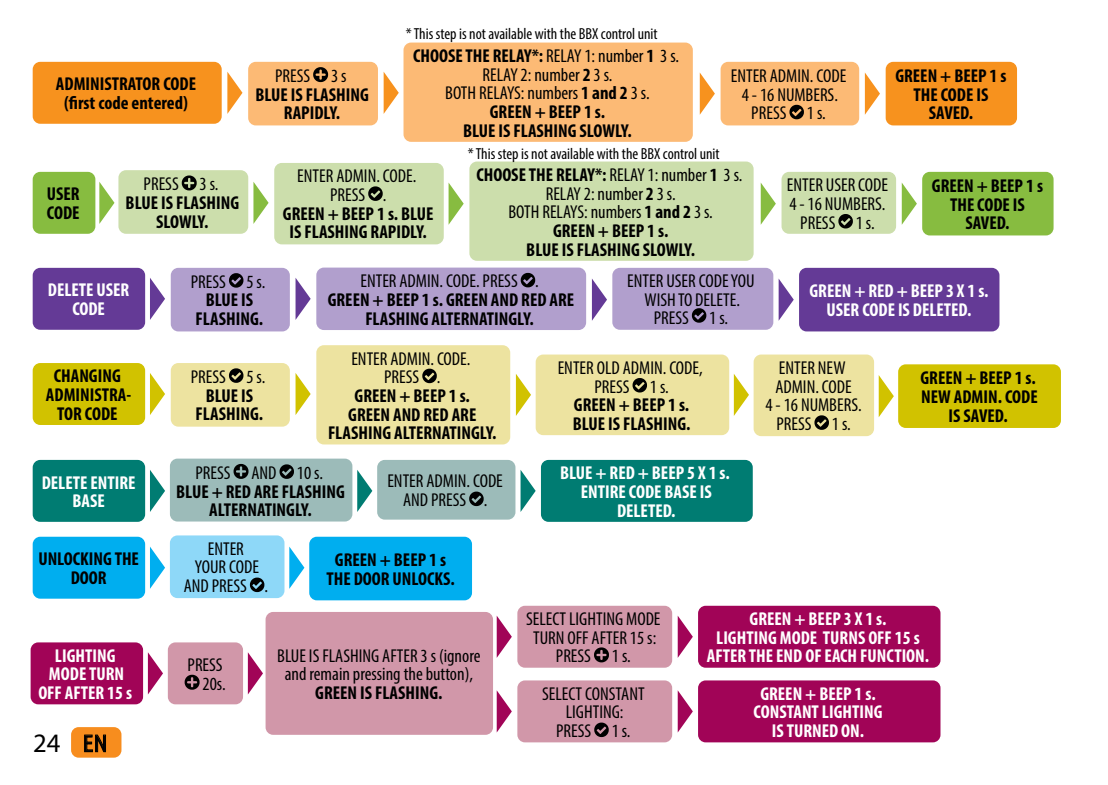

#### ERROR DESCRIPTION AND ELIMINATION

| DESCRIPTION                                             | CAUSE                                                                                                    |
|---------------------------------------------------------|----------------------------------------------------------------------------------------------------|
| The large difference of the second                      | You did not use enough of the finger's surface to press the key. The finger<br>must cover the entire digit.                                             |
| The keypad does not react                               | You drew the finger to the key too slowly. The key must be pressed quickly.                                                                             |
| to the touch of a finger.                               | If the device still does not react after several attempts, it is malfunctioning<br>and you should call a repairman.                                     |
|                                                         | You forgot to press ♥ after entering the code.                                                                                                    |
| The deep deep not seen                                  | The code is incorrect.                                                                                                    |
| The door does not open                                  | The code has been deleted.                                                                                                    |
| unci chiching the coue.                                 | If the code is correct and after entering it a green LED lights up and a beep<br>goes on for 1s, the electric lock is malfunctioning. Call a repairman. |
|                                                         | Illumination of the keypad is poorly visible under the strong light.                                                                                    |
| l cannot see<br>the illumination of the<br>keypad.      | The device's illumination has been disabled. Press any key to turn on the<br>illumination.                                                              |
|                                                         | The device has been turned off or is not plugged in.                                                                                                    |
|                                                         | The device is malfunctioning. Call a repairman.                                                                                                    |
| The red LED is on constantly.<br>I cannot enter a code. | The wrong code has been entered 3 times in a row and the keypad is tem-<br>porarily<br>locked.                                                          |
| The red LED is blinking<br>constantly.                  | The device is malfunctioning. Call a repairman.                                                                                                    |

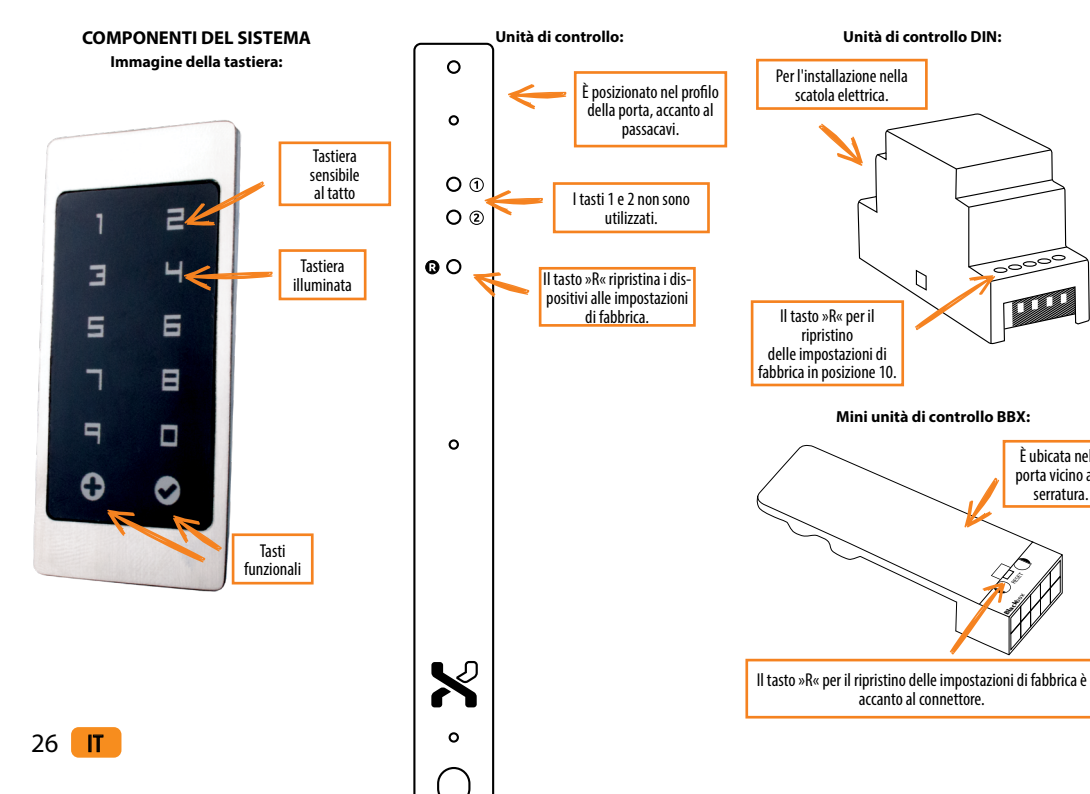

PRIMA DEL PRIMO UTILIZZO DELLA TASTIERA SI CONSIGLIA DI ESEGUIRE IL RIPRISTINO DELLE IMPOSTAZIONI DI FABBRICA (La funzione di prova si attiva per 1 minuto).

DIMMEDIATAMENTE DOPO IL RIPRISTINO DELLA TASTIERA ALLE IMPOSTAZIONI DI FABBRICA, SI CONSIGLIA DI INSERIRE IL CODICE AMMINISTRATORE.

SE NON VI È ATTIVITÀ ENTRO 8 MINUTI DOPO IL COLLEGAMENTO DELLA TASTIERA, LA TASTIERA SI DISATTIVA AUTOMATICAMENTE PER IMPEDIRNE L'USO A PERSONE NON AUTORIZZATE. IN QUESTO CASO, È NECESSARIO DISATTIVARE L'ALIMENTAZIONE DELLA TASTIERA PER ALMENO 5 SECONDI (IL MODO PIÙ SEMPLICE È STACCARE L'INTERRUTTORE) E RICONNETTERE L'ALIMENTAZIONE DEL LETTORE. SI CONSIGLIA DI ESEGUIRE IL RIPRISTINO DEL DISPOSITIVO.

<u>SE NON È POSSIBILE INSER</u>IRE IL CODICE AMMINISTRATORE IMMEDIATAMENTE DOPO IL COLLEGAMENTO LA TASTIERA, SI CONSIGLIA DI STACCARE L'ALIMENTAZIONE DELLA TASTIERA FINO ALL'INSERIMENTO DEL CODICE AMMINISTRATORE

Il dispositivo ha il proprio Wi-Fi, che non dipende dal Wi-Fi domestico o da altre connessioni. La portata Wi-Fi è fino a 5 m, a seconda del dispositivo (telefono) e del tipo di porta. Colleghiamo la tastiera a uno smartphone utilizzando l'applicazione X-manager, disponibile su Google Play e nell'App Store.

#### CARATTERISTICHE TECNICHE

È ubicata nella porta vicino alla serratura.

| Numero di codici              | 100, di cui almeno 1 codice amministratore |
|-------------------------------|--------------------------------------------|
| Lunghezza del codice          | facoltativa, da 4 a 16 cifre               |
| Tensione di alimentazione     | 5 V, DC                                    |
| Intervallo di temperatura di  | da - 20°C a +60°C                          |
| funzionamento                 | du 20 cu 100 c                             |
| Umidità massima dell'ambiente | 100 % IP65                                 |
| circostante                   | 100 /011 05                                |
| Connessione all'unità relè    | criptata a 256-bit                         |
| Interfaccia utente            | Tasti capacitivi illuminati                |
| Controllo                     | Controllo App/analogico                    |
| Uscita relè                   | 2 (BBX - 1)                                |

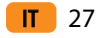

#### DESCRIZIONE E USO CORRETTO DELLA TASTIERA

#### Sulla tastiera si trovano 10 tasti numerali e due tasti funzionali: 🕀 il plus per l'aggiunta di codici, e 오 la spunta per la cancellazione e la conferma di codici ovvero l'apertura di porte.

La tastiera è illuminata con luce azzurra, di giorno invece i tasti sono bianchi. I tasti funzionali sono dotati di due colo ri supplementari. L'asterisco si illumina di verde al riconoscimento del codice inserito ovvero all'avvio di una determi nata funzione. 오 si illumina di rosso all'inserimento di un codice errato ovvero all'avvio di una determinata funzione Nel caso di forte illuminazione esterna l'illuminazione della tastiera sarà scarsamente percettibile e i tasti risulteranno bianchi. Se la programmazione della tastiera avviene in condizioni di forte luce, si raccomandi oscurare la tastiera in modo da aumentare la visibilità dell'illuminazione e dei segnali luminosi. Ad ogni pressione di gualsiasi tasto il dispositivo emette un breve segnale acustico, il guale segnala l'attivazione del pulsante.

I tasti del dispositivo sono di tipo capacitivo, il che significa che sotto ogni tasto si trova un sensore, il quale registra la pressione del dito sul tasto. Per attivare il tasto è necessario coprire con il dito l'intera superficie del numero con una pressione leggera e veloce. Se si avvicina il dito al tasto in modo troppo lento è possibile che il tasto non verrà attivato

Nella tastiera è possibile inserire 100 codici diversi. La lunghezza di ogni codice è facoltativa e può variare tra mini mo 4 e massimo 16 numeri. Il primo codice programmato è considerato codice amministratore. Con questo codice è possibile gestire il dispositivo nonché aggiungere e cancellare altri codici. È possibile programmare solo un codice amministratore

È necessario premere i tasti della tastiera con le dita ed evitare di utilizzare oggetti rigidi o affilati, i guali potrebberg danneggiare la superficie della tastiera.

Il codice amministratore può essere modificato posteriormente, ma per effettuare la modifica è necessario conoscere il codice precedente. Il codice amministratore può essere utilizzato anche per effettuare l'apertura di porte. ATTENZIONE: Se si dimentica il codice amministratore si dovrà effettuare il reset del sistema per poter gestire il dispositivo.

Il codice utente può essere utilizzato soltanto per l'apertura di porte e non può essere utilizzato per l'aggiunta o la cancellazione di altri codici. Il codice utente può essere cancellato in gualsiasi momento con l'aiuto del codice amministratore. Nella tastiera è possibile inserire 99 differenti codici utente.

Se si dimentica il codice dell'utente si può inserire un codice supplementare oppure cancellare l'intera base di codici e riprogrammare la serratura con l'aiuto del codice amministratore.

#### RIPRISTINO ALLE IMPOSTAZIONI DI FABBRICA

Possiamo cancellare tutte i codice dalla memoria (comprese i codice dell'amministratore) e ritornare alle impostazioni di fabbrica tenendo premuto per 10 secondi il tasto R sull'unità di controllo.

Sulla centralina BBX mini montata nell'anta, premere il pulsante RESET per 10 secondi. Il segno più 🖸 e il segno di spunta 🛇 si illuminano di rosso. Tutti i codici sono stati cancellati e il dispositivo è tornato alle impostazioni di fabbrica. Tablet e smartphone associati in precedenza devono essere nuovamente accoppiati. Nell'APP si deve cancellare il dispositivo Navkom e iniziare una nuova installazione

In alternativa al reset mediante pulsante sulla BBX, si può utilizzare il Pulsante Remoto di apertura porta, se presente. In tal caso occorre tenere premuto il pulsante per 60 secondi, fino a quando sulla tastiera il segno più 🔁 e il segno di spunta 오 si illuminano di rosso.

#### FUNZIONE DI PROVA

Dopo ogni ripristino alle impostazioni di fabbrica, il dispositivo rimane in funzione di prova per 1 minuto. In questo lasso di tempo, la porta può essere aperta con gualsiasi codice

Nel frattempo, 🔁 e 🗢 lampeggiano in verde. La funzione di prova si interrompe in caso di interruzione di corrente o con l'aggiunta di dita.

Al termine della funzione di prova, il dispositivo mantiene le impostazioni di fabbrica ed è pronto per il primo utilizzo.

#### MANUTENZIONE E PULIZIA DEL DISPOSITIVO

Il dispositivo non richiede manutenzione particolare. Per eventuali pulizie della tastiera utilizzare un panno morbido secco o leggermente umido. Non utilizzare detersivi aggressivi, solventi, soluzioni alcaline o acidi per pulire il dispositivo. Le sostanze aggressive potrebbero danneggiare la superficie della tastiera e comportare all'annullamento della garanzia.

#### CONTROLLO APP

Scarica l'applicazione X-manager sul tuo smartphone o tablet da Google Play o dall'App Store.

▲ AL PRIMO COLLEGAMENTO SI DEVE ESEGUIRE IL RESET AI VALORI DI FABBRICA.

Quando l'applicazione si connette per la prima volta alla tastiera: Se nelle vicinanze ci sono più dispositivi gestiti da X-manager, essi devono essere spenti, al fine di evitare il collegamento automatico ad uno di loro.

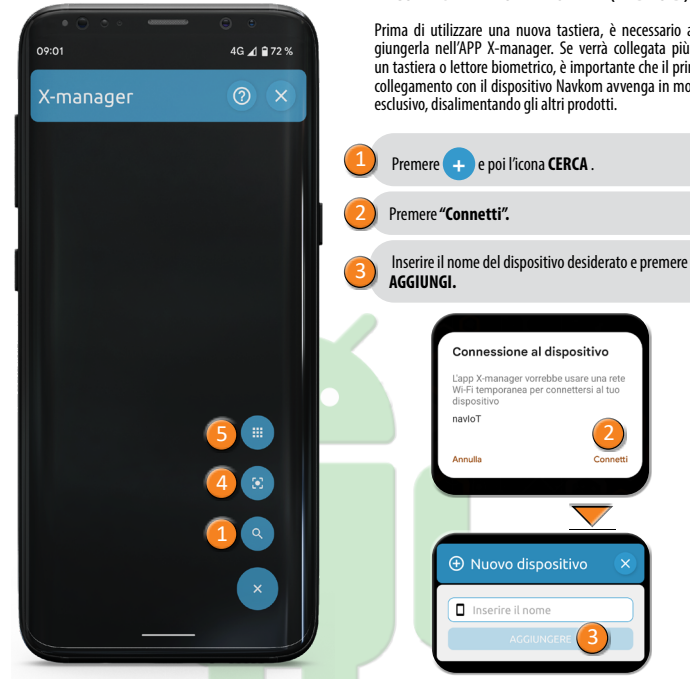

#### COLLEGAMENTO AL TASTIERA (ANDROID)

Prima di utilizzare una nuova tastiera, è necessario aggiungerla nell'APP X-manager. Se verrà collegata più di un tastiera o lettore biometrico, è importante che il primo collegamento con il dispositivo Navkom avvenga in modo esclusivo, disalimentando gli altri prodotti.

Connessione al dispositivo

① Nuovo dispositivo

dispositivo

navloT

Annulla

L'app X-manager vorrebbe usare una rete

Wi-Fi temporanea per connettersi al tuo

2

Connetti

#### COLLEGAMENTO AL TASTIERA CON UN **DISPOSITIVO AGGIUNTIVO** (ANDROID)

LINA SINGOLA TASTIFRA PLIÒ ESSERE COLLEGATA A PIÙ DI LIN TELEFONO (O TABLET) SUL QUALE SIA INSTALLATA L'APP X-MANAGER

Se stiamo aggiungendo un telefono 💶 aggiuntivo, è necessario disattivare il WiFi sui telefoni già configurati, se questi sono vicini, altrimenti proveranno a connettersi e disabiliteranno l'aggiunta di un dispositivo aggiuntivo.

Sul telefono a cui il lettore è già collegato, premere l'icona i vicino al nome del lettore

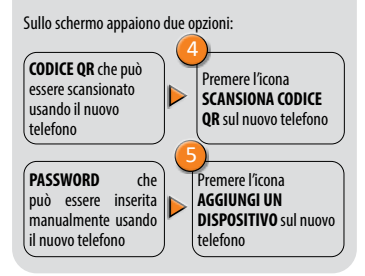

#### SCOLLEGARE IL TASTIERA (ANDROID)

Appoggiare il dito sul nome della tastiera, tenendolo in posizione fino a guando la disconnessione viene confermata

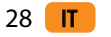

# х AGGIUNGI UN LETTORE BIOMETRICO postazione manuale Scansiona codice OR

30 **IT** 

# Inserisci il nome del dispositivo che desideri e premi MPOSTAZIONI. "X-manager" desidera accedere alla rete Wi-Fi " navloT"? Annulla

COLLEGAMENTO AL TASTIERA (APPLE)

Prima di utilizzare una nuova tastiera, è necessario ag-

giungerla nell'APP X-manager. Se verrà collegata più di

un tastiera o lettore biometrico, è importante che il primo

collegamento con il dispositivo Navkom avvenga in modo

Conferma la connessione premendo Accedi.

esclusivo, disalimentando gli altri prodotti

Premi AGGIUNGI e quindi AVVIA.

**DISPOSITIVO AGGIUNTIVO** (APPLE) UNA SINGOLA TASTIERA PUÒ ESSERE COLLEGATA A PIÙ DI UN TELEFONO (O TABLET) SUL QUALE SIA INSTALLATA L'APP X-MANAGEF Se stiamo aggiungendo un 💶 aggiuntivo, è necessario disattivare il WiFi sui telefoni già configurati, se guesti sono vicini, altrimenti proveranno a connettersi e disabiliteranno l'aggiunta di un dispositivo aggiuntivo. On the phone that the keypad is already connected to, press the i icon next to the keypad name. Two options appear on the screen: **CODICE QR** che può essere scansionato

usando il nuovo

telefono

COLLEGAMENTO AL TASTIERA CON UN

Premi Scansiona codice OR sul nuovo telefono

telefono

. Visualizza la password: viene Premi Impostazione visualizzata la manuale sul nuovo PASSWORD che puoi telefono inserire manualmente sul nuovo telefono

SCOLLEGARE IL TASTIERA (APPLE) Premere la i accanto al nome del tastiera e guindi CANCELLA.

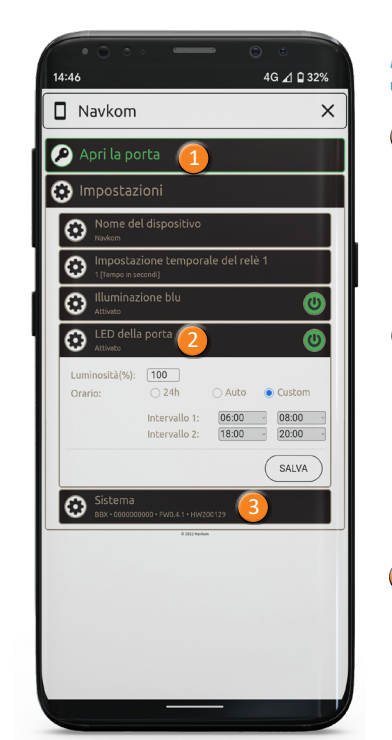

APERTURA DELLA PORTA MEDIANTE APP Amministratori e Utenti possono sbloccare / aprire la porta usando l'APP.

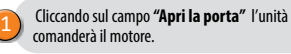

#### IMPOSTAZIONI LED

Con l'unità di controllo installata nella porta è possibile alimentare un'illuminazione LED decorativa, o di cortesia, ubicata nella porta; mediante l'APP X-manager è possibile regolare il 🗩 flusso luminoso (da 1% a 100%) e stabilire le ore di accensione del LED. Selezionando la casella di controllo "24 ore", il LED resterà continuamente acceso.

#### RESET DEL DISPOSITIVO MEDIANTE APP

FACENDO CLIC SUIL CAMPO Sistema -> "FACTO-RY RESET", tutte le impronte digitali archiviate nella memoria, comprese quelle dell'amministratore, verranno cancellate e il dispositivo verrà ripristinato alle impostazioni di fabbrica. La connessione con lo smartphone/tablet andrà persa. Dopo guesta operazione, lo smartphone deve essere nuovamente associato

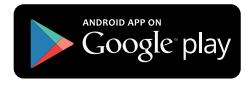

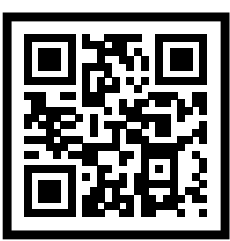

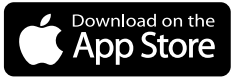

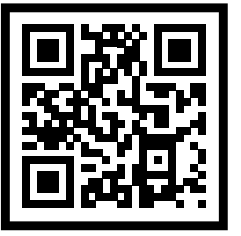

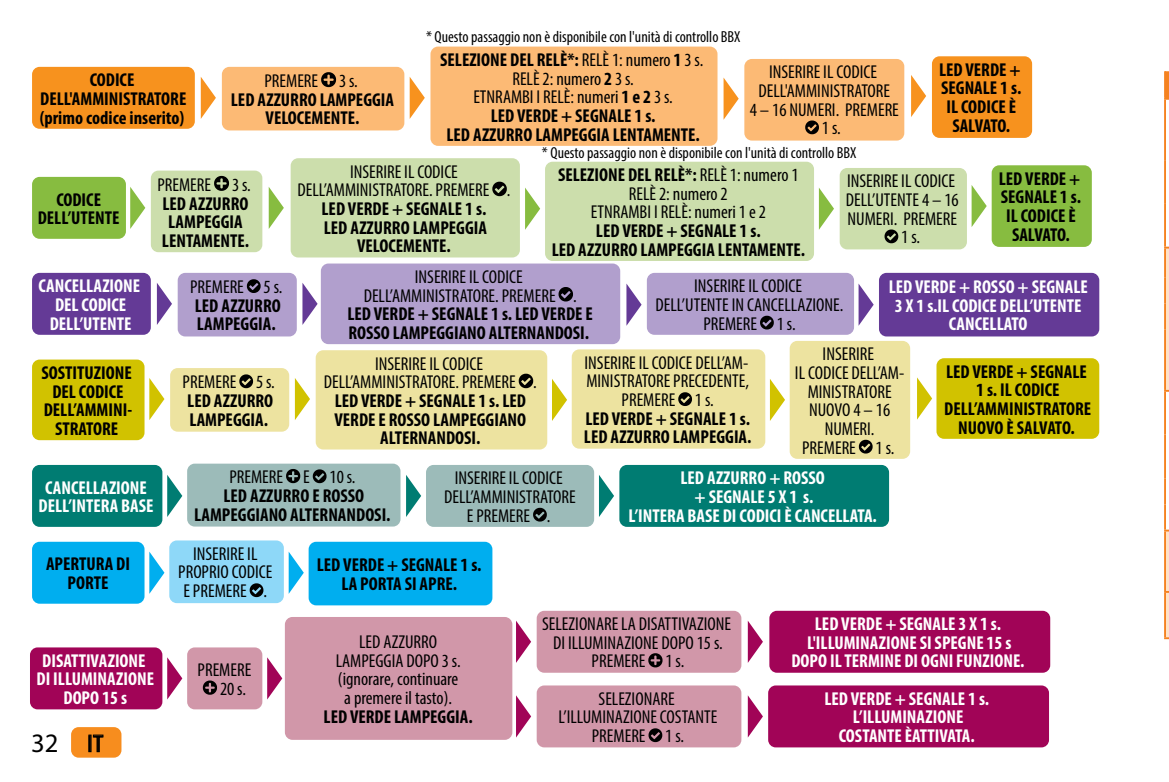

#### DESCRIZIONE ED ELIMINAZIONE DEGLI ERRORI

| ERRORE                                                                 | CAUSA                                                                                                    |
|------------------------------------------------------------------------|----------------------------------------------------------------------------------------------------|
|                                                                        | Il tasto è stato premuto con superficie troppo piccola del dito. Il dito deve coprire<br>l'intera superficie del<br>numero.                                                                                   |
| La tastiera non reagisce<br>alla pressione del dito.                   | Il dito è stato avvicinato al tasto troppo lentamente. Il tasto deve essere premuto<br>velocemente.                                                                                                    |
|                                                                        | Se anche dopo vari tentativi il dispositivo non reagisce, è necessario chiamare un<br>tecnico perché nel dispositivo si è verificato un errore.                                                               |
|                                                                        | Non si è premuto il tasto 오 dopo l'inserimento del codice.                                                                                                    |
| Dopo l'inserimento                                                     | Il codice è errato.                                                                                                    |
| del codice                                                             | Il codice è stato cancellato.                                                                                                    |
| la porta non si apre.                                                  | Se il codice inserito è corretto e dopo l'inserimento il LED verde si accende,<br>accompagnato da un segnale acustico 1 x 1 s, si è verificato un errore nella<br>serratura elettronica. Chiamare un tecnico. |
|                                                                        | Nel caso di forte illuminazione esteriore l'illuminazione della tastiera è scarsamente visibile.                                                                                                    |
| La tastiera non è<br>illuminata.                                       | L'illuminazione della tastiera è stata disattivata. Premere qualsiasi tasto per avviare l'illuminazione.                                                                                                    |
|                                                                        | Il dispositivo è spento ovvero non allacciato all'alimentazione.                                                                                                    |
|                                                                        | Errore nel dispositivo, chiamare un tecnico.                                                                                                    |
| Il LED è acceso conti-<br>nuamente. Impossibile<br>inserire il codice. | inserimenti consecutivi di un codice errato. La tastiera è temporaneamente bloccata.                                                                                                    |
| LED rosso lampeggia continuamente.                                     | Errore nel dispositivo. Chiamare un tecnico.                                                                                                    |

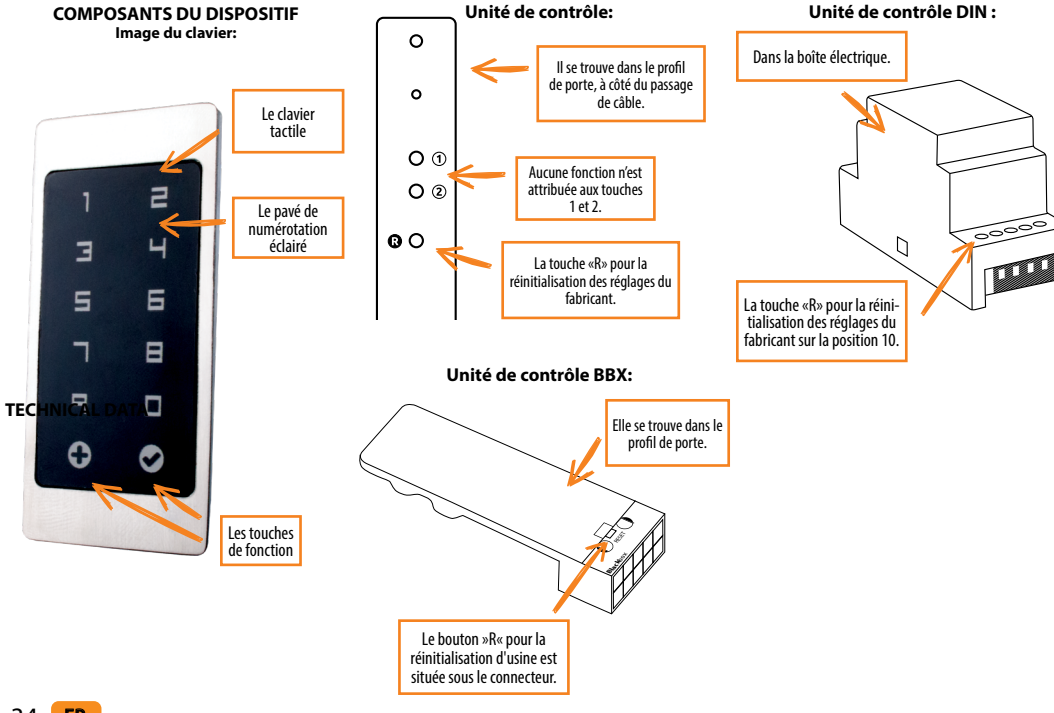

U AVANT LA PREMIÈRE UTILISATION DE VOTRE CLAVIER, IL EST CONSEILLÉ DE RÉINITIALISER AUX PARAMÈTRES D'USINE (la fonction Test est activée pendant 1 minute).

🕗 UNE FOIS LE CLAVIER RÉINITIALISÉ, IL EST RECOMMANDÉ DE SAISIR IMMÉDIATEMENT 🛛 LE CODE ADMINISTRATEUR.

(J) S'IL N'Y A AUCUNE ACTIVITÉ DANS LES 8 MINUTES SUIVANT LA CONNEXION DU CLAVIER, IL SE DÉSACTIVE AUTOMATIQUEMENT POUR EMPÊCHER TOUTE UTILISATION PAR DES PERSONNES NON AUTORISÉES. DANS CE CAS, COUPEZ L'ALIMENTATION DU CLAVIER PENDANT AU MOINS 5 SECONDES (LA FAÇON LA PLUS FACILE EST DE DÉBRANCHER LE FUSIBLE), PUIS RÉTABLISSEZ L'ALIMENTATION DU LECTEUR. IL EST RECOMMANDÉ DE RÉINITIALISER L'APPAREIL.

S'IL EST IMPOSSIBLE DE SAISIR LE CODE ADMINISTRATEUR DE L'ADMINISTRATEUR IMMÉDIATEMENT APRÈS LA CONNEXION DU CLAVIER, VOUS DEVRIEZ COUPER L'ALIMENTATION DU CLAVIER JUSQU'À LA SAISIE LE CODE ADMINISTRATEUR.

L'appareil dispose de son propre Wi-Fi, qui ne dépend pas du Wi-Fi de la maison ou d'autres connexions. La portée Wi-Fi est jusqu'à 5 m, selon l'appareil (téléphone) et le type de porte. Nous connectons le clavier à un smartphone à l'aide de l'application X-manager, disponible sur Google Play et l'App Store.

#### DONNÉES TECHNIQUES

- Courant d'alimentation constant ou alternatif 8 30 V
- Consommation maximale 150 mA
- Nombre de codes: 100, dont 1 code d'administrateur
- Longueur du code: facultatif du 4 jusqu'à 16 signes
- 2 sorties relais separées (mini BBX 1 relais separé
- Connection cryptée 256-bits comprenant l'unité de relais
- Touches capacitives avec l'illumination
- Installation dans le battant d'une porte
- Option de contrôle / déverrouillage de l'application
- Plage de températures de fonctionnement : -20 °C à +60 °C
- Humidité ambiante maximale jusqu'à : 100 % IP65

**FR** 35

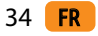

#### DESCRIPTION ET UTILISATION CORRECTE DU CLAVIER

le clavier possède 10 chiffres et deux touches de fonction: le signe plus 🕒 qui est utilisé pour ajouter, et le signe « cocher » 오 .qui est utilisé pour supprimer et confirmer le code, voire le déverrouillage. Le clavier est illuminé en bleu clair et au cours de la journée les touches sont de couleur blanche. Les touches de fonction ont une couleur supplémentaire, à savoir l'astérisque devient vert si le code est correct ou si la fonction correspondante est activée. La touche s'allume en rouge si le code n'est pas correct ou si la fonction correspondante est activée. Le clavier n'est pas bien visible et les touches sont de couleur blanche en présence d'une forte lumière extérieure. Au cas où le clavier est programmé pour la lecture en forte lumière, il est conseillé de masquer le clavier, afin que la lumière et les signaux lumineux soient mieux visibles. Chaque fois que vous appuyez sur n'importe quelle touche vous entendez un bip court indiquant que la touche est activée.

Les touches sont capacitives ce qui signifie gu'au-dessous de chaque touche il v a un capteur qui détecte que le doigt a été pressé contre la touche. Pour que la touche s'active, il faut que le doigt couvre l'intégralité du numéro, ce que vous faites en appuvant doucement et rapidement. Si votre doigt s'approche d'une facon lente de la touche, celle-là pourrait ne pas être activée.

Il est possible de programmer 100 codes différents dans le clavier. Toute code peut avoir une longueur facultative, de 4 chiffres au minimum et de 16 chiffres au maximum Le premier code, qui est programmé, est le code administrateur. Avec ce code, il est possible de faire fonctionner le dispositif, et d'ajouter et supprimer d'autres codes. Il y a un seul code administrateur.

Il faut taper avec le doigt sur le clavier, et il ne faut pas utiliser d'obiets solides ou pointus, parce qu'ils peuvent endommager la surface du clavier

Le code administrateur est le premier code qui est enregistré dans le dispositif, et il n'y en a gu'un seul. Le code administrateur peut être également changé ultérieurement 36 FR

mais yous devez connaître l'ancien. Vous pouvez utiliser le code administrateur pour le déverrouillage. Si vous oubliez le code administrateur, vous ne pouvez plus gérer votre dispositif, et il faut le réinitialiser.

Le code utilisateur ne peut être utilisé que pour déverrouiller la porte, et il n'est pas possible d'ajouter ou de supprimer d'autres codes. Le code utilisateur peut être sup nrimé à l'aide du code administrateur à tout moment le clavier dispose d'un espace de 99 codes utilisateur.

Si vous oubliez le code utilisateur, vous pouvez entrer un nouveau code à l'aide du code administrateur, ou vous pouvez supprimer l'intégralité de la base de codes, et pro grammer la clé de nouveau

#### **RESTAURATION DES PARAMÈTRES D'USINE**

La suppression de tous les codes de la mémoire (celle de administrateur incluse) et la restauration de l'appareil dans son état d'origine se font en appuyant sur la touche R de l'unité de commande, qui doit être maintenue pendant 10 secondes

Si la réinitialisation d'usine est effectuée avec la commande BBX mini montée, le couplage des téléphones mobiles ou des tablettes est supprimé. Ils doivent être réappairés. Après la fonction de réinitialisation, toutes les connexions WiFi enregistrées dans les paramètres du téléphone portable doivent être supprimées.

Restaurer les paramètres d'usine via l'application: Cliquez sur l'onglet « FACTORY RESET » pour supprimer toutes les empreintes digitales enregistrées - v compris les empreintes digitales de l'administrateur - et la machine sera rétablie en paramètres d'usine.

Si les paramètres d'usine sont restaurés de cette manière l'appairage des téléphones portables ou des tablettes est supprimé. Le téléphone ou la tablette doit être appairé de nouveau

Restaurer les paramètres d'usine avec le fil de signal de l'interphone: Si le fil de signal de l'interphone est connecté à + (plus de l'alimentation) pendant 60 secondes, ou si le bouton d'ouverture de la porte de l'interphone est enfoncé pendant 60 secondes, toutes les empreintes digitales enregistrées, y compris celles de l'administrateur, seront supprimées et l'appareil sera rétabli en paramètres d'usine. Si les paramètres d'usine sont restaurés de cette manière, l'appairage des téléphones portables ou des tablettes est supprimé. Le téléphone ou la tablette doit être appairé de nouveau.

#### FONCTION DETEST

Après chaque réinitialisation des paramètres d'usine, l'appareil est en mode test pendant 1 minute. La porte peut alors être déverrouillée par n'importe quel code. Pendant ce temps, 🔁 et 오 cliqnotent en vert. La fonction de test est interrompue par une coupure de courant ou l'aiout de codes. Une fois le mode test terminé, l'appareil conserve les paramètres d'usine et est prêt pour la première utilisation.

MAINTENANCE ET NETTOYAGE DU DISPOSITIF Le dispositif ne nécessite aucune maintenance. Dans le cas où il est nécessaire de nettover le clavier, utilisez un chiffon doux, sec ou légèrement humide. Pour le nettovage n'utilisez pas de détergents abrasifs, solvants, lessives ou acides. L'utilisation des nettoyants abrasifs peut endommager la surface du clavier, et dans ce cas-là, la réclamation ne serait pas acceptée.

CONTROLE DE L'APPLICATION Téléchargez l'application X-manager sur votre smartphone ou tablette depuis Google Play ou l'App Store.

#### AVANT LA PREMIÈRE CONNEXION, IL EST OBLIGATOIRE DE RESTAURER LES PARAMÈTRES D'USINE.

Lorsque l'application se connecte pour la première fois au clavier: si vous avez plusieurs périphériques

X-manager à proximité, les autres auxquels vous ne vous connectez pas actuellement doivent être déconnectés de l'alimentation électrique. Cela empêche le X-manager de se connecter à un autre appareil auquel nous ne voulons actuellement pas nous connecter.

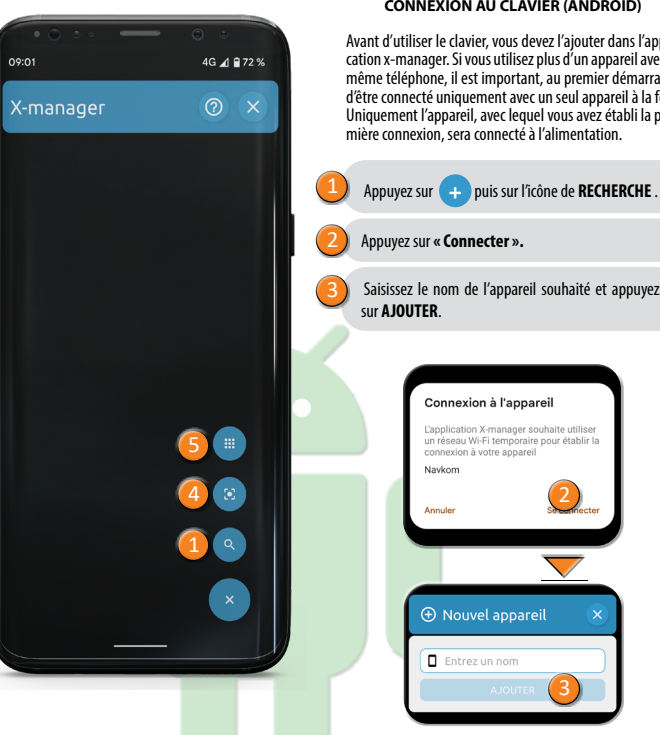

#### CONNEXION AU CLAVIER (ANDROID)

Avant d'utiliser le clavier, vous devez l'ajouter dans l'application x-manager. Si yous utilisez plus d'un appareil avec le même téléphone, il est important, au premier démarrage. d'être connecté uniquement avec un seul appareil à la fois. Uniquement l'appareil, avec leguel vous avez établi la première connexion, sera connecté à l'alimentation.

#### CONNEXION AU CLAVIER (ANDROID) À L'AIDE D'UN DISPOSITIF SUPPLÉMENTAIRE UN CLAVIER PEUT ÊTRE UTILISÉ ÉGALEMENT AVEC DIFFÉRENTS

DISPOSITIES Si nous ajoutons un appareil supplémentaire, il est nécessaire de désactiver le WiFi sur les appareils déià

aioutés, s'ils sont à proximité, sinon ils essaieront de se connecter et de désactiver l'aiout d'un appareil supplémentaire.

Sur le téléphone auquel le clavier est déjà connecté. appuvez sur l'icône i à côté du nom du clavier.

#### Deux options apparaissent à l'écran :

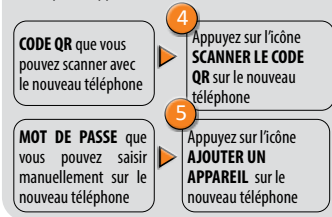

#### SUPPRESSION DE LA CONNEXION AU CLAVIER (ANDROID)

FR 37

Appuvez et maintenez le champ avec le nom du clavier. Confirmez la suppression.

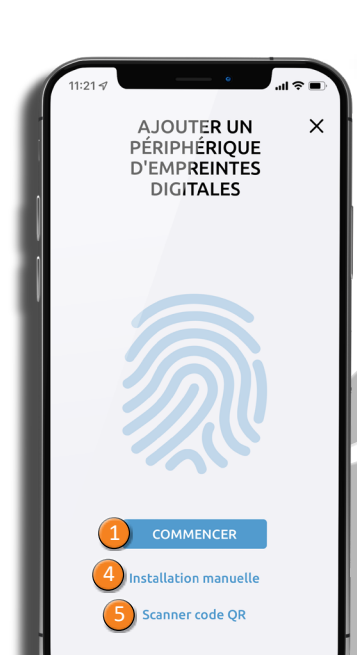

38 FR

#### CONNEXION AU CLAVIER (APPLE) À L'AIDE D'UN DISPOSITIF SUPPLÉMENTAIRE

Avant d'utiliser le clavier, vous devez l'ajouter dans l'application x-manager. Si yous utilisez plus d'un appareil avec le même téléphone, il est important, au premier démarrage d'être connecté uniquement avec un seul appareil à la fois Uniquement l'appareil, avec lequel vous avez établi la première connexion, sera connecté à l'alimentation.

#### Appuyez sur AJOUTER puis sur COMMENCER.

Confirmez la connexion en appuyant sur Relier.

Saisissez le nom de l'appareil souhaité et appuyez sur CONFIGURATION

> « X-manager » souhaite se connecter au réseau Wi-Fi « navloT » ? Annuler

> > Navkom

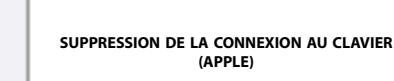

supplémentaire.

CODE OR que vous

pouvez scanner avec

le nouveau téléphone

Montrer le mot

de passe : le MOT DE

PASSE s'affiche, que

vous pouvez saisir

manuellement sur le

nouveau téléphone

Appuyez sur l'icône i à côté du nom du clavier, puis appuyez sur la touche **EFFACER** et confirmez.

POVEZAVA NA TIPKOVNICO Z DODATNO

DISPOSITIES

#### NAPRAVO (APPLE) UN CLAVIER PEUT ÊTRE UTILISÉ ÉGALEMENT AVEC DIFFÉRENTS 15:00 □ Navkom Si nous ajoutons un appareil supplémentaire, il est nécessaire de désactiver le WiFi sur les appareils déià ajoutés, s'ils sont à proximité, sinon ils essaieront de se connecter et de désactiver l'ajout d'un appareil Sur le téléphone auquel le clavier est déjà connecté, appuyez sur l'icône i à côté du nom du clavier. 0 Deux options apparaissent à l'écran : $\odot$ $\odot$ Appuyez sur Scanner code OR sur le $\odot$ nouveau téléphone Appuvez sur Installation manuelle sur le nouveau téléphone

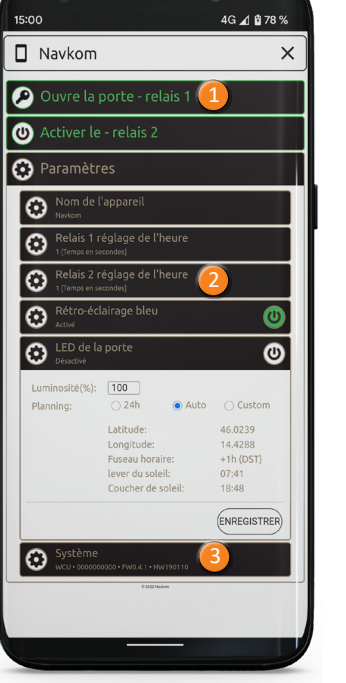

#### DÉVERBOUILLAGE DE LA PORTE AVEC L'APPLICATION

L'utilisateur ou l'administrateur peut déverrouiller/ouvrir la porte avec l'application.

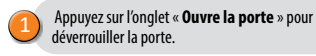

#### RÉGLAGE DE LA LED

Réglage de la LED : si une LED supplémentaire est allumée dans la porte, elle peut être contrôlée par l'application X-manager (cela est valable uniquement pour le système avec l'unité de commande dans le battant de la porte). Vous pouvez régler la luminosité du voyant (1% à 100%) et l'heure d'activation/désactivation. Si vous activez l'option 24h, le voyant de la LED sera continu.

#### RESTAURER LES PARAMÈTRES D'USINE VIA L'APPLICATION

Cliquez sur l'onglet « FACTORY RESET » pour supprimer toutes les empreintes digitales enregistrées - y compris les empreintes digitales de l'administrateur - et la machine sera rétablie en paramètres d'usine. Si les paramètres d'usine sont restaurés de cette manière, l'appairage des téléphones portables ou des tablettes est supprimé. Le téléphone ou la tablette doit être appairé de nouveau.

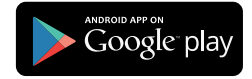

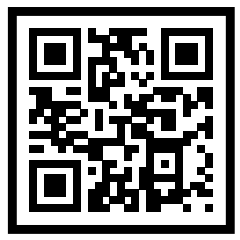

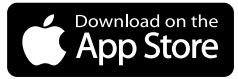

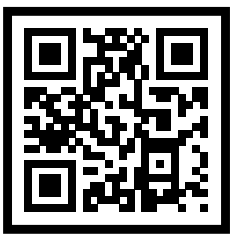

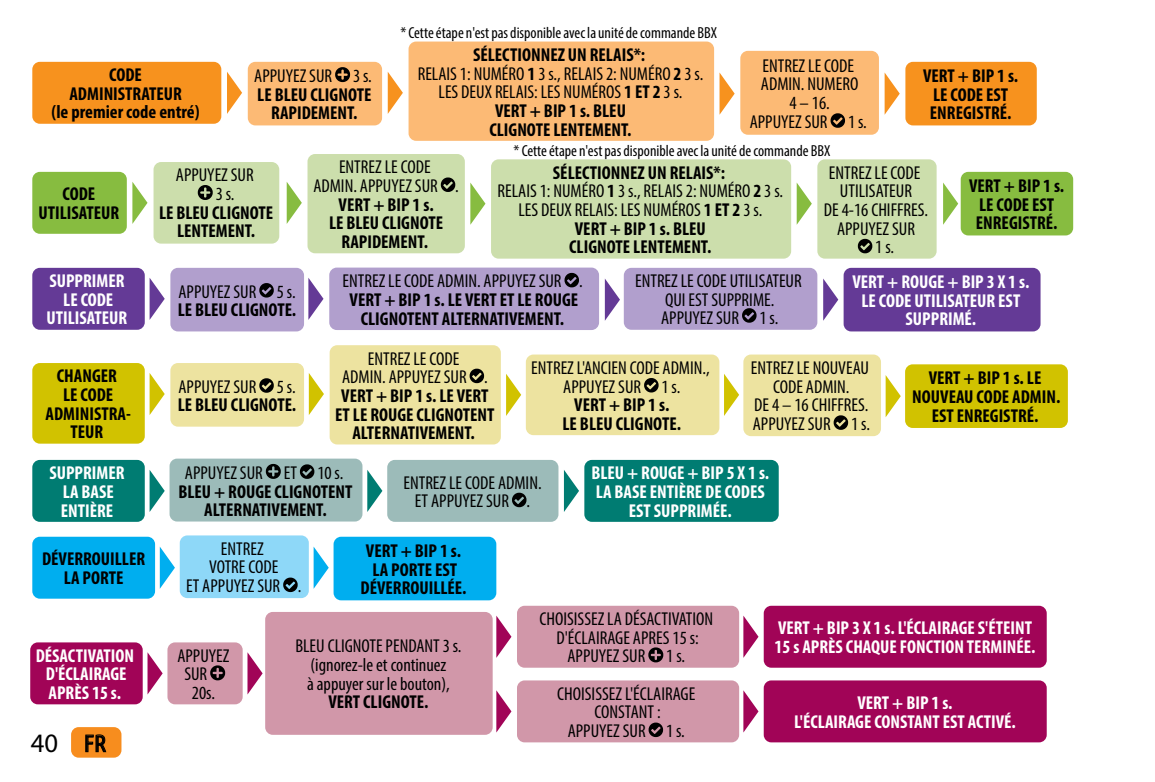

#### **DESCRIPTION ET DÉPANNAGE**

| ERREUR                                                                           | CAUSE                                                                                                    |
|----------------------------------------------------------------------------------|----------------------------------------------------------------------------------------------------|
|                                                                                  | Vous avez appuyé une trop petite surface de l'empreinte digitale.<br>L'empreinte digitale doit couvrir toute la surface du numéro.                                                                        |
| Le clavier ne répond pas<br>à la pression du doigt.                              | Vous avez approché votre doigt de la touche trop lentement. Il faut appuyer sur la touche rapidement.                                                                                                    |
|                                                                                  | Si le dispositif ne répond pas après plusieurs reprises, il est en panne.<br>Veuillez contacter le service après-vente.                                                                                   |
|                                                                                  | Lors de l'entrée du code, vous avez oublié d'appuyer sur 오.                                                                                                    |
| Après avoir entré le                                                             | Le code est incorrect.                                                                                                    |
| code.                                                                            | Le code a été supprimé.                                                                                                    |
| la porte ne s'ouvre pas.                                                         | Si le code est correct et la LED verte s'allume et le bip sonore s'active 1x1s<br>après avoir entré le code, il y a un défaut dans la serrure électronique.<br>Veuillez contacter le service après-vente. |
|                                                                                  | L'éclairage du clavier n'est pas bien visible en présence d'une forte lumière<br>extérieure.                                                                                                    |
| Je ne vois pas<br>l' éclairage du clavier.                                       | La fonction d'éclairage du dispositif est hors fonction, appuyez sur une<br>touche quelconque pour activer l'éclairage.                                                                                   |
| -                                                                                | Le dispositif est éteint ou n'est pas relié à l'alimentation électrique.                                                                                                    |
|                                                                                  | Le dispositif est défectueux. Veuillez contacter le service après-vente.                                                                                                    |
| La LED rouge est<br>allumée constamment.<br>Je n'arrive pas à entrer<br>le code. | Vous avez entré un code incorrecte trois fois par la suite, et pour cette rai-<br>son le dispositif s'est verrouillé temporairement.                                                                      |
| La LED rouge<br>clignote constamment.                                            | Le dispositif est défectueux. Veuillez contacter le service après-vente.                                                                                                    |

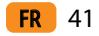

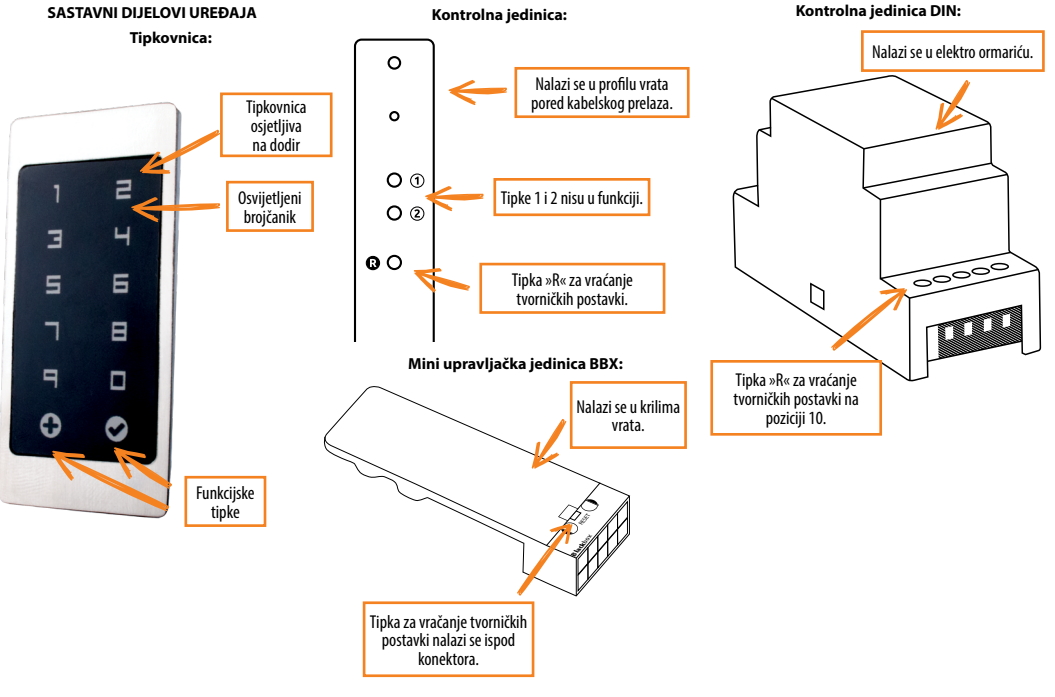

PRIJE PRVE UPOTREBE TIPKOVNICE OBVEZNO JE PONOVNO VRAĆANJE TVORNIČKIH POSTAVKI – »RESET« (testna funkcija uključuje se na 1 minutu).

() ODMAH NAKON PRIKLJUČIVANJA TIPKOVNICE PREPORUČLJIVO JE UNIJETI ADMINISTRATORSKU ZAPORKU.

I AKO U ROKU OD 8 MINUTA NAKON PRIKLJUČIVANJA TIPKOVNICE NEMA AKTIVNOSTI, TIPKOVNICA SE AUTOMATSKI DEAKTIVIRA, ČIME SE ONEMOGUĆUJE UPOTREBA NEOVLAŠTENIM OSOBAMA. U TOM JE SLUČAJU KASNIJE PRIJE PRVE UPOTREBE POTREBNO ISKLJUČITI NAPAJANJE TIPKOVNICE NA NAJMANJE 5 SEKUNDI (NAJJEDNOSTAVNIJE JE ISKLJUČITI OSIGURAČ) I PONOVNO UKLJUČITI NAPAJANJE TIPKOVNICE. PREPORUČLJIVO JE VRAĆANJE TIPKOVNICE NA TVORNIČKE POSTAVKE.

AKO ODMAH NAKON SPAJANJA TIPKOVNICE NIJE MOGUĆE UNIJETI ADMINISTRATORSKE ZAPORKE, POTREBNO JE ISKLJUČITI NAPAJANJE ČITAČA DO UNOSA ADMINISTRATORSKE ZAPORKE.

Uređaj ima vlastiti Wi-Fi, koji ne ovisi o kućnom Wi-Fiju ili drugim vezama. Wi-Fi domet je do 5 m, ovisno o uređaju (telefonu) i priključku. Na tipkovnicu se s pametnim telefonom povezujemo pomoću aplikacije X-manager koja je dostupna u Google Play i App storeu.

TEHNIČNI PODACI

- Napon napajanja 8 30 V istosmjerni ili izmjenični
- Potrošnja maksimalno 150 mA
- Broj zaporki: 100 od toga 1 administratorska
- Dužina zaporke proizvoljna od 4 do 16 znakova
- 2 odvojena relejska izlaza (u kombinaciji s BBX upravljačkim uređajem 1 relejni izlaz)
- 256-bitna enkriptirana poveznica s relejskom jedinicom
- Kapacitivne tipke s osvjetljenjem
- Mogućnost upravljanja / otključavanja s pomoću mobilne aplikacije
- Temperaturno područje rada: -20 °C do +60 °C
- Maksimalna vlažnost okoline do: 100 % IP65

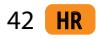

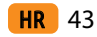

#### OPIS I PRAVILNA UPORABA TIPKOVNICE

Na tipkovnici nalazi se 10 brojeva i dvije funkcijske tipke: • plus, koji se koristi za dodavanje i 🛇 kvačica, koja se koristi za brisanie i potvrđivanie zaporke odnosno otkliučavanie. Tipkovnica je osvijetljena plavim svijetlom, a tijekom dana tipke su bijele boje. Funkcijske tipke imaju još dvije dodatne boie: zviezdica se oboji zeleno, ako je zaporka ispravna odnosno kada se aktivira odgovarajuća funkcija 🕏 se oboji crveno, ako zaporka nije ispravna odnosno kada se aktivira odgovarajuća funkcija. U slučaju jakog vanjskog svijetla osvjetljenje tipkovnice bit će slabo vidljivo odnosno će tipke biti bijele boje. Ukoliko se tipkovnica programira pod jakim svijetlom, preporučuje se zasjenijvanje tipkovnice, kako bi osvjetljenje i svjetlosni signali bili bolje vidljivi Tijekom svakog pritiska na bilo koju tipku, ćuti će se kratak pisak, koji signalizira da je tipka aktivirana.

Tipke su kapacitivne, što znači da se ispod svake tipke nalazi senzor, koji osjeti kada na tipku pritisnemo prst. Kako bi aktivirali tipku, potrebno je prstom pokriti cijeli broj što učinimo nježnim i brzim pritiskom na tipku. Ako se prst presporo približi

tipki, može se dogoditi da se ista neće aktivirati. U tipkovnicu je moguće programirati 100 različitih zaporki. Svaka zaporka može biti proizvoline dužine: naimanie 4 i naiviše 16 znamenki. Prva zaporka koja se programira je administratorska zaporka. Tom zaporkom moguće je upravljati uređajem, dodavati i brisati ostale zaporke. Administratorska zaporka je samo jedna.

Po tipkovnici treba tipkati prstom. Za tipkanje se ne smije koristiti tyrde ili oštre predmete, jer se time može oštetit površina tipkovnice.

Administratorska zaporka je prva koja se unese u uređaj i samo je jedna. Kasnije je administratorsku zaporku mo guće mijeniati, ali treba unijeti staru. Administratorska zaporka može se koristiti i za otključavanje. PAŽNJA: Ako zaboravite administratorsku zaporku, uređajem nije više moguće upravljati i treba ga resetirati.

Korisničku zaporku možete koristiti samo za otkliučavanie vrata, njome nije moguće dodavati ili brisati druge zaporke. Korisnička zaporka može se bilo kada izbrisati pomoću administratorske

zaporke. U tipkovnici ima miesta za 99 korisničkih zaporki Ako zaboravite korisničku zaporku, pomoću administratorskog koda možete unijeti novu ili izbrisati cielokupnu bazu zaporki te na novo programirati bravu.

#### VRAĆANJE TVORNIČKIH POSTAVKI

Na upravljačkoj jedinici tipku R držite pritisnutom 10 sekundi

Če se izvede povrnitev tovarniških nastavitev na BBX krmilni enoti, se seznanitev mobilnih telefonov ali tablic izbriše. Potrebno jih je ponovno seznaniti. Po opravljeni reset funkciji je potrebno obvezno izbrisati tudi vse morebitne shranjene WiFi povezave v nastavitvah mobilnega telefona. Ako se upravljačka jedinica BBX vrati na tvorničke postavke, brišu se uparivanja mobilnih telefona ili tableta. Potrebno ih je ponovno upariti. Nakon resetiranja potrebno je također izbrisati sve pohraniene Wi-Fi veze u postavkama mobilnog telefona.

#### Vraćanje na tvorničke postavke u aplikaciji: Klikom

na karticu "FACTORY RESET" brišu se svi pohranjeni kodovi, ukliučujući administratorski kôd, a uređaj se vraća na tvorničke postavke. Ako se na taj način uređaj vrati na tvorničke postavke, brišu se uparivania mobilnih telefona ili tableta. Potrebno je ponovno upariti telefon.

Vraćanje na tvorničke postavke s pomoću signalne žice interfona: Ako se signalna žica interfona u trajanju od 60 sekundi poveže na + (plus napajanje) ili ako pritisnete tipku za otvaranie vrata na interfonu i držite je pritisnutom 60 sekundi, svi pohranjeni kodovi, uključujući administratorski kôd, brišu se i uređaj se vraća na tvornič

ke postavke. Ako se na taj način uređaj vrati na tvorničke postavke, brišu se uparivanja mobilnih telefona ili tableta. Potrebno je ponovno upariti telefon.

#### TESTNA FUNKCUA

Nakon svakog vraćanja tvorničkih postavki uređaj je 1 minutu u testnoi funkciii. Tada vrata može otkliučati bilo koiu zaporku

Za to vriieme 오 i 🔁 trepću zeleno. Testna funkcija prekida se prekidom napajanja ili dodavanjem zaporka. Nakon isteka vremena testne funkcije uređaj ostaje na tvorničkim postavkama i spreman je za prvu uporabu.

#### ODRŽAVANJE I ČIŠĆENJE UREĐAJA

Uređaj ne iziskuje nikakvo održavanje. U slučaju potrebe čišćenja tipkovnice, upotrijebite suhu ili nekoliko vlažnu meku krpu. Za čišćenie ne koristiti agresivne deterdžente. topila, lužine ili kiseline. Uporabom agresivnih sredstava za čišćenie može doći do oštete površine tipkovnice i u tom slučaju garancija vam neće biti priznata.

UPRAVI JAN JE PREKO APLIKACI JE Preuzmite aplikaciju X-manager na svoj pametni telefon ili tablet s Google playa ili App Storea.

PRIJE PRVOG POVEZIVANJA OBAVEZNO TVORNIČKE SE SE MORAJU VRATITI POSTAVKE.

Kada se aplikacija prvi put poveže s tipkovnicom: Ako u blizini imamo nekoliko X-manager uređaja, ostali na koje se trenutno ne povezujemo moraju biti isključeni iz električne energije. To sprečava X-manager da se poveže s drugim uređajem s kojim se trenutno ne želimo povezati.

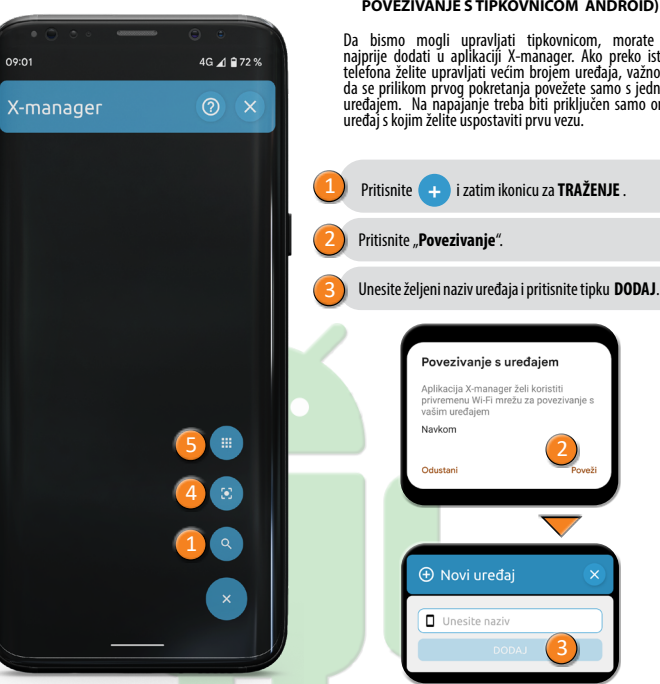

#### POVEZIVANJE S TIPKOVNICOM ANDROID)

Da bismo mogli upravliati tipkovnicom, morate je najprije dodati u aplikaciji X-manager. Ako preko istog telefona želite upravljati većim brojem uređaja, važno je da se prilikom prvog pokretanja povežete samo s jednim uređajem. Na napajanje treba biti priključen samo onaj uređaj s kojim želite uspostaviti prvu vezu. POVEZIVANJE NA TIPKOVNICU PREKO DODATNOG UREĐAJA (ANDROID)

PREKO JEDNE TIPKOVNICE MOŽETE TAKOĐER UPRAVI JATI VEĆIM BROJEM LIREÐAJA

Ako dodajete dodatni uređaj, potrebno je isključiti 🖶 Wi-Fi na već dodanim uređajima, ako su ti uređaji u blizini, u protivnom će se ti uređaji pokušati povezati i onemogućiti dodavanje dodatnog uređaja.

Na mobitelu koji je već povezan s tipkovnicu, pritisnite ikonicu i pored imena tipkovnice. Dvije opcije pojavljuju se na zaslonu:

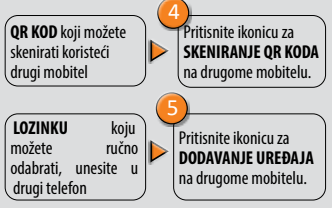

#### BRISANJE VEZE S TIPKOVNICOM (ANDROID)

HR 45

Pritisnite polje s nazivom tipkovnice i držite ga pritisnutim. Potvrdite brisanie.

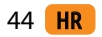

#### POVEZIVANJE S TIPKOVNICOM (APPLE)

х DODAJ ČITAČ OTISAKA PRSTIJU Ručno postavljanje Skeniraj OR kod

46 **HR** 

Da bismo mogli upravljati tipkovnicom, morate je pa obsilo moži u palikavajat upkovincini, miotače je najprije dodati u aplikaciji X-manager. Ako preko istog telefona želite upravljati većim brojem uređaja, važno je da se prilikom prvog pokretanja povežete samo s jednim uređajen. Na napajanje treba biti priključen samo onaj uređaj s kojim želite uspostaviti prvu vezu. Pritisnite DODAJ, a zatim POČETAK. Potvrdite vezu pritiskom na Spoji. Unesite željeni naziv uređaja i pritisnite tipku POSTAVLJANJE. "X-manager" se želi spojiti na Wi-Fi mrežu "navloT"? Navkom

POVEZIVANJE NA TIPKOVNICU PREKO DODATNOG UREĐAJA (APPLE) PREKO JEDNE TIPKOVNICE MOŽETE TAKOĐER UPRAVI JATI VEĆIM **BROJEM LIREÐAJA** 

Ako dodajete dodatni uređaj, potrebno je isključiti 💾 Wi-Fi na već dodanim uređajima, ako su ti uređaji u blizini, u protivnom će se ti uređaji pokušati povezati i onemoqućiti dodavanje dodatnog uređaja.

Na mobitelu koji je već povezan s tipkovnicu, pritisnite ikonicu i pored imena tipkovnice.

#### Dvije opcije pojavljuju se na zaslonu:

QR KOD koji Pritisnite Skenirai možete skenirati **QR kod** na drugome koristeći drugi mobitelu mobitel Prikaži lozinku: prikazuie se LOZINKA Pritisnite Ručno koju možete ručno postavlianie na uniieti druai drugome mobitelu mobitel.

#### BRISANJE VEZE S TIPKOVNICOM (APPLE)

Pritisnite ikonu i pokraj naziva tipkovnice, a zatim pritisnite tipku IZBRIŠI i potvrdite odabir.

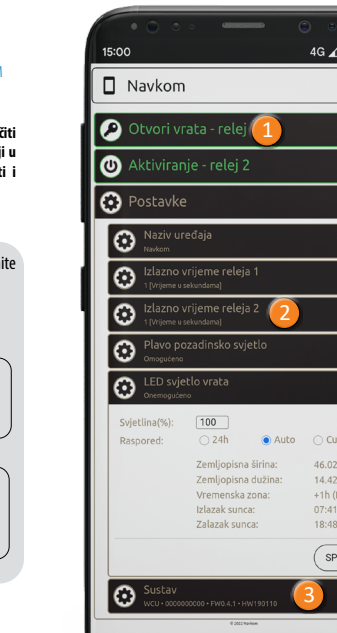

# 4G 🗚 🛱 78 % × ω 46.0239 14 4288 18:48 SPREMI

ODKLJUČAVAN JE VRATA PUTEM APLIKACI JE

Korisnik ili administrator može odkliučati vrata s pritiskom na polie "Otvori vrata"

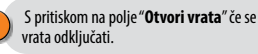

### UPRAVLJANJE LED RASVJETOM

Ako je u vratima dodatno LED osvjetljenje, njime se može upravljati s pomoću aplikacije X-manager (vrijedi samo za sustav s upravljačkom jedinicom u krilu vrata). Moguće je postaviti svjetlinu (1 % do 100 %) LED osvjetljenja i vrijeme uključivanja/isključivanja. Ako označite opciju 24h, LED osvjetljenje neprestano svijetli.

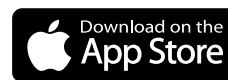

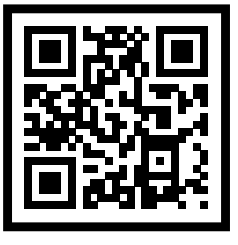

#### VRAĆANJE NA TVORNIČKE POSTAVKE U APLIKACIJI

Klikom na karticu "FACTORY RESET" brišu se svi pohranjeni kodovi, uključujući administratorski kôd, a uređaj se vraća na tvorničke postavke. Ako se na taj način uređaj vrati na tvorničke postavke. brišu se uparivanja mobilnih telefona ili tableta. Potrebno je ponovno upariti telefon.

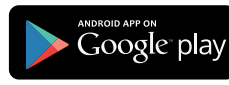

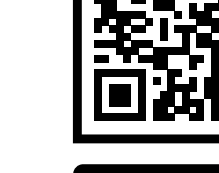

HR 47

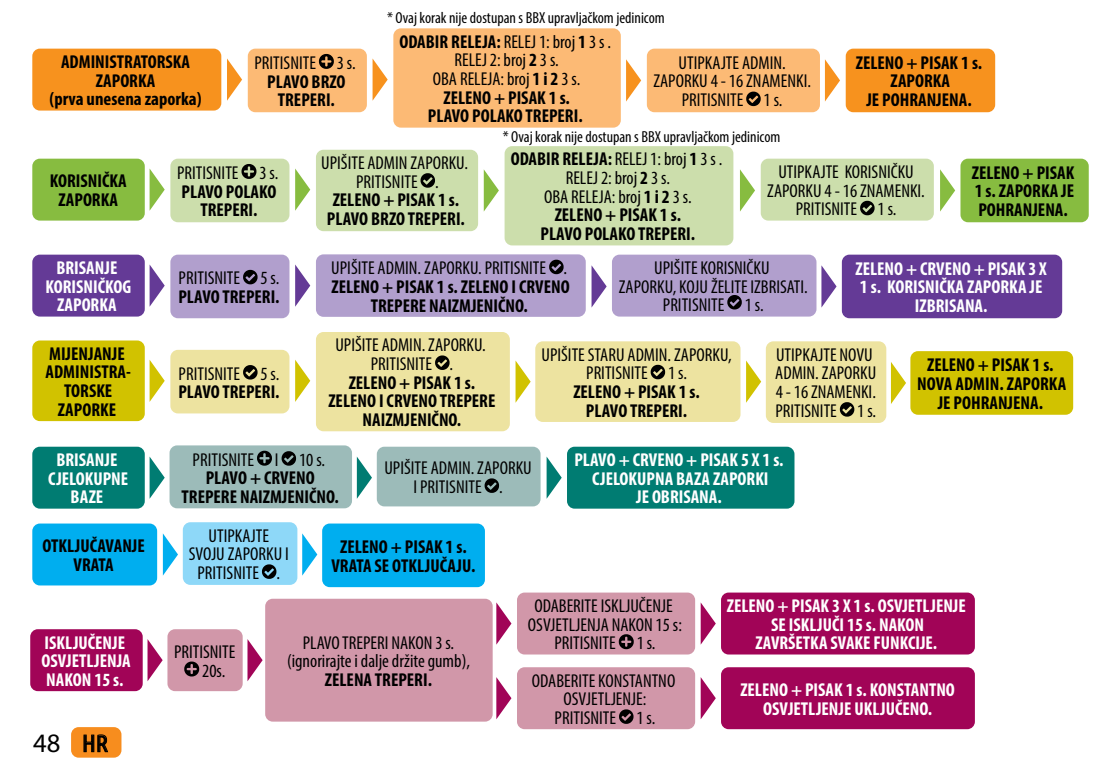

#### OPIS I UKLANJANJE GREŠAKA

| OPIS                                                                | UZROK                                                                                                    |
|---------------------------------------------------------------------|----------------------------------------------------------------------------------------------------|
|                                                                     | Na tipku se pritisnuli premalenom površnom prsta. Prst mora pokriti<br>cjelokupni broj.                                                                             |
| lipkovnica ne reagira                                               | Prst ste presporo približili tipki. Na tipku je potrebno pritisnuti brzo.                                                                                           |
| na dodir prstom.                                                    | Ukoliko još nakon nekoliko pokušaja uređaj ne reagira, znači da je pokvaren i<br>trebate zvati servisera.                                                           |
|                                                                     | Nakon upisivanja zaporke, zaboravili ste pritisnuti 오.                                                                                                    |
| Nakon upisivanja                                                    | Neispravna zaporka.                                                                                                    |
| zaporke,                                                            | Zaporka je izbrisana.                                                                                                    |
| vrata se ne otvaraju.                                               | Ako je zaporka ispravna i ako nakon unosa zasvijetli zeleno LED svijetlo i čuje<br>se pisak 1 x 1 s, desila se greška na električkoj bravi i treba zvati servisera. |
|                                                                     | Na jakoj vanjskoj svijetlosti osvjetljenje se tipkovnice lošije vidi.                                                                                               |
| Ne vidim osvjetljenja<br>tipkovnice.                                | Uređaj ima isključeno osvjetljenje, pritisnite bilo koju tipku kako bi uključili<br>osvjetljenje.                                                                   |
|                                                                     | Uređaj je ugašen odnosno nije priključen na napajanje.                                                                                                    |
|                                                                     | Uređaj je pokvaren, zovite servisera.                                                                                                    |
| Crveno LED svijetlo<br>stalno svijetli. Ne<br>mogu unijeti zaporku. | 3 x zaredom upisana je neispravna zaporka, zato je tipkovnica privremeno<br>zaključana.                                                                             |
| Crveno LED svijetlo<br>stalno treperi.                              | Uređaj je pokvaren, zovite servisera.                                                                                                    |

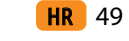

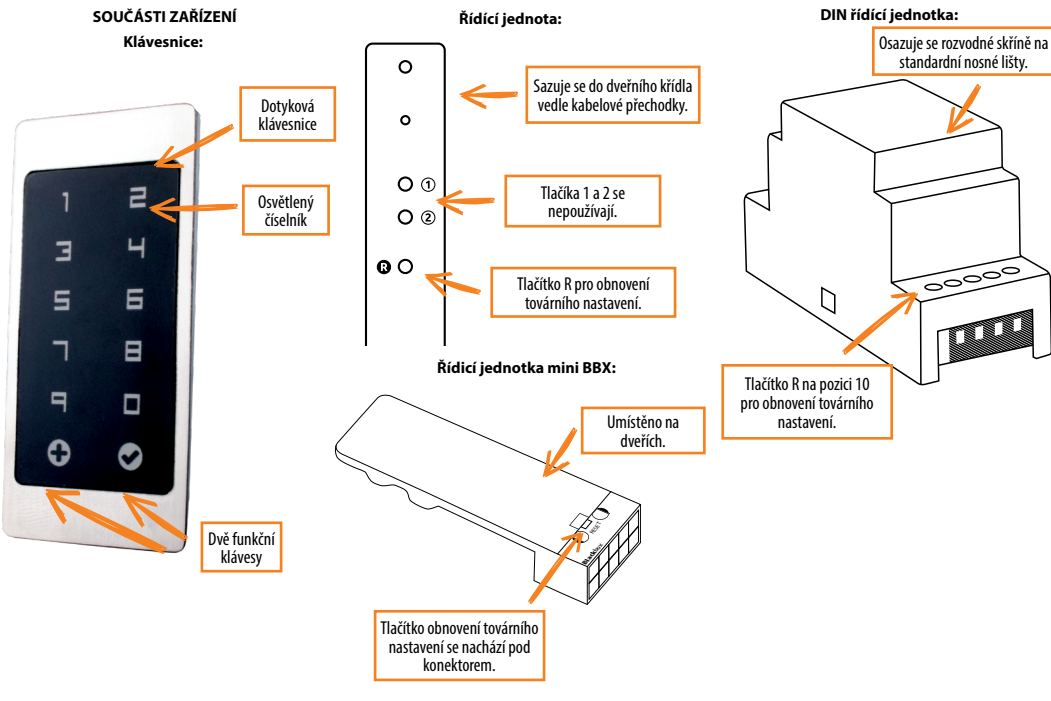

U PŘED PRVNÍM POUŽITÍM KLÁVESNICE JE NUTNÉ PROVÉST OBNOVENÍ TOVÁRNÍHO NASTAVENÍ (testovací funkce se zapne na 1 minutu).

! IHNED PO RESETU KLÁVESNICE DOPORUČUJEME ZADAT SPRÁVCOVSKÝ KÓD.

POKUD NENÍ DO 8 MINUT PO PŘIPOJENÍ KLÁVESNICE ŽÁDNÁ AKTIVITA, KLÁVESNICE SE AUTOMATICKY DEAKTIVUJE, ABY SE ZABRÁNILO POUŽITÍ NEOPRÁVNĚNÝMI OSOBAMI. V TOMTO PŘÍPADĚ JE POZDĚJI PŘED PRVNÍM PŘIPOJENÍM NUTNÉ VYPNOUT NAPÁJENÍ KLÁVESNICE MIN. NA 5 VTEŘIN (NEJJEDNODUŠŠÍ JE VYPNOUT POJISTKU) A NAPÁJENÍ KLÁVESNICE ZNOVU ZAPNOUT. DOPORUČUJE SE PROVÉST RESET.

NOKUD IHNED PO ZAPOJENÍ KLÁVESNICE NENÍ MOŽNÉ ZADAT SPRÁVCOVSKÝ KÓD MUSÍTE VYPNOUT NAPÁJENÍ KLÁVESNICE DO VLOŽENÍ SPRÁVCOVSKÝ KÓD.

Zařízení má vlastní Wi-Fi, která nezávisí na domácí Wi-Fi nebo jiném připojení. Dosah Wi-Fi je až 5 m v závislosti na zařízení (telefonu) a typu dveří. Klávesnici připojíme ke smartphonu pomocí aplikace X-manager, která je dostupná v Google Play a App store.

#### TECHNICKÉ PARAMETRY

- Napětí 8 V-30 V AC/DC
- Spotřeba max. 150 mA
- Počet kódů 100, z toho 1 správcovský
- Délka kódu volitelná, 4-16 číslic
- Dva oddělené reléové výstupy (V kombinaci s reléovým výstupem řídicí jednotky BBX 1)
- 256 bitové šifrované spojení mezi klávesnicí a řídící jednotkou
- Kapacitní osvětlené klávésy
- Možnost upravljanja/odklepanja z mobilno aplikacijo
- Rozsah provozních teplot: -20 °C až +60 °C
- Maximální vlhkost prostředí do: 100% IP65

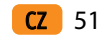

#### POPIS A SPRÁVNÉ POUŽÍVÁNÍ KLÁVESNICE

Klávesnice má 10 číslic a dvě funkční klávesy: ● (plus), který se používá pro přidání a ● (zaškrtnutí), který se používá k vymazání a potvrzení kódu a k odemykání. Klávesnice je modře podsvícena.

Funkční klávesy jsou při vložení správného kódu a při aktivaci správné funkce podsvíceny zeleně. Červené podsvícení se aktivuje, když vložení nesprávného kódu, nebo není aktivována správná funkce. Při velmi silném osvětlení je osvětlení klávesnice špatně viditelné a tlačítka se jevi jako bilá. Jestliže s programování klávesnice se provádí pod silpím osvětlením, doporučuje se klávesnici zastínit, abyste se lépe odečítaly světelné signály. Při stisknutí klávesa byla aktivována.

Klávesy jsou kapacitní – skryté senzory detekují jejich stisknutí. Pro správnou funkci je třeba pokrýt celou čislici prstem lehkým a rychlým dotykem. Jestiže je dotyk pomalý, nemusí být klávesa aktivována. Na klávesnici ize uložit 100 různých kódů. Každý kód může mŕt libovolnou délku v rozsahu 4 – 16 číslic. První kód je vždy správce zařízení. Pouze s tímto kódem je možné měnit funkce klávesnice a přidat a mazat další uživatele. V paměti je uložen pouze jeden správcovský kód. Klávesnice by měla být ovládána pouze pomocí prstu. Nepoužívejte žádné tvrdé nebo ostré předmětv. které by mohlv poškodit jeii povrch.

První kód, který je vložen, je správcovský kód a lze jej kdykoliv použít. Nový správcovský kód lze nastavit jen při znalosti předchozího správcovského kódu. Později jej lze měnit pouze při znalosti tohoto kódu. Správcovský kód lze používat i pro odemknutí dveří.

#### POZOR – pokud zapomenete správcovský kód, nelze spravovat zařízení a je třeba provézt reset – obnovení továrního nastavení.

Uživatelský kód lze použít pouze pro odemknutí dveří. Nelze jej použít pro přidávání nebo mazání jiných uživatelů. Uživatelský kód lze kdyklou ismazat pomocí správovského kódu. Klávesnice může pojmout až 99 uživatelských kódů. Pokud zapomenete uživatelský kód, můžete zadat nový ve spoluprácí se správcem, nebo vymazat celý obsah databáze uživatelských kódů.

#### OBNOVENÍ TOVÁRNÍHO NASTAVENÍ

Tlačítko r na řídící jednotce podržte stlačené po dobu 10 vteřin.

Pokud se obnoví tovární nastavení na řídicí jednotce BBX, párování s mobilními telefony nebo tablety se odstrani. Párování je nutné obnovit. Všechna připojení sítě Wi-Fi, která jsou uložena v nastavení mobilního telefonu, musí být po resetování funkce odstraněna.

Obnovení továrních nastavení v aplikaci: Kliknutím na kartu FACTORY RESET odstranite všechny uložené kódy, včetně kódu správce, a zařízení se vrátí do továrního nastavení. Pokud se tímto způsobem provede obnovení továrního nastavení, párování mobilních telefonů nebo tabletů se odstraní. Telefon musí být znovu spárován.

Obnovení továrních nastavení pomocí signálového vodiče interkomu: Pokud je signálový vodič interkomu připojen na + (kladný napájecí zdroj) po dobu 60 sekund nebo je stisknuto tlačítko otevření dveří na interkomu a podrženo po dobu 60 sekund, všechny uložené kódy, včetně kódu správce, budou odstraněny a zařízení se vrátí do továrního nastavení. Pokud se tímto způsobem provede obnovení továrního nastavení, párování mobilních telefonů nebo tabletů se odstraní. Telefon musí být znovu spárován.

#### TESTOVACÍ FUNKCE

Po každém obnovení továrního nastavení je zařízení 1 minutu v testovací funkci. Po tu dobu může dveře odemknout jakýkoli kódem.

Během této doby bliká ⊕ a ⊘ zeleně. Testovací funkce je přerušena výpadkem proudu nebo přidáním kódu. Po uplynutí testovací funkce zůstane zařízení v továrním nastavení a je připraveno k prvnímu použití.

#### ÚDRŽBA A ČIŠTĚNÍ ZAŘÍZENÍ

Zařízení nevyžaduje žádnou údržbu. Jestliže je třeba klávesnici vyčistit, použijte suchý, nebo mírně navlhčený hadřík. Pro čištění nepoužívejte agresivní čisticí prostředky, rozpouštědla, louhy ani kyseliny. Použití agresivních čisticích prostředků může klávesnici nevratně poškodit a je důvodem zrušení záruky.

#### OVLÁDÁNÍ pomocí APLIKACE

Stáhněte si aplikaci X-Manager do chytrého telefonu nebo tabletu z obchodu Google Play nebo App Store.

PŘED PRVNÍM PŘIPOJENÍM JE NUTNÉ PROVÉST RESET DO TOVÁRNÍHO NASTAVENÍ.

Když se aplikace poprvé připojí k dotykovému panelu: Pokud máme poblíž několik zařízení X-manager, ostatní, ke kterým se aktuálně nepřipojujeme, musí být odpojeni od elektřiny. To zabrání tomu, aby se X-manager připojil k jinému zařízení, ke kterému se aktuálně nechceme připojit.

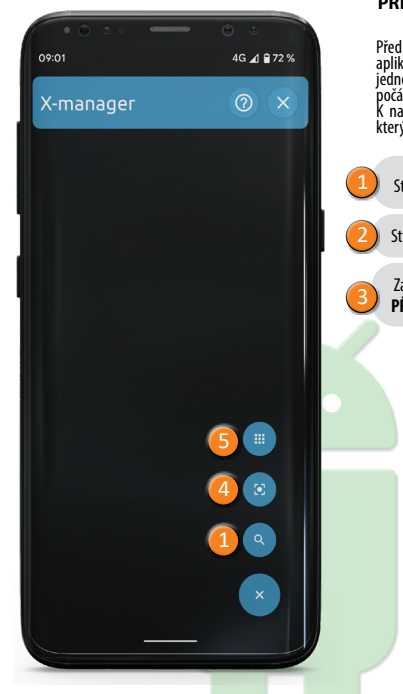

## PŘIPOJENÍ DOTYKOVÉHO PANELU

#### (ANDROID)

Před použitím dotykového panelu je nutné jej přidat do aplikace X-Manager. Pokud budete spravovat více než jedno zařízení se stejným telefonem, je důležíté během počátečního spuštění připojit vždy pouze jedno zařízení. K napájení by mělo být připojeno pouze to zařízení, se kterým je navázáno první připojení.

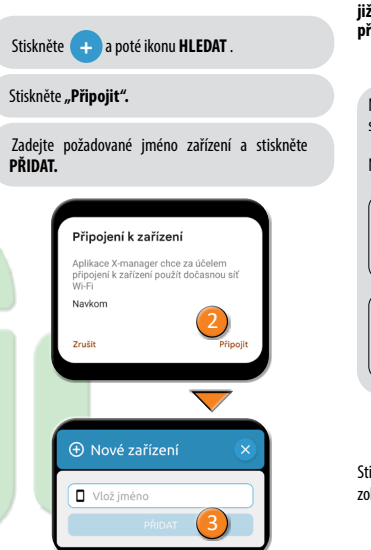

#### PŘIPOJENÍ DOTYKOVÉHO PANELU K DALŠÍMU ZAŘÍZENÍ (ANDROID) DOTYKOVÝ PANEL LZE SPRAVOVAT POMOCÍ RŮZNÝCH ZAŘÍZENÍ.

#### Pokud přidáváte nové zařízení, je nutné vypnout síť Wi-Fi na blízkých zařízeních, která již byla přidána, jinak se tato zařízení pokusí připojit a zakázat přidání nového zařízení.

Na telefonu, ke kterému je dotvkový panel již připojen. stiskněte ikonu i vedle názvu dotvkového panelu. Na obrazovce se obieví dvě možnosti: OR KÓD. který Stiskněte ikonu můžete naskenovat SKENOVÁNÍ OR KÓDU pomocí nového na novém telefonu. telefonu HESLO, které můžete Stiskněte ikonu PŘIDÁNÍ ZAŘÍZENÍ na v novém telefonu zadat ručně novém telefonu

#### SMAZAT PŘIPOJENÍ (ANDROID)

**CZ** 53

Stiskněte a přidržte jméno dotykového panelu. Po zobrazení výzvy potvrďte odpojení.

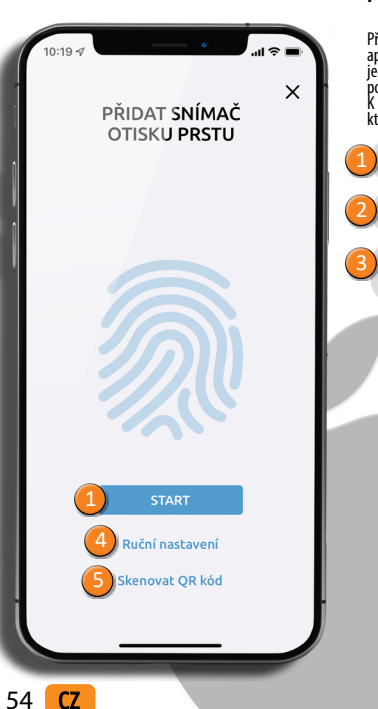

#### DOTYKOVÉHO PŘIPOJENÍ PANELU (ANDROID)

Před použitím dotykového panelu je nutné jej přidat do aplikace X-Manager. Pokud budete spravovat více než jedno zařízení se stejným telefonem, je důlěžité během počátečního spuštění připojit vždy pouze jedno zařízení. K napájení by mělo být připojeno pouze to zařízení, se kterým je navazáno první připojení.

Stiskněte **PŘIDAT** a poté stiskněte **START**.

Potvrďte připojení stisknutím Připojit.

Zadeite iméno požadovaného zařízení a stiskněte NASTAVENÍ

> X-manager" se chce připojit k Wi-Fi síti "navloT"? Zrušit Navkom

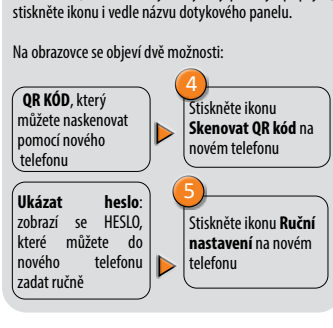

PŘIPOJENÍ DOTYKOVÉHO PANELU K

DALŠÍMU ZAŘÍZENÍ (APPLE)

DOTYKOVÝ PANEL LZE SPRAVOVAT POMOCÍ RŮZNÝCH

ZAŘÍZENÍ.

Pokud přidáváte nové zařízení, je nutné

vypnout síť Wi-Fi na blízkých zařízeních,

která již byla přidána, jinak se tato zařízení pokusí

připojit a zakázat přidání nového zařízení.

Na telefonu, ke kterému je dotykový panel již připojen,

#### SMAZAT PŘIPOJENÍ (APPLE)

Stiskněte ikonu i vedle iméno dotvkového panelu a potvrďte stisknutím SMAZAT.

4G 🗚 🛿 78 % 15:01 □ Navkom 🔎 Otevřít dveře - relé (U) Aktivovat - relé 2 🙆 Nastavení  $\odot$ Relé 1 nastavení času  $\odot$  $\odot$  $\odot$ 100 Jas(%): ○ 24h Auto ∩ Custom
 O 14.4288 18:48 ULOŽIT  $\odot$ 

#### ODEMKNUTÍ DVEŘÍ POMOCÍ APLIKACE

Uživatel nebo správce může dveře odemknout kliknutím na kartu "Odemknout dveře"

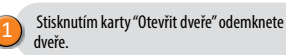

X

ω

### ŘÍZENÍ OSVĚTLENÍ LED

Nastavení LED přisvícení dveří: Jestliže je ve dveřích zabudováno přídavné LED přisvícení, může být napojeno do systému NAVKOM a ovládáno aplikací X-manager (jen u řídících jednotek ve dveřním křídle, ne pro DIN lišty). Je možné nastavovat intenzitu osvětlení v rozmezí od 1% do 100% a nastavovat časový plán, kdy má být přisvícení zapnuté. Pomocí aplikace lze nastavit i trvalé přisvícení 24 hodin denně.

#### OBNOVENÍ TOVÁRNÍCH NASTAVENÍ V APLIKACI

Kliknutím na kartu FACTORY RESET odstraníte všechny uložené kódy, včetně kódu správce, a zařízení se vrátí do továrního nastavení. Pokud se tímto způsobem provede obnovení továrního nastavení, párování mobilních telefonů nebo tabletů se odstraní. Telefon musí být znovu spárován.

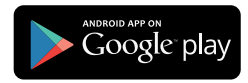

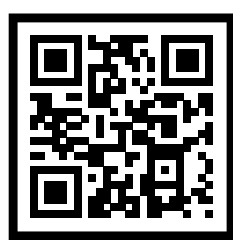

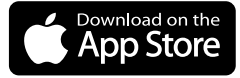

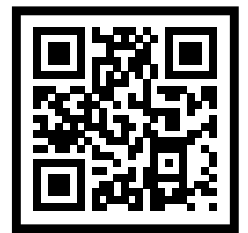

#### CZ 55

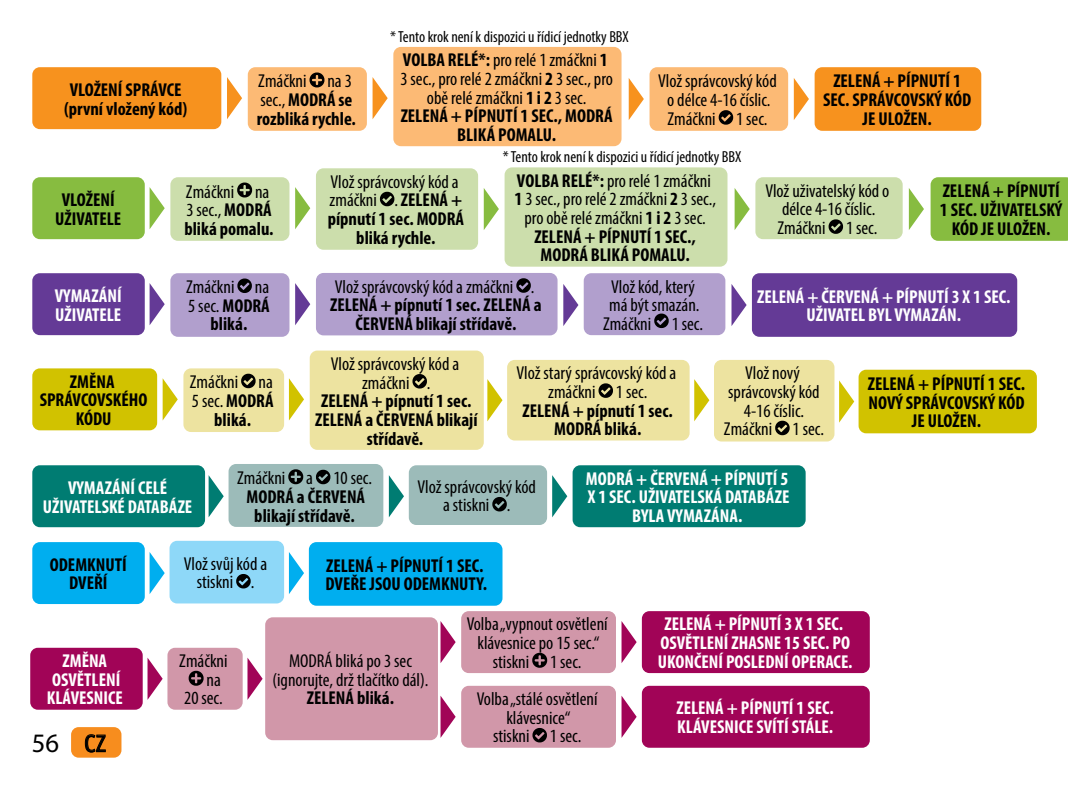

#### CHYBY – POPIS A ODSTRANĚNÍ

| POPIS                                      | DŮVOD                                                                                                    |
|--------------------------------------------|----------------------------------------------------------------------------------------------------|
|                                            | Nepokryli jste dostatečně plochu klávesy. Prst musí zakrýt celou číslici.                                                                           |
| Klávesnice nereaguje                       | Přiložili jste prst na klávesu příliš pomalu. Klávesu je třeba stisknout rychle.                                                                    |
| na dotek                                   | Pokud zařízení po několika pokusech stále nereaguje, je třeba kontaktovat servisní firmu.                                                           |
|                                            | Zapomněli jste vložený kód potvrdit zmáčknutím 오.                                                                                                   |
| Duaža na ulažaní kí du                     | Kód je nesprávný.                                                                                                    |
| nelze otevřít                              | Kód byl smazán.                                                                                                    |
|                                            | Jestliže je kód správný a po zadání kódu se rozsvítí ZELENÁ + pípnutí 1 sec., jedná se o poruchu<br>el. zámku. Je třeba kontaktovat servisní firmu. |
|                                            | Klávesnice je přesvícena silným okolním světlem. Je třeba ji zastínit.                                                                              |
| Znaky na klávesnici                        | Klávesnice je vypnuta. Zmáčkněte jakoukoliv klávesu.                                                                                                |
| nelze přečíst                              | Klávesnice je odpojena, nebo celé zařízení je vypnuto.                                                                                              |
|                                            | Zařízení má poruchu. Kontaktujte servisní firmu.                                                                                                    |
| ČERVENÁ svítí trvale,<br>nemohu vložit kód | Tříkrát po sobě byl vložen špatný kód, klávesnice je dočasně uzamčena.                                                                              |
| ČERVENÁ bliká trvale                       | Závada na zařízení. Kontaktujte servisní firmu.                                                                                                    |

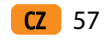

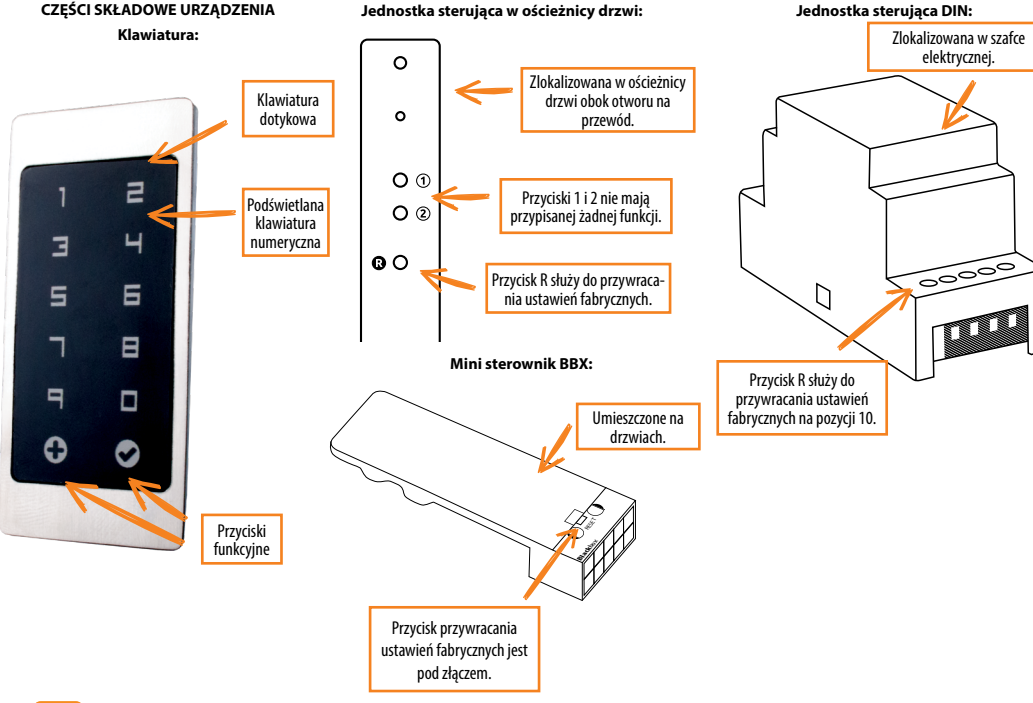

PRZED PIERWSZYM UŻYCIEM KLAWIATURY ZALECA SIĘ ZRESETOWANIE DO USTAWIEŃ FABRYCZNYCH (funkcja testowa pozostaje włączona przez 1 minutę).

PO ZRESETOWANIU KLAWIATURY ZALECA SIĘ NATYCHMIASTOWE WPROWADZENIE KODU ADMINISTRATORA.

JEŚLI W CIĄGU 8 MINUT PO PODŁĄCZENIU KLAWIATURY NIE ZOSTANIE WYKONANA ŻADNA KLAWIATURA, ZOSTANIE ON AUTOMATYCZNIE DEZAKTY WOWANY, ABY UNIEMOŻLIWIĆ PODŁĄCZENIE OSOBOM NIEUPOWAŻNIONYM. W TAKIM PRZYPADKU NALEŻY WYŁĄCZYĆ ZASILANIE KLAWIATURY NA MIN. 5 SEKUND (NAJŁATWIEJ TO ZROBIĆ, WYŁĄCZAJĄC BEZPIECZNIK), A NASTĘPNIE PONOWNIE WŁĄCZYĆ ZASILANIE KLAWIATURY. ZALECANE JEST ZRESETOWANIE URZĄDZENIA.

JEŻELI NIE JEST MOŻLIWE WPROWADZENIE KODU ADMINISTRATORA NATYCHMIAST PO PODŁĄCZENIU KLAWIATURY, NALEŻY WYŁĄCZYĆ ZASILANIE KLAWIATURY DO CZASU WPROWADZENIA KODU ADMINISTRATÒRA.

Urządzenie posiada własne Wi-Fi, które nie jest uzależnione od domowego Wi-Fi ani innych łączy. Zasięg Wi-Fi wynosi do 5 m, w zależności od urządzenia (telefonu) i rodzaju drzwi. Klawiaturę łączymy ze smartfonem za pomocą aplikacji X-manager, która jest dostępna w Google Play oraz App Store.

**PL** 59

#### DANE TECHNICZNE

- Napięcie zasilania 8-30 V skierowane lub przemienne
- Spożywanie maksymalnie 150 mA
- Liczba kodów: 100, w tym 1 dla administratora
- Długość kodu: od 4 do 16 znaków
- 2 oddzielne wyjścia przekaźnikowe (w połączeniu z wyjściem przekaźnika centrali BBX 1)
- 256-bitowe zaszyfrowane powiązanie z modułem przekaźnika
- Przyciski pojemnościowe z podświetleniem
- Zarządzanie/odblokowywanie za pomocą aplikacji mobilnej
- Zakres temperatur roboczych: od -20°C do +60°C
- Maksymalna wilgotność otoczenia do: 100% IP65

#### OPIS I WŁAŚCIWE KORZYSTANIE Z KLAWIATURY

Klawiatura posiada 10 cyfr i dwa klawisze funkcyjne: 🕀 Plus, który służy do dodawania i 👁 haczyk, który służy do usuwania i walidacii kodu lub otwierania.

Klawiatura jest podświetlona niebieskim światłem, a w ciaqu dnia klawisze sa białe. Klawisze funkcyine posiadają dodatkowe kolory: - gwiazdka świeci na zielono, a Swieci na czerwono, kiedy kod lub włączona funkcja nie jest poprawna. Przy silnym oświetleniu zewnetrznym podświetlenie klawiatury jest słabo widoczne, a przyciski są białe. Jeżeli klawiatura jest zaprogramowana przy iasnym świetle, wskazane iest zaciemnienie klawiatury, aby podświetlenie i sygnały świetlne były bardziej wido czne. Przy każdym naciśnieciu dowolnego klawisza słychać krótki svonał dźwiekowy, który wskazuje, że klawisz został uruchomiony.

Klawisze są pojemnościowe, co oznacza, że pod każdym z nich znajduje sie czujnik, który wykrywa, że klawisz został przyciśniety palcem. Przycisk klawisza aktywuje się, kiedy paléc pokrýwa całą cyfrę i naciska go delikátnym i szybkim ruchem. Jeżeli palec powoli zbliża sie do klucza, może sie on nie aktywować.

W klawiaturze można zaprogramować 100 różnych kodów Każdy kod może być dowolnej długości i obeimować minimalnie 4 a maksymalnie 16 cyfr. Pierwszy zaprogra mowany kod jest kodem administratora. Przy pomocy tego kodu można sterować urządzeniem, dodawać usuwać inne kody. Kod administratora jest tylko jeden. Po klawiaturze należy pisać palcem, nie należy używać twardych lub ostrych przedmiotów, ponieważ moga one uszkodzić powierzchnie klawiatury.

Kod administratora jest pierwszym kodem wprowadzanym do urządzenia i jest unikalny. Można go późnie zmienić, ale żeby to zrobić trzeba znać oryginalny kod. Kod

#### administrator służy także do odblokowywania. Uwaga! Utrata kodu administratora spowoduje, że nie będzie można kontrolować urządzenia i trzeba bedzie je zresetować.

Kody użytkowników służą wyłącznie do odblokowywania drzwi i nie mogą być używane do dodawania lub usuwania innych kodów. Kod użytkownika można w każdei chwili usunać korzystając z kodu administratorą. Klawiatura może przechowywać do 99 kodów.

W przypadku utraty kodu użytkownika można wprowadzić nowy z pomocą kodu administratora lub usunąć całą pamieć kodów i przeprogramować klawiature.

POWRÓT DO USTAWIEŃ FABRYCZNYCH

Przytrzymaj wciśnięty przycisk R na panelu sterujacym przez 10 sekund.

Przywrócenie ustawień fabrycznych na centrali BBX spowoduje skasowanie informacji parowania z telefonam komórkowymi lub tabletami. W razie potrzeby trzeba ponownie spárować urządzenia. Po użyciu funkcji resetowania należy usunać wszystkie połaczenia Wi-Fi zapisane w ustawieniach telefonu komórkowego.

Przywracanie ustawień fabrycznych w aplikacii: Klikniecie karty FACTORY RESET spowoduje usuniecie wszystkich zapisanych kodów, w tym kodów administratora, a nastepnie przywrócenie ustawień fabrycznych urządzenia. Przywrócenie ustawień fabrycznych w ten sposób spowoduje usuniecie informacii parowania telefonów komórkowych lub tabletów. Telefon należy sparować ponownie.

Przywracanie ustawień fabrycznych za pośrednictwem przewodu sygnałowego interkomu: Podłaczenie przewodu svonałowego interkomu do styku + (zasilania) na 60 sekund lub naciśniecie na interkomie przycisku otwarcia drzwi i przytrzymanie go przez 60 sekund spowoduje usunjecie wszystkich zapisanych kodów.

w tym kodu administratora, a następnie przywrócenie ustawień fabrycznych. Przywrócenie ustawień fabrycznych w ten sposób spowoduje usuniecie informacji parowania telefonów komórkowych lub tabletów. Telefon należy sparować ponownie.

#### FUNKCIA TESTOWA

Po każdym przywróceniu ustawień fabrycznych urządzenie przez 1 minutę znajduje się w trybie testowym. Wtedy drzwi może otworzyć każdym kodem.

W tym czasie 🔁 i 🗢 migaia na zielono. Funkcia testowa zostaje przerwana przez przerwanie zasilania lub rozpoczecie dodawania kodów Po upłynięciu czasu funkcji testowei urządzenie pozostaje w ustawieniach fabrycznych i jest gotowe do pierwszego użycja.

#### KONSERWACJA URZADZENIA

Urządzenie nie wymagą konserwącji. W przypadku, gdy klawiatura wymaga czyszczenia, należy użyć suchej lub lekko wilgotnej ściereczki. Nie należy czyścić agresywnymi środkami, rozpuszczalnikami, ługiem lub kwasem. Śtosowanie takich środków czyszczących może spowodować uszkodzenie powierzchni klawiatury i w tym przypadku reklamacja nie zostanie przyjęta.

STEROWANIE ZA POMOCA APLIKACJI Pobrać aplikację X-manager na smartfona lub tablet ze sklepu Google Play lub App Store.

#### PRZED PIERWSZYM POŁĄCZENIEM NALEŻY WYKONAĆ RESET DO ÚSTAWIEŃ FABRYCZNYCH.

Po pierwszym połączeniu aplikacji z płytką dotykowa: Jeśli masz w pobliżu kilka urządzeń X-manager, pozostałe, z którymi aktualnie sie nie łączysz, muszą zostać odłączone od zasilania. Uniemożliwia to X-managerowi łączenie się z innym urządzeniem, z którym obecnie nie chcemy się łączyć.

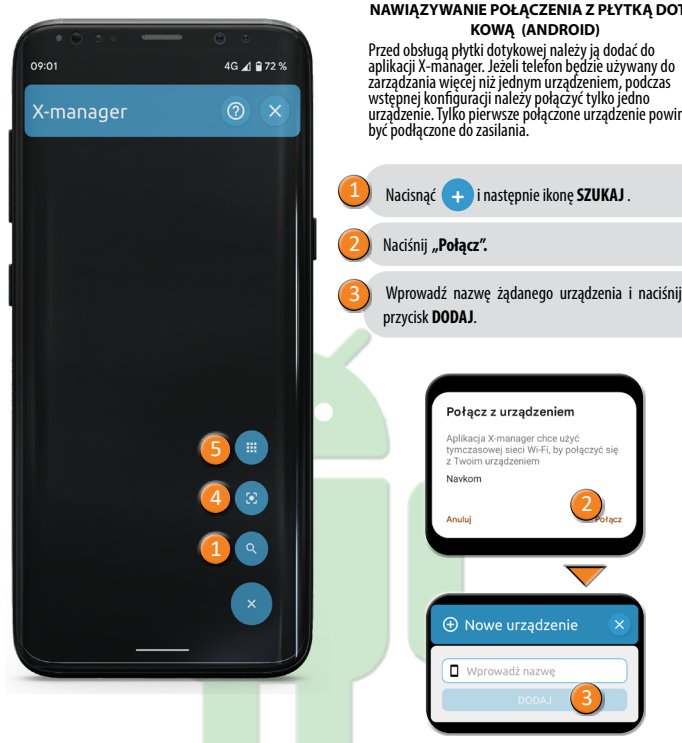

#### NAWIAZYWANIE POŁACZENIA Z PŁYTKA DOTY-KOWA (ANDROID)

2 Połacz

Przed obsługą płytki dotykowej należy ja dodać do aplikacji X-manager. Jeżeli telefon będzie używany do zarządźania więcej niż jednym urządzeniem, podczas wstępnej konfiguracji należy połączyć tylko jedno urządzenie. Tylko pierwsze połączone urządzenie powinno być podłączone do zasilania.

POŁACZENIE PŁYTKI DOTYKOWEJ Z DODATKOWYM URZADZENIEM (ANDROID) PŁYTKA DOTYKOWA MOŻNA ZARZADZAĆ Z POZIOMU RÓŻNYCH

#### URZĄDZEŃ.

Podczas dodawania nowego urzadzenia należy wyłaczyć sieć Wi-Fi na urządzeniach, które zostały już dodane, jeżeli sa w pobliżu. W przeciwnym razie beda się one łaczyć i uniemożliwiać w ten sposób dodanie nowego urzadzenia.

Na telefonie, z którym klawiatura jest już połaczona, naciśnii ikone i obok nazwy klawiatury.

#### Na ekranie pojawiają się dwie opcje:

| KOD QR, który<br>można zeskanować<br>za pomocą nowego<br>talefonu | A<br>Nacisnąć ikonę<br>SKANUJ KOD QR w<br>nowym telefonie       |
|-------------------------------------------------------------------|-----------------------------------------------------------------|
|                                                                   | <b>5</b>                                                        |
| HASŁO, które można ręcznie wprowadzić w nowym telefonie           | Naciśnij ikonę <b>DODAJ</b><br>URZĄDZENIE na<br>nowym telefonie |

#### USUWANIE POŁĄCZENIA Z PŁYTKĄ DOTYKOWĄ (ANDROID)

Naciśnii i przytrzymaj pole z nazwa płytki dotykowej. Potwierdź usuniecie.

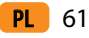

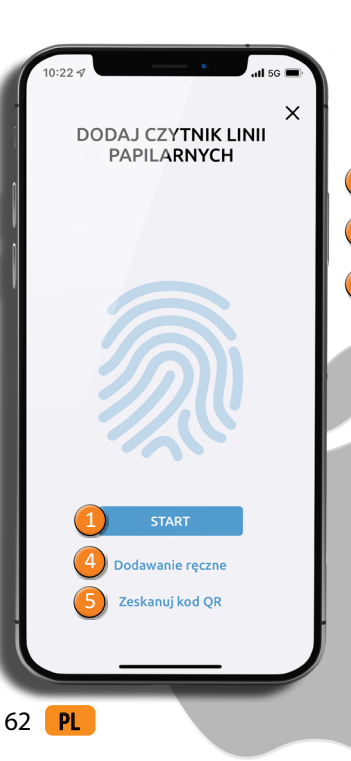

#### NAWIAZYWANIE POŁĄCZENIA Z PŁYTKĄ DOTY-KOWA (APPLE)

Przed obsługą płytki dotykowej należy ją dodać do aplikacji X-manager. Jeżeli telefon będzie używany do zarządzania wiecje niż jednym urządzeniem, podczas wstępnej konfiguracji należy połączyć tylko jedno urządzenie. Tylko pierwsze połączone urządzenie powinno być podłączone do zasilania.

Naciśnii DODAJ, a następnie START.

Potwierdź połączenie naciskając Przyłącz się.

Wprowadź nazwę żądanego urządzenia i naciśnij DODAWANIE.

> "X-manager" chce przyłączyć się do sięci Wi-Fi "navloT"? Przyłacz sie Anului

> > Navkom

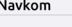

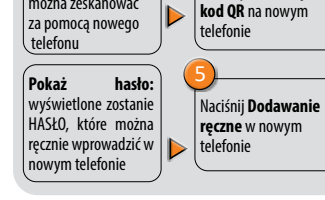

naciśnij ikone i obok nazwy klawiatury.

Na ekranie pojawiają się dwie opcje:

KOD QR, który

można zeskanować

#### USUWANIE POŁACZENIA Z PŁYTKA DOTYKOWA (APPLE)

POŁACZENIE PŁYTKI DOTYKOWEJ Z

DODATKOWYM URZĄDZENIEM

(APPLE)

PŁYTKA DOTYKOWA MOŻNA ZARZADZAĆ Z POZIOMU RÓŻNYCH

URZĄDZEŃ

urzadzenia.

Podczas dodawania nowego urządzenia należy

Naciśnii Zeskanui

Naciśnii ikone i obok nazwy płytki dotykowej, a następnie naciśnij przycisk USUŃ i potwierdź.

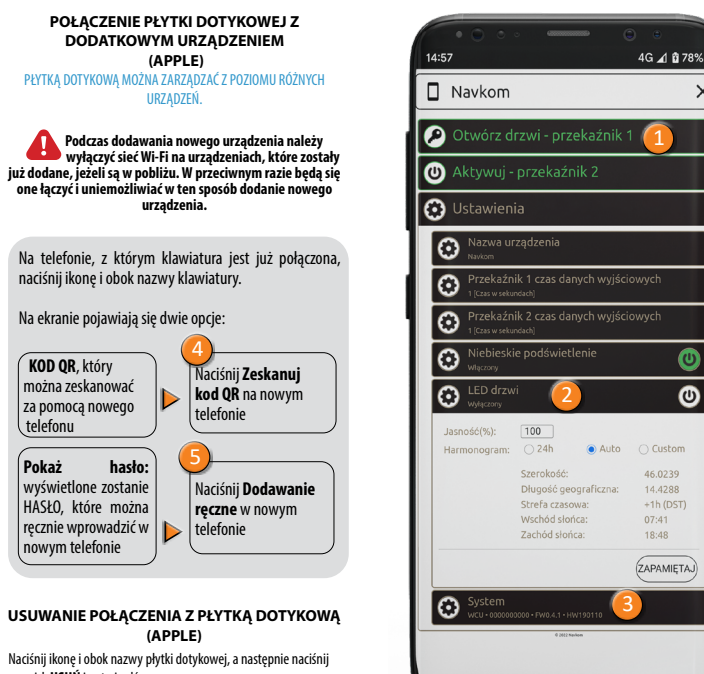

C

#### OTWIERANIE DRZWI ZA POMOCA APLIKACJI

Użytkownik lub administrator może otworzyć drzwi, klikając zakładkę "Otwórz drzwi".

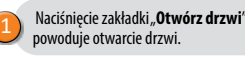

#### ZARZĄDZANIE OŚWIETLENIEM

Jeśli w drzwiach znajduje się dodatkowe podświetlenie LED, można je kontrolować za pomoca aplikacji X-manager (dotyczy tylko systemu z jednostką sterującą w skrzydle drzwiowym). Dla podświetlenia LED można regulować jasność (1% do 100%) oraz czas włączenia/ wyłączenia. Jeśli włączysz opcję 24h, podświetlenie LED lampy bedzie ciagłe.

#### PRZYWRACANIE USTAWIEŃ FABRYCZNYCH W APLIKACJI

Klikniecie karty FACTORY RESET spowoduje usuniecie wszystkich zapisanych kodów, w tym kodów administratora, a następnie przywrócenie ustawień fabrycznych urządzenia. Przywrócenie ustawień fabrycznych w ten sposób spowoduje usunięcie informacji parowania telefonów komórkowych lub tabletów. Telefon należy sparować ponownie.

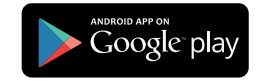

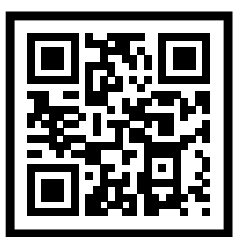

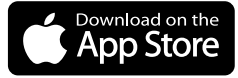

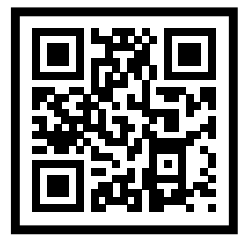

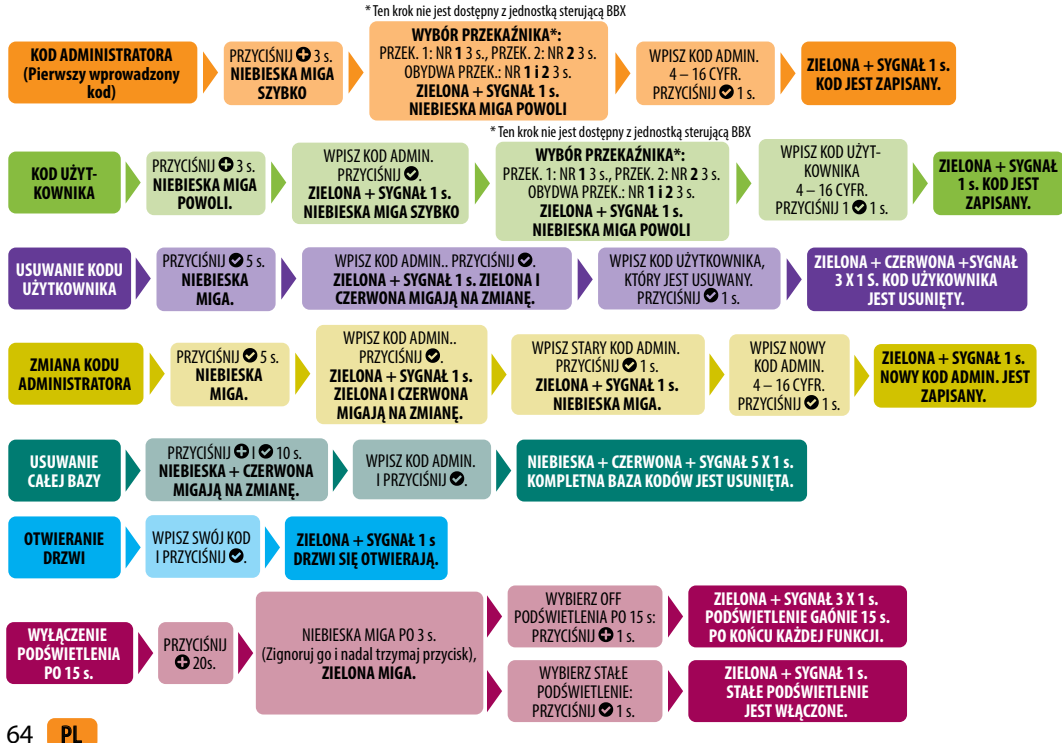

#### **OPIS I USUWANIE USTEREK**

| OPIS                                                                    | PRZYCZYNA                                                                                                    |
|-------------------------------------------------------------------------|----------------------------------------------------------------------------------------------------|
|                                                                         | Przycisk został naciśnięty zbyt małą powierzchnią palca. Palec powinien zakryć cały numer.                                                                            |
| (lawiatura nie reaguje                                                  | Palec zbyt powoli zbliżał się do klawisza. Przycisk należy nacisnąć szybko.                                                                                           |
| Na dotknięcie palca.                                                    | Jeśli po wielokrotnych próbach urządzenie nie reaguje, jest ono uszkodzone, należy wezwać<br>serwis.                                                                  |
|                                                                         | Zapomniałeś nacisnąć przycisk 오 po wprowadzeniu kodu.                                                                                                    |
| Po wprowadzeniu                                                         | Kod jest niewłaściwy.                                                                                                    |
| kodu drzwi nie                                                          | Kod został usunięty.                                                                                                    |
| otwierają się.                                                          | Jeśli kod jest poprawny i po wprowadzeniu zapaliła się zielona dioda LED i sygnał dźwiękowy 1 x 1 s, doszło do uszkodzenia zamka elektrycznego, należy wezwać serwis. |
|                                                                         | Przy silnym oświetleniu zewnętrznym podświetlenie klawiatury jest słabo widoczne.                                                                                     |
| Klawiatura nie jest<br>podświetlona                                     | Urządzenie ma wyłączone podświetlenie, naciśnij dowolny klawisz.                                                                                                    |
|                                                                         | Urządzenie jest wyłączone lub nie jest podłączone do źródła napięcia.                                                                                                 |
|                                                                         | Urządzenie jest uszkodzone, wezwać serwis.                                                                                                    |
| Czerwona dioda LED<br>świeci się stale. Nie<br>mogę wprowadzić<br>kodu. | 3 kolejne razy został wprowadzony nieprawidłowy kod, dlatego klawiatura jest zablokowana.                                                                             |
| Czerwona dioda LED<br>stale miga.                                       | Urządzenie jest uszkodzone, wezwać serwis.                                                                                                    |

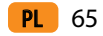

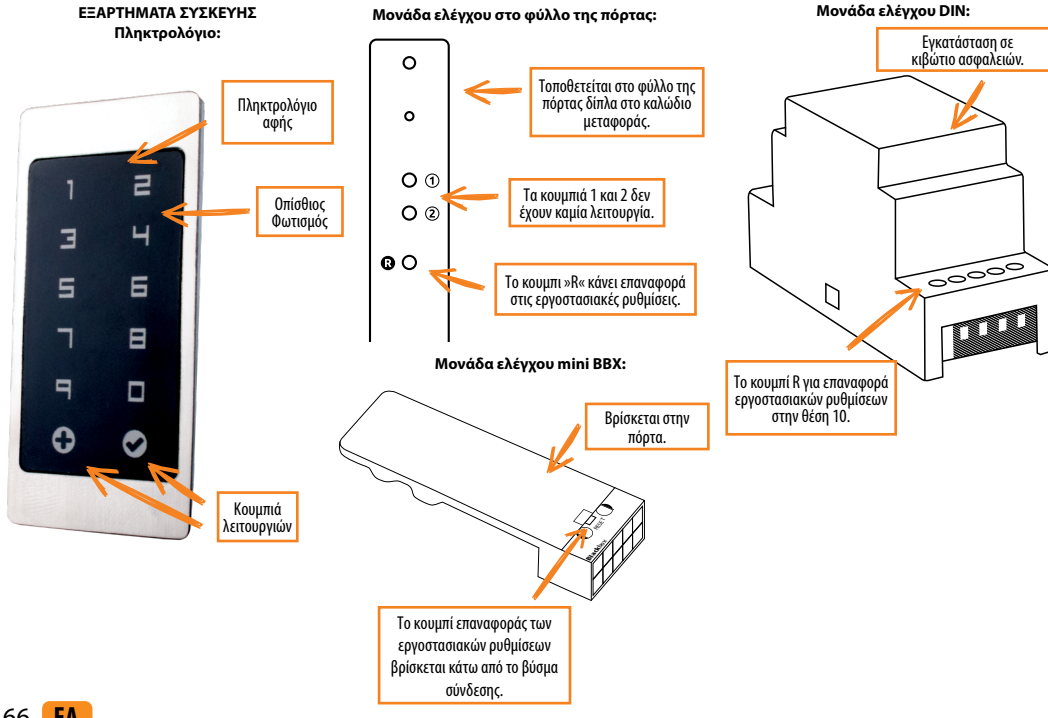

I) ΠΡΙΝ ΤΗΝ ΠΡΩΤΗ ΧΡΗΣΗ ΤΟΥ ΠΛΗΚΤΡΟΛΟΓΙΟΥ ΔΟΚΙΜΗΤΙΚΗΣ ΑΠΕΛΕΥΘΕΡΩΣΗΣ. ΣΥΝΙΣΤΟΥΜΕ ΤΗΝ ΕΠΙΣΤΡΟΦΗ ΣΤΙΣ ΡΥΘΜΙΣΕΙΣ ΛΕΙΤΟΥΡΓΙΑΣ (Η δοκιμαστική λειτουργία παραμένει ενεργή για 1 λεπτό).

ΝΌΛΙΣ ΓΙΝΕΙ ΕΠΑΝΑΦΟΡΆ ΤΟΥ ΠΛΗΚΤΡΟΛΟΓΙΟΥ, ΣΥΝΙΣΤΑΤΑΙ Η ΆΜΕΣΗ ΕΙΣΑΓΩΓΗ ΤΟΥ ΚΩΔΙΚΟΎ ΔΙΑΧΕΙΡΙΣΤΗ..

ΣΕΑΝ ΔΕΝ ΥΠΆΡΞΕΙ ΚΑΜΊΑ ΔΡΑΣΤΗΡΙΌΤΗΤΑ ΕΝΤΌΣ 8 ΛΕΠΤΩΝ ΜΕΤΆ ΤΗ ΣΎΝΔΕΣΗ, ΤΟ ΠΛΗΚΤΡΟΛΌΓΙΟ ΑΠΕΝΕΡΓΟΠΟΙΕΊΤΑΙ ΑΥΤΌΜΑΤΑ ΓΙΑ ΝΑ ΑΠΟΤΡΑΠΕΊ Η ΠΡΌΣΒΑΣΗ ΑΠΌ ΜΗ ΕΞΟΥΣΙΟΔΟΤΗΜΈΝΑ ΆΤΟΜΑ. ΣΤΗΝ ΠΕΡΙΠΤΏΣΗ ΑΥΤΉ, ΔΙΑΚΌΨΤΕ ΤΗΝ ΠΑΡΟΧΉ ΡΕΎΜΑΤΟΣ ΤΟΥ ΠΛΗΚΤΡΟΛΟΓΙΟΥ ΓΙΑ ΤΟΥΛΆΧΙΣΤΟΝ 5 ΔΕΥΤΕΡΌΛΕΠΤΑ (Ο ΕΥΚΟΛΌΤΕΡΟΣ ΤΡΌΠΟΣ ΕΊΝΑΙ ΝΑ ΑΠΕΝΕΡΓΟΠΟΙΉΣΕΤΕ ΤΗΝ ΑΣΦΆΛΕΙΑ) ΚΑΙ ΣΤΗ ΣΥΝΈΧΕΙΑ ΕΝΕΡΓΟΠΟΙΉΣΤΕ ΞΑΝΆ ΤΗΝ ΠΑΡΟΧΉ ΡΕΎΜΑΤΟΣ ΤΟΥ ΠΛΗΚΤΡΟΛΟΓΙΟΥ.

ΑΝ ΔΕΝ ΜΠΟΡΕΊΤΕ ΝΑ ΕΙΣΑΓΆΓΕΤΕ ΤΟΝ ΚΩΔΙΚΌ ΔΙΑΧΕΙΡΙΣΤΉ ΑΜΈΣΩΣ ΜΕΤΆ ΤΗ ΣΎΝΔΕΣΗ ΤΟΥ ΠΛΗΚΤΡΟΛΟΓΙΟΥ, ΑΠΕΝΕΡΓΟΠΟΙΉΣΤΕ ΤΗΝ ΠΑΡΟΧΉ ΡΕ ΥΜΑΤΟΣ ΤΟΥ ΠΛΗΚΤΡΟΛΟΓΙΟΥ ΜΈΧΡΙ ΝΑ ΚΑΤΑΧΩΡΗΘΕΊ Ο ΚΩΔΙΚΌΣ ΔΙΑΧΕΙΡΙΣΤΗ.

Η συσκευή έχει το δικό της Wi-Fi, το οποίο δεν εξαρτάται από το Wi-Fi του σπιτιού ή άλλες συνδέσεις. Η εμβέλεια Wi--Fi είναι έως και 5 μέτρα, ανάλογα με τη συσκευή (τηλέφωνο) και τον τύπο της πόρτας. Συνδέουμε το πληκτρολόγιο σε ένα smartphone χρησιμοποιώντας την εφαρμογή X-manager, η οποία είναι διαθέσιμη στο Google Play και στο App store.

#### ΤΕΧΝΙΚΑ ΧΑΡΑΚΡΗΤΙΣΤΙΚΑ

- Τάση 8 30V απευθείας ή εναλλασσόμενη
- Χρήση: μέγιστη 150mA
- Αριθμός κωδικών: 100, εκ των οποίων ο ένας είναι κωδικός διαχειριστή
- Μένεθος κωδικού: από 4 έως 16 χαρακτήρες
- 2 ξεχωριστές εξόδους ρελέ, BBX 1 ρελέ
- κρυπτογραφημένη σύνδεση 256-bit στη μονάδα ρελέ
- Χωρητικά φωτιζόμενα πλήκτρα
- Εγκατάσταση σε πτέρυγα πόρτας
- Διαχείριση/ξεκλείδωμα με την εφαρμογή για κινητά
- Εύρος θερμοκρασίας λειτουργίας: -20°C έως +60°C
- Μένιστη υνρασία περιβάλλοντος: 100% IP65

**EA** 67

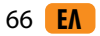

ΠΕΡΙΓΡΑΦΗ ΚΑΙ ΣΩΣΤΗ ΧΡΗΣΗ ΠΛΗΚΤΡΟΛΟΓΙΟΥ Το πληκτρολόγιο διαθέτει 10 ψησία και δύο πλήκτρα λειτουργιών: Ο (το συν), που χρησιμοποιείται για την προσθήκη και Ο (το σημάδι επιλογής), το οποίο χρησιμοποιείται για τη διαγραφή , επιβεβαίωση κωδικού η για ξεκλείδωμα. Το πληκτρολογιο φωτίζεται με μπλε φωταιμό.

Τα πλήκτρα λειτουργίας φωτίζονται με πράσινο φωτισμό όταν έχουμε βάλει σωστό κωδικό ή όταν έχει ενεργοποιηθεί μια κατάλληλη λειτουργία.

Ο κόκκινος φωτισμός ενεργοποιήται όταν ο κωδικός είναι λανθασμένος ή όταν ενεργοποιείται μια κατάλληλη λειτουργία.

Υπό έντονο φως ο φωτισμός του πληκτρολογίου δεν είναι ορατός και τα πλήκτρα φαίνονται άσπρα. Αν ο προγραμματισμός του πληκτρολογίου πρέπε γίνει υπό έντονο φως, συνιστάται να σκιάσετε το πληκτρολόγιο για να φαίνονται καλύτερα τα φωτεινά σήματα.

Όταν πιέσετε κάποιο από τα πλήκτρα, θα ακούσετε ένα σύντομο μπιπ, το οποίο σηματοδοτεί ότι το πλήκτρο έχει ενεργοποιηθεί.

Τα πλήκτρα είναι χωρητικά και υπάρχει αισθητήρας κάτω από το κάθε ένα, ο οποίος ανιχνεύει το δάχτυλο που χρησιμοποιεί την συσκευή. Για να ενεργοποιήσετε ένα πλήκτρο (κλειδί), θα πρέπει να καλύψετε ολόκληρο το ψηφίο με το δάχτυλό σας, αγγίζοντας το ελαφρά και γρήγορα. Εάν πλησιάσετε το ψηφίο με το δάχτυλο αργά, ενδέχεται να μην ενεργοποιηθεί το ψηφίο.

Στο πληκτρόλόγιο μπορούν να άποθηκευτούν 100 διαφορετικοί κωδικοί. Κάθε κώδικας πρέπει να είναι μήκους: τουλάχιστον 4 ψηφία και όχι περισσότερα από 16 ψηφία. Ο πρώτος καδίκας που έχει οριστεί είναι ο κωδικός του διαχειριστή. Μόνο με αυτόν τον κάθικαι έναι δυνατή η αλλαγή των λειτουργιών του και η προσθήκη/διαγραφή αλλων κωδικών. Υπάρχει μόνο ένας κωδικός διαχειριστή, αποσηκευμένος στο πληκτρολόγιο.

Το πληκτρολόγιο πρέπει να χρησιμοποιείται μόνο με το δάκτυλο. Μην χρησιμοποιείτε σκληρά ή αιχμηρά αντικείμενα, καθώς μπορεί να καταστρέψουν την επιφάνεια του πληκτρολογίου.

Αν ξεχάσετε τον κωδικό του διαχειριστή τότε δεν θα

#### μπορείτε να ελέγχετε την συσκευή και θα πρέπει να κάνετε επανεκκίνηση.

Ο κωδικός του χρήστη χρησιμοποιείται μόνο για να ξεκλειδώσει την πόρτα. Δεν μπορεί να χρησιμοποιηθεί για να εισάγει η να διαγράφει άλλους κωδικούς. Ο κωδικός χρήστη μπορεί να διαγραφεί ανά πάσα στιγμή, χρησιμοποιώντας τον κωδικό διαχειριστή. Το πληκτρολόγιο μπορεί να αποθηκεύσει 99 κωδικούς χρήστη. Αν εχάσετε τον κωδικό χρήστη μπορείτε να εισάγετε νέο χρησμοποιώντας τον κωδικό διαχειριστή ή διαγράψτε ολόκληρη την βάση δεδομένων ξεκινώντας από την αρχή.

#### ΕΠΑΝΑΦΟΡΑ ΕΡΓΟΣΤΑΣΙΑΚΩΝ ΡΥΘΜΙΣΕΩΝ

Πρεπει να πατηθει το κουμπι R της μοναδας ελεγχου για 10 δευτερολεπτα.

Εάν γίνει επαναφορά των εργοστασιακών ρυθμίσεων στη μονάδα ελέγχου BBX, η σύζευξη με κινητά τηλέφωνα ή ταblet διαγράφεται. Είναι απαραίτητο να δημιουργήσετε ξανά τη σύζευξη. Όλες οι συνδέσεις Wi-H που είναι αποθηκευμένες στις ρυθμίσεις του κινητού τηλεφώνου πρέπει να διαγοαρούνμι ετά τη λειτουργία επαναφοράς.

Επαναφορά εργοστασιακών ρυθμίσεων στην εφαρμογή: Κάνοντας κλικ στην καρτέλα FACTORY RESET διαγράφονται όλοι οι αποθηκευμένοι κωδικοί, συμπεριλαμβανομένου του κωδικού διαχειριστή και ή συσκευή επανέρχεται στις εργοστασιακές ρυθμίσεις. Εάν η εργοστασιακή επαναφορά εκτελεστεί με αυτόν τον τρόπο, η σύζευξη των κινητών τηλεφώνων ή των tablet διαγράφεται. Πρέπει να γίνει ξανά σύζευξη του τηλεφώνου. Επαναφορά εργοστασιακών ρυθμίσεων με το καλώδιο σήματος ενδοσυνεννόησης: Εάν το καλώδιο σήματος ενδοσυνεννόησης είναι συνδεδεμένο στο + (θετική τροφοδοσία ρεύματος) για 60 δευτερόλεπτα ή το κουμπί ανοιχτής πόρτας στην ενδοεπικοινωνία πατηθεί παρατεταμένα για 60 δευτερόλεπτα, όλοι οι αποθηκευμένοι κωδικοί, συμπεριλαμβανομένου του κωδικού διαχειριστή, θα διαγραφούν και η συσκευή θα επανέλθει στις εργοστασιακές ρυθμίσεις. Εάν η επαναφορά εργοστασιακών ρυθμίσεων εκτελεστεί με αυτόν τον τρόπο, η σύζευξη των κινητών τηλεφώνων ή των tablet διανράφεται. Πρέπει να νίνει ξανά σύζευξη του τηλεφώνου.

#### ΔΟΚΙΜΑΣΤΙΚΗ ΛΕΙΤΟΥΡΓΙΑ

Μετα απο καθε επαναφορα των εργοστασιακων ρυθμισεων, η συσκευη θα βρισκεται για 1 λεπτο σε δοκιμαστικη λειτουργια. Σε αυτη τη λειτουργια η πορτα θα ξεκλειδωνει με οποιοδηποτε δακτυλικο αποτυπωμα.

Μετά από κάθε επαναφορά των εργοστασιακών ρυθμίσεων, η συσκευή πρέπει να βρίσκεται σε δοκιμαστική λειτουργία για 1 λεπτό. Σε αυτή τη λειτουργία η πόρτα θα ξεκλειδώνει με σποιονδήποτε κωδικό.

Κατά τη διάρκεια ολόκληρης της λειτουργίας τα 🕒 και 🛇 θα αναβοσβήνουν με πράσινο χρώμα.

Η δοκιμαστική λειτουργία διακόπτεται σε περίπτωση διακοπής ρεύματος ή με την προσθήκη κωδικού. Μετά τη λήξη της δοκιμαστικής λειτουργίας, η συσκευή βρίσκεται στις εργοστασιακές ρυθμίσεις και είναι έτοιμη για χρήση.

**ΣΥΠΤΗΡΗΣΗ ΚΑΙ ΚΑΘΑΡΙΣΜΟΣ ΤΗΣ ΣΥΣΚΕΥΗΣ** Η συσκευή δεν απαιτεί συντήρηση. Σε περίπτωση που πρεπει να καθαρίσετε το πληκτρολόγιο, χρησιμοποιήστε ένα στεγνό ή ελαφρώς υγρό μαλακό πανί. Μη χρησιμοποιείται δυνατά σπορρυπαντικά, διαλύτες, λάδια η οξέα για καθαρισμό. Η χρήση επιθετικών καθαριστικών μπορεί να προκαλέσει βλάξη στην επιφάνεια του πληκτρολογύου οι ποιία δεν καλύπτεται από την εγνήσησι.

#### ΕΛΕΓΧΟΣ με ΕΦΑΡΜΟΓΗ Πραγματοποιήστε λήψη της εφαρμογής X-manager στο smartphone ή το tablet σας από το Google Play ή το App Store.

#### Α ΕΙΝΑΙ ΥΠΟΧΡΕΩΤΙΚΟ ΝΑ ΓΙΝΕΙ ΕΠΑΝΑΦΟΡΑ ΣΤΙΣ ΕΡΓΟΣΤΑΣΙΑΚΕΣ ΡΥΘΜΙΣΕΙΣ ΠΡΙΝ ΤΗΝ ΠΡΩΤΗ ΣΥΝΔΕΣΗ.

Όταν η εφαρμογή συνδέεται στην επιφάνεια αφής για πρώτη φορά: Εάν έχουμε πολλές συσκευές X-manager κοντά, οι άλλες με τις οποίες δεν συνδέουμε αυτήν τη στιγμή πρέπει να αποσυνδεθούν από την ηλεκτρική ενέργεια. Αυτό αποτρέπει τη σύνδεση του X-manager σε άλλη συσκευή στην οποία δεν θέλουμε να συνδεθούμε.

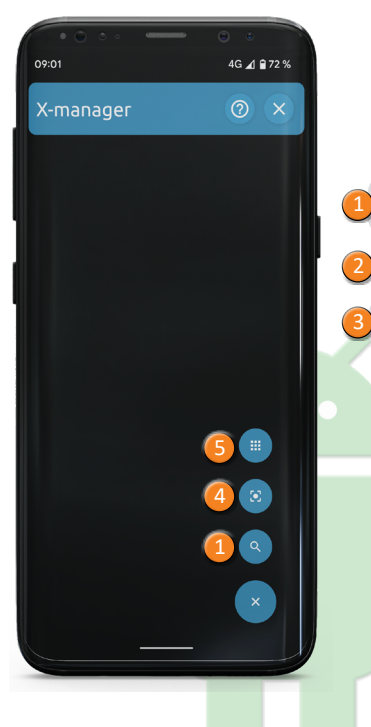

#### ΣΥΝΔΕΣΗ ΕΠΙΦΑΝΕΙΑΣ ΑΦΗΣ (ANDROID)

Για να χρησιμοποιήσετε την επιφάνεια αφής, θα πρέπει να την προσθέσετε στην εφαρμογή X-manager. Εάν πρόκεται να διαχειροτείτει περισσότερες από μίαι συσκευές με το ίδιο τηλέφωνο, είναι σημαντικό να συνδέσετε μία-μία τις συσκευές κατά την αρχική εκκίνηση. Μόνο η συσκευή με την οποία πραγματοποιήθηκε η πρώτη σύνδεση θα πρέπει να είναι συνδεδεμένη με το τροφοδοτικό.

Εισαγάγετε το επιθυμητό όνομα συσκευής και πατήστε

Σύνδεση με τη συσκευή

Η εφαρμογή X-manager θέλει να

Navkom

Ακύρωση

① Νέα συσκευή

Βάλτε όνομα

χρησιμοποιήσει ένα προσωρινό δίκτυο Wi-Fi για να συνδεθεί στη συσκευή σας.

(2)

Σύνδεσο

Πατήστε

ANAZHTHE

ΠΡΟΣΘΉΚΗ.

Πατήστε «Σύνδεση».

και στη συνέχεια το εικονίδιο

#### **ΣΥΣΚΕΥΗ (ANDROID)** Η ΔΙΑΧΕΙΡΙΣΗ ΤΗΣ ΕΠΙΦΑΝΕΙΑΣ ΑΦΗΣ ΜΠΟΡΕΙ ΝΑ ΓΙΝΕΙ ΜΕ

#### ΛΙΑΦΟΡΕΤΙΚΕΣ ΣΥΣΚΕΥΕΣ

ΣΥΝΔΕΣΗ ΕΠΙΦΑΝΕΙΑΣ ΑΦΗΣ ΜΕ ΠΡΟΣΘΕΤΗ

Για να χρησιμοποιήσετε την επιφάνεια αφής, θα πρέπει να την προσθέσετε στην εφαρμογή Χ.manager. Εάν πρόκειται να διαχειριστείτε περισσότερες από μία συσκευές με το ίδιο τηλέφωνο, είναι σημαντικό να συνδέσετε μία-μία τις συσκευές κατά την αρχική εκκίνηση. Μόνο η συσκευή με την οποία πραγματοποιήθηκε η πρώτη σύνδεση θα πρέπει να είναι συνδεδεμένη με το τροφοδοτικό.

Πατήστε το εικονίδιο i δίπλα στο όνομα του πληκτρολογίου στο κινητό τηλέφωνο στο οποίο είναι ήδη συνδεδεμένο το πληκτρολόγιο. Στην οθόνη εμφαυίζονται δύο επιλογές:

| Ο ΚΩΔΙΚΟΣ QR<br>τον οποίο μπορείτε<br>να σαρώσετε<br>χρησιμοποιώντας το<br>νέο τηλ έσωνο           | 4<br>Πατήστε το εικονίδιο<br>ΣΑΡΩΣΗ ΚΩΔΙΚΟΥ QR<br>στο νέο τηλέφωνο |
|----------------------------------------------------------------------------------------------------|--------------------------------------------------------------------|
|                                                                                                    | ( <u>(</u>                                                         |
| 0 ΚΩΔΙΚΟΣ<br>ΠΡΟΣΒΑΣΗΣ τον<br>οποίο μπορείτε<br>να καταχωρήσετε<br>χειροκίνητα στο νέο<br>τηλέφωνο | Πατήστε το εικονίδιο<br>ΠΡΟΣΘΗΚΗ<br>ΣΥΣΚΕΥΗΣ στο νέο<br>τηλέφωνο   |

#### ΔΙΑΓΡΑΦΗ ΤΗΣ ΣΥΝΔΕΣΗΣ ΤΗΣ ΕΠΙΦΑΝΕΙΑΣ ΕΡΓΑΣΙΑΣ (ANDROID)

Εισαγάγετε το όνομα της επιφάνειας αφής και τον κωδικό πρόσβασης που ανακτήσατε από τη συσκευή προέλευσης.

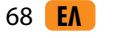

**EA** 69

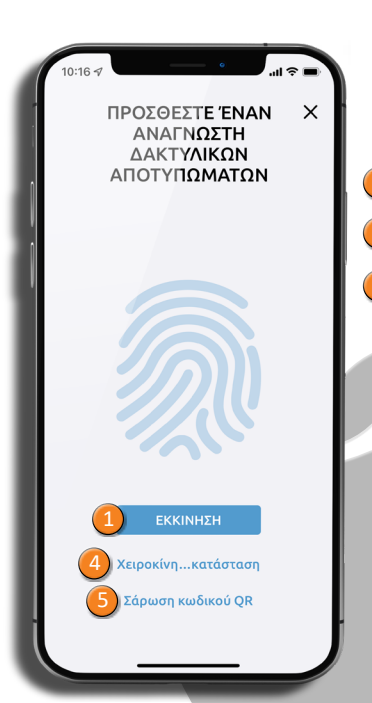

70 **E** 

#### ΣΥΝΔΕΣΗ ΕΠΙΦΑΝΕΙΑΣ ΑΦΗΣ (APPLE)

Για να χρησιμοποιήσετε την επιφάνεια αφής, θα πρέπει να την προθέσετε στην εφαρμογή X-manager. Εάν πρόκεται να διαχειροτείτει περισσότερες από μίαι συσκευές με το ίδιο τηλέφωνο, είναι σημαντικό να συνδέσετε μία-μία τις συσκευές κατά την αρχική εκκίνηση. Μόνο η συσκευή με την οποία πραγματοποιήθηκε η πρώτη σύνδεση θα πρέπει να είναι συνδεδεμένη με το τροφοδοτικό.

Πατήστε ΠΡΟΣΘΗΚΗ και έπειτα ΕΚΚΙΝΗΣΗ.

#### Επιβεβαιώστε τη σύνδεση πατώντας **Σύνδεση**.

Εισαγάγετε το επιθυμητό όνομα συσκευής και πατήστε **ΕΓΚΑΤΑΣΤΑΣΗ**.

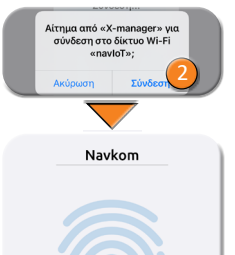

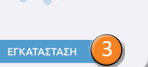

ΣΥΝΔΕΣΗ ΕΠΙΦΑΝΕΙΑΣ ΑΦΗΣ ΜΕ ΠΡΟΣΘΕΤΗ ΣΥΣΚΕΥΗ (APPLE) Η ΛΙΑΧΕΙΡΙΣΗΤΗΣ ΕΠΙΦΑΝΕΙΑΣ ΑΦΗΣ ΜΠΟΡΕΙ ΝΑ ΓΙΝΕΙ ΜΕ

#### ΔΙΑΦΟΡΕΤΙΚΕΣ ΣΥΣΚΕΥΕΣ.

Για να χρησιμοποιήσετε την επιφάνεια αφής. Βα πρέπει να την προσθέσετε στην εφαρμογή Υ-manager. Εάν πρόκειται να διαχειριοτείτε περισσότερες από μία συσκευές με το ίδιο τηλέφωνο, είναι σημαντικό να συνδέσετε μία-μία τις συσκευές κατά την αρχική εκκίνηση. Μόνο η συσκευή με την οποία πραγματοποιήθηκε η πρώτη σύνδεση θα πρέπει να είναι συνδεδεμένη με το τροφοδοτικό.

Πατήστε το εικονίδιο i δίπλα στο όνομα του πληκτρολογίου στο κινητό τηλέφωνο στο οποίο είναι ήδη συνδεδεμένο το πληκτρολόγιο. Στην οθόνη εμφανίζονται δύο επιλογές:

Ο ΚΩΔΙΚΟΣ OR τον οποίο μπορείτε Πατήστε Σάρωση να σαρώσετε κωδικού OR στο νέο χρησιμοποιώντας το τηλέφωνο νέο τηλέφωνο Δείξε τον κωδικό: εμφανίζεται Πατήστε **Χειροκίνητη** ο ΚΟΛΙΚΟΣ εγκατάσταση στο νέο ΠΡΟΣΒΑΣΗΣ, τον τηλέφωνο οποίο μπορείτε να καταχωρήσετε χειροκίνητα στο νέο πλέφωνο

#### ΔΙΑΓΡΑΦΗ ΤΗΣ ΣΥΝΔΕΣΗΣ ΤΗΣ ΕΠΙΦΑΝΕΙΑΣ ΕΡΓΑΣΙΑΣ (APPLE)

Πίεσε το i δίπλα από το όνομα του πληκτρολόγιο και έπειτα επιβεβαίωσε την διαγραφή πατώντας το πλήκτρο ΔΙΑΓΡΑΦΗ.

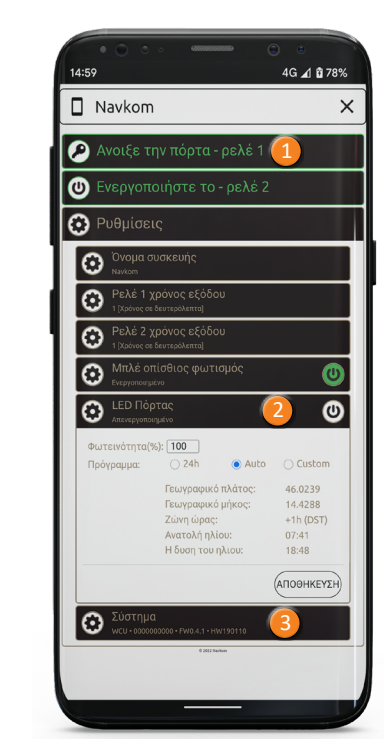

#### ΞΕΚΛΕΙΔΩΜΑ ΤΗΣ ΘΥΡΑΣ ΜΕ ΤΗΝ ΕΦΑΡΜΟΓΗ

Ο χρήστης ή διαχειριστής μπορεί να ξεκλειδώσει τη θύρα κάνοντας κλικ στην καρτέλα (Ανοιξε την πόρτα).

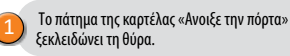

#### ΔΙΑΧΕΙΡΙΣΗ ΦΩΤΙΣΜΟΥ LED

Αν υπάρχει ένα επιπλέον LED φωτιστικό στη πόρτα, μπορεί να συνδεθεί στο σύστημα και να διαχειρίζεται από το X-manager (μόνο με για μοθμιστεί η φωτεινότητα (1% ως 100%) και το πρόγραμμα το οποίο θα ανάβει το φως. Αν το κουτάκι δίπλα από το 24h είναι τοεκαρισμένο, το LED θα ανάβει συνεχώς.

#### ΕΠΑΝΑΦΟΡΑ ΕΡΓΟΣΤΑΣΙΑΚΩΝ ΡΥΘΜΙΣΕΩΝ ΣΤΗΝ ΕΦΑΡΜΟΓΗ

Κάνοντας κλικ στην καρτέλα FACTORY RESET διαγράφονται όλοι οι αποθηκευμένοι κωδικοί, συμπεριλαμβανομένου του κωδικού διαχειριστή. Η συσκευή επανέρχεται στις εργοστασιακές ρυθμίσεις.Εάν γίνει επαναφορά των εργοστασιακών ρυθμίσεων με αυτόν τον τρόπο, διαγράφονται τα στοιχεία σύζευξης κινητών τηλεφώνων ή tablet. Πρέπει να πραγματοποιήσετε εκ νέου τη σύζευξη του τηλεφώνου ή του tablet.

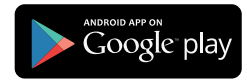

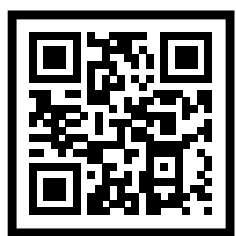

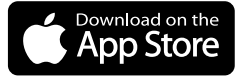

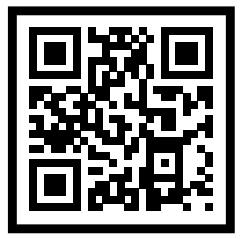

**EA** 71

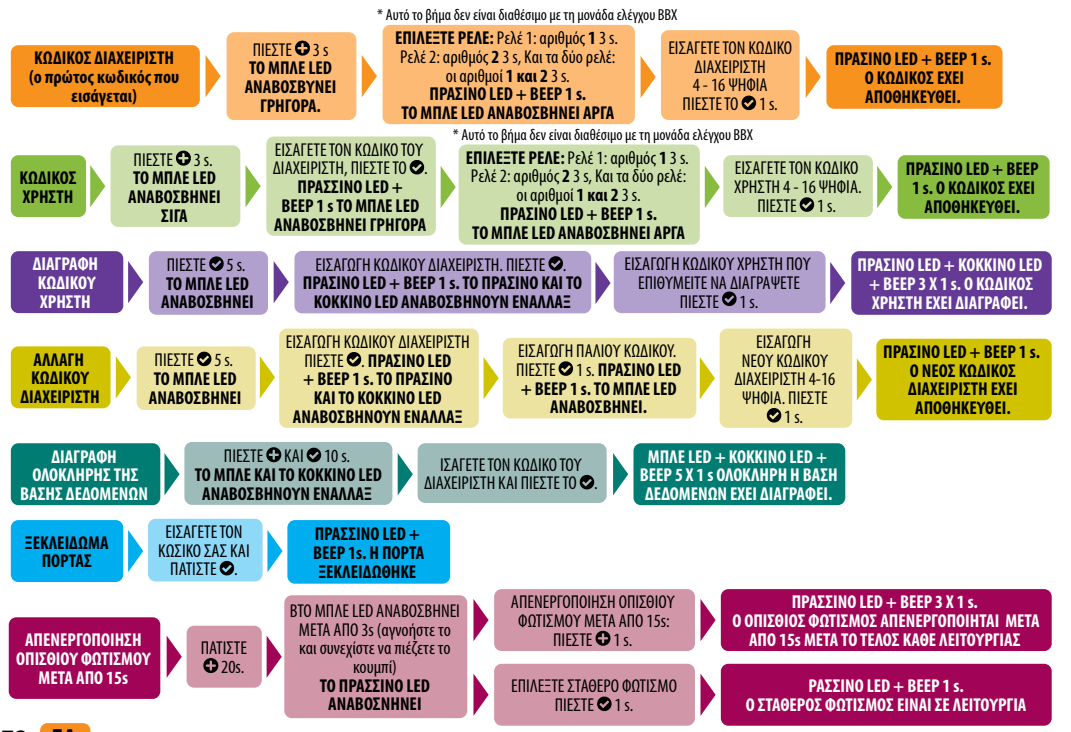

| 7. ΠΕΡΙΓΡΑΦΗ ΣΦΑΛΜΑΊ | ΩΝ ΚΑΙ | ΑΝΤΙΜΕΤΩΠΙΣ |
|----------------------|--------|-------------|
|----------------------|--------|-------------|

| ΠΕΡΙΓΡΑΦΗ                                                                | AITIA                                                                                                    |
|--------------------------------------------------------------------------|----------------------------------------------------------------------------------------------------|
| Το πληκτρολόγιο δεν λειτουργεί<br>με την αφή ενός δακτύλου.              | Δεν καλύψατε αρκετή επιφάνεια του δακτύλου για να πιέσετε το κλειδί. Το<br>δάκτυλο πρέπει να καλύπτει ολόκληρο το ψηφίο.                                                                    |
|                                                                          | Σηκώσατε το δάκτυλο στο κλειδί πολύ αργά. Το πλήκτρο πρέπει να πατηθεί<br>γρήγορα.                                                                                                    |
|                                                                          | Εάν η συσκευή εξακολουθεί να μην αντιδράσει μετά από πολλές<br>προσπάθειες, δεν λειτουργεί σωστά και πρέπει να καλέσετε τεχνικό.                                                            |
|                                                                          | Ξεχάσατε να πατήσετε το 오 όταν εισάγατε τον κωδικό.                                                                                                    |
|                                                                          | Ο κωδικός είναι λάθος.                                                                                                    |
| Η πόρτα δεν ανοίγει όταν<br>πληκτρολογήσετε τον κωδικό.                  | Ο κωδικός έχει διαγραφεί.                                                                                                    |
|                                                                          | Αν ο κωδικός είναι σωστός και μετά την είσοδό του ανάβει ένα πράσινο<br>LED και ένα μπιπ ακούγεται για 1 δευτερόλεπτο, η ηλεκτρική κλειδαριά δεν<br>λειτουργεί σωστά. Καλέστε έναν τεχνικό. |
| Δεν βλέπω τον φωτισμό<br>του πληκτρολογίου.                              | Ο φωτισμός του πληκτρολογίου δεν είναι ορατός κάτω από το δυνατό φως.                                                                                                    |
|                                                                          | Ο φωτισμός της συσκευής έχει απενεργοποιηθεί. Πατήστε οποιοδήποτε<br>πλήκτρο για να ανάψετε τον φωτισμό.                                                                                    |
|                                                                          | Η συσκευή έχει απενεργοποιηθεί ή δεν είναι συνδεδεμένη.                                                                                                    |
|                                                                          | Η συσκευή δεν λειτουργεί σωστά. Καλέστε έναν επισκευαστή.                                                                                                    |
| Η κόκκινη λυχνία LED ανάβει συνεχώς.<br>Δεν μπορώ να εισάγω έναν κωδικό. | Όταν εισάγετε 3 φορές λάθος κωδικό στην σειρά το πληκτρολόγιο κλειδώνει<br>προσωρινά.                                                                                                    |
| Η κόκκινη λυχνία LED<br>αναβοσβήνει συνεχώς.                             | Η συσκευή δεν λειτουργεί σωστά. Καλέστε έναν τεχνικό.                                                                                                    |

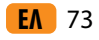

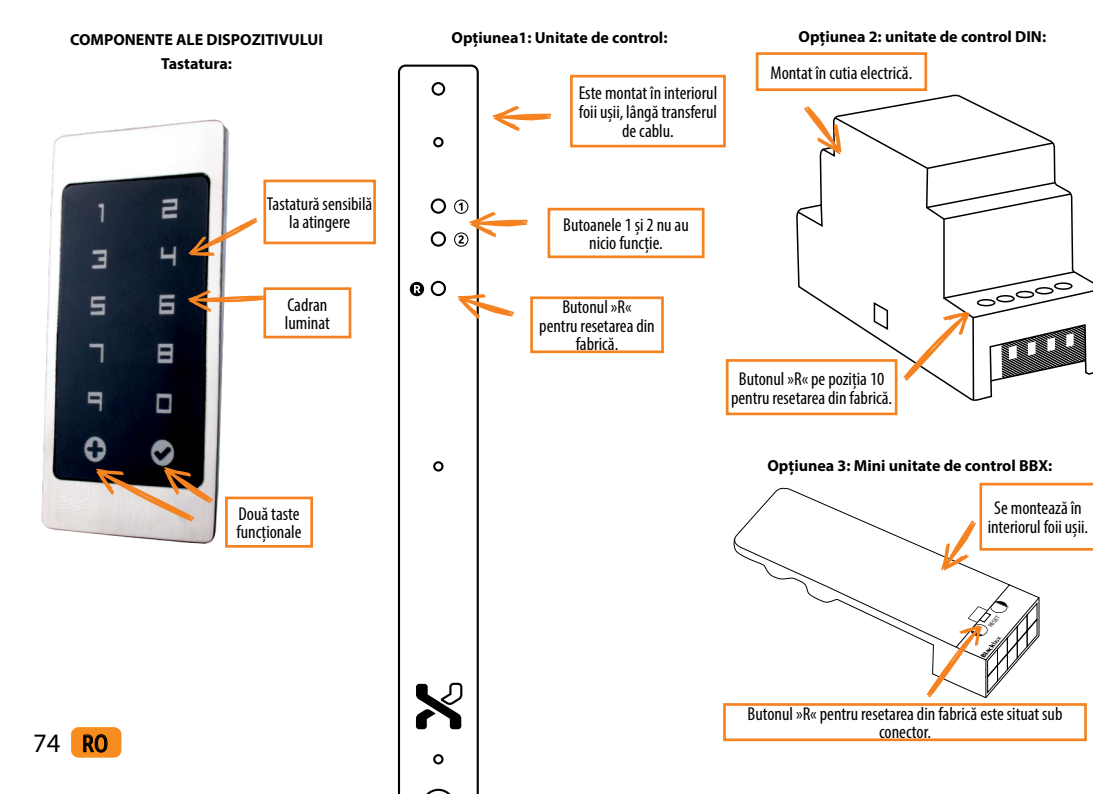

U BÎNAINTE DE PRIMA UTILIZARE A TASTATURII, ESTE RECOMANDATĂ resetarea la setările din fabrică (funcția de testare rămâne activată timp de 1 minut).

U ODATĂ CE TASTATURA ESTE RESETATĂ, SE RECOMANDĂ SĂ SE INTRODUCĂ IMEDIAT AMPRENTELE DIGITALE ALE ADMINISTRATORULUI.

U ÎN CAZUL ÎN CARE NU EXISTĂ NICIO ACTIVITATE ÎN TERMEN DE 8 MINUTE DE LA CONECTAREA TASTATURII, ACEASTA SE DEZACTIVEAZĂ AUTOMAT PENTRU A ÎMPIEDICA CONECTAREA PERSOANELOR NEAUTORIZATE. ÎN ACEST CAZ, OPRIȚI ALIMENTAREA CU ENERGIE A TASTATURII TIMP DE MIN. 5 SECUNDE (CEL MAI SIMPLU MOD DE A FACE ACEST LUCRU ESTE SĂ DEZACTIVAȚI SIGURANȚA), APOI PORNIȚI DIN NOU ALIMENTAREA TASTATURII. SE RECOMANDĂ SĂ RESETAȚI DISPOZITIVUL.

ÎN CAZUL ÎN CARE ESTE IMPOSIBIL SĂ INTRODUCEȚI CODUL DE ADMINISTRATOR IMEDIAT DUPĂ CONECTAREA TASTATURII, VĂ RUGĂM SĂ ÎNTRERUPEȚI ALIMENTAREA TASTATURII PÂNĂ LA INTRODUCEREA CODULUI DE ADMINISTRATOR.

Dispozitivul are propriul Wi-Fi, care nu depinde de Wi-Fi-ul casei sau de alte conexiuni. Raza de acțiune a Wi-Fi este de până la 5 m, în funcție de dispozitiv (telefon) și de tipul de ușă. Conectăm tastatura la un smartphone cu ajutorul aplicației X-manager, care este disponibilă în Google Play și App store.

|--|

| Număr de coduri                          | 100, din care 1 este un cod de administrator |  |
|------------------------------------------|----------------------------------------------|--|
| Lungimea codului                         | opțional, de la 4 la 16 caractere            |  |
| Tensiunea de alimentare                  | 5 V, DC                                      |  |
| Intervalul de temperatură de funcționare | -20 ℃ până la +60 ℃                          |  |
| Umiditatea maximă a mediului ambiant     | până la 100 % IP65                           |  |
| Conexiune la unitatea de comandă         | 256 de biți, criptat                         |  |
| Interfața cu utilizatorul                | Tastele capacitive iluminate                 |  |
| Control                                  | Control analogic/aplicație                   |  |
| leșiri de releu                          | 2 (BBX - 1)                                  |  |
|                                          |                                              |  |

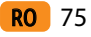

#### DESCRIERE SI UTILIZAREA CORECTĂ A TASTATURII

Tastatura are 10 cifre si două taste functionale: • (plus) care este utilizată pentru adăugare, și 오 care este utilizată pentru stergerea si confirmarea codului sau pentru deblo care. Tastatura este iluminată cu lumină de fundal albastră Tastele de functie sunt iluminate cu lumină de fundal verde atunci când a fost introdus un cod corect sau când este activată o funcție adecvată. Retroiluminarea rosie este activată atunci când codul este incorect sau când este activată c functie adecvată. În condiții de lumină puternică, ilumin area tastaturii este slab vizibilă, iar tastele vor apărea albe În cazul în care programarea tastaturii se face sub lumină puternică, se recomandă să umbriti tastatura pentru a vedea mai bine iluminarea si semnalele luminoase. Atunci când se apasă oricare dintre taste, veți auzi un semnal sonor scurt, care semnalează faptul că tasta a fost activată Tastele sunt capacitive si fiecare dintre ele are un senzor dedesubt, care detectează un deget apăsat. Pentru a activa o tastă, trebuie să acoperiti întreaga cifră cu degetul atingând-o usor și rapid. Dacă degetul se apropie încet de tastă, este posibil să nu o activeze.

TTastele sunt capacitive, iar fiecare dintre ele are un senzor dedesubt, care detectează degetul apăsat. Pentru a activa o tastă, trebuie să acoperiti întreaga cifră cu degetul, atingând-o usor si rapid. Dacă degetul se apropie încet de tastă, este nosibil să nu o activeze

În tastatură pot fi stocate 100 de coduri diferite. Fiecare cod poate avea o lungime arbitrară: cel putin 4 cifre si nu mai mult de 16 cifre. Primul cod care este setat este codul administratorului. Numai cu acest cod este posibilă modificarea functiilor tastaturii si adăugarea si stergerea altor coduri. Există un singur cod de administrator, stocat în tastatură

Tastatura trebuie utilizată numai cu ajutorul degetului. Nu utilizati obiecte dure sau ascutite pentru tastare, deoarece acestea pot deteriora suprafata tastaturii.

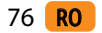

Primul cod care este înregistrat este codul de administrator si este singurul care poate fi introdus în orice moment Codul de administrator poate fi schimbat ulterior, dar trebuie să îl cunoasteti pe cel vechi. Codul de administrator poate fi utilizat și pentru deblocare.

#### ATENTIE: Dacă uitati codul de administrator, nu veti mai putea controla dispozitivul si va trebui să îl resetati.

Codul de utilizator poate fi utilizat numai pentru deblocarea usii. Acesta nu poate fi utilizat pentru adăugarea sau stergerea altor coduri. Codul de utilizator poate fi sters în orice moment, utilizând codul de administrator. Tastatura poate stoca 99 de coduri de utilizator.

Dacă uitati codul de utilizator, puteti introduce unul nou. utilizând codul de administrator, sau puteti sterge întreaga bază de date începând de la început.

#### EFECTUATI RESETAREA DIN FABRICĂ

Operatiunea de resetare din fabrică poate fi efectuată prin apăsarea R de pe unitatea de comandă și mentinerea acestuia timp de 10 secunde. Aceasta sterge toate codurile din memorie (codul de administrator inclus)

Dacă resetarea din fabrică este efectuată pe unitatea de control BBX, se sterge împerecherea telefoanelor mobile sau a tabletelor. Acestea trebuie să fie împerecheate din nou. După funcția de resetare, toate conexiunile WiFi salvate în setările telefonului mobil trebuie sterse

Resetati dispozitivul cu aiutorul aplicatiei: Făcând clic pe câmpul "FACTORY RESET" (Resetare din fabrică) toate codurile stocate în memorie, inclusiv codul de admin istrator, vor fi sterse si dispozitivul va fi resetat la setările din fabrică. Conexiunea cu telefoanele/dispozitivele mobile va fi pierdută

După această operatiune, telefonul mobil trebuie mai întâ să fie împerecheat.

Resetati dispozitivul cu firul de semnal al portierei: Atunci când firul de semnal pentru deschiderea usii de la portieră este conectat la + la sursa de alimentare timp de 60 sec, toate codurile stocate în memorie, inclusiv codul de administrator, vor fi sterse, iar dispozitivul va fi resetat la setările din fabrică. Conexiunea cu telefoanele/dispozitivele mobile va fi pierdută.

După această operatiune, telefonul mobil trebuie mai întâi împerecheat.

#### FUNCTIA DE TEST

După fiecare resetare din fabrică, dispozitivul rămâne în funcția de testare timp de 1 minut. În acest timp, orice cod poate debloca usa. În acest timp, tastele 🕂 și 🤗 clipesc în verde. Functia de testare este întreruptă de o pană de curent sau de adăugarea de coduri. Odată ce funcția de testare s-a scurs, dispozițivul rămâne la

setările din fabrică și este pregătit pentru prima utilizare.

#### ÎNTREȚINERE ȘI CURĂȚARE A DISPOZITIVULUI

Dispozitivul nu necesită întretinere. În cazul în care tastatura trebuje curătată, utilizati o cârpă moale uscată sau usor umedă. Nu utilizati detergenți agresivi, solvenți, lesie sau acizi pentru curătare. Utilizarea agentilor de curătare agresivi poate deteriora suprafata tastaturii si, în acest caz. reclamatiile nu vor fi valabile

#### CONTROL APP Descărcati aplicatia X-manager pe smartphone-ul sau tableta dvs. de pe Google Play sau App Store.

#### ÎNAINTE DE PRIMA CONECTARE, ESTE OBLIGATORIU SĂ SE RESTABILEASCĂ SETĂRILE DIN FABRICĂ

Când aplicatia se conectează pentru prima dată la tastatură: Dacă aveti mai multe dispozitive X-manager în apropiere, celelalte la care nu vă conectati în acel moment trebuie să fie deconectate de la sursa de alimentare. Acest lucru împiedică X-manager să se conecteze la un alt dispozitiv la care nu dorim să ne conectăm în prezent.

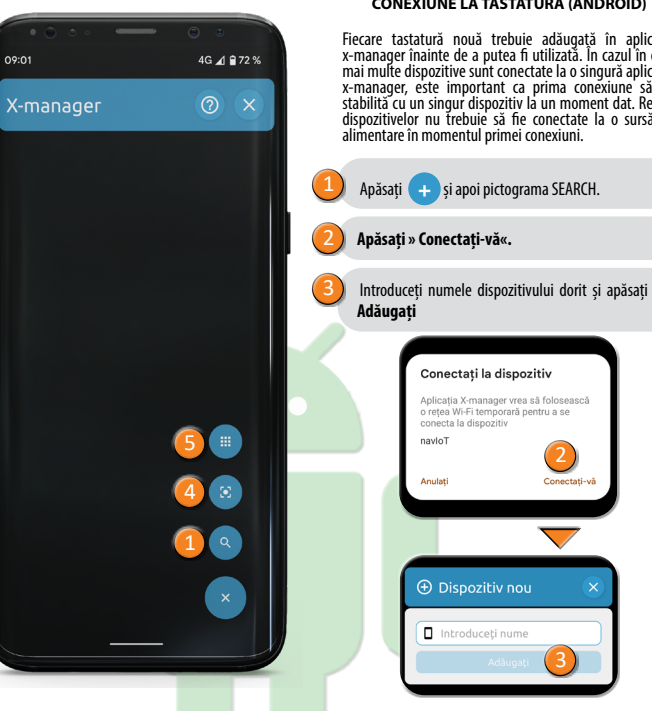

#### CONEXIUNE LA TASTATURĂ (ANDROID)

Fiecare tastatură nouă trebuie adăugată în aplicatia x-manager înainte de a putea fi utilizată. În cazul în care mai multe dispozitive sunt conectate la o singură aplicatie x-manager, este important ca prima conexiune să fie stabilită cu un singur dispozițiv la un moment dat. Restul dispozitivelor nu trebuje să fie conectate la o sursă de alimentare în momentul primei conexiuni.

Conectati-vă

#### CONFCTARFA LA TASTATURĂ CU UN DISPOZITIV SUPLIMENTAR (ANDROID) O SINGURĂ TASTATURĂ POATE ELCONECTATĂ LA MALMULT DE UN **DISPOZITIV (APLICATIA X-MANAGER)**

Dacă adăugăm un dispozitiv suplimentar, este necesar să dezactivăm WiFi pe dispozitivele deia adăugate, dacă acestea se află în apropiere, altfel vor încerca să se conecteze si vor dezactiva adăugarea unui dispozitiv suplimentar.

Pe telefonul la care este deia conectată tastatura, apăsati pictograma i de lângă numele cititorului. Pe ecran apar două opțiuni:

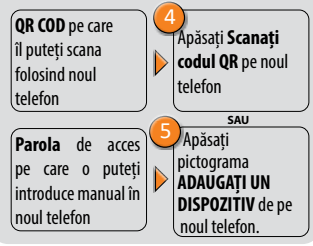

#### DECONECTAREA TASTATURII (ANDROID)

Apăsati și mentineți apăsat numele tastaturii. Atunci când vi se solicită, confirmati deconectarea.

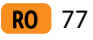

#### CONEXIUNE LA TASTATURĂ (APPLE)

Х alimentare în momentul primei conexiuni. STERGETI CONFIGURATI. onfigurare manuală Scanati codul OR

78 **RO** 

# Fiecare tastatură nouă trebuie adăugață în aplicația x-manager înainte de a putea fi utilizată. În cazul în care mai multe dispozitive sunt conectate la o singură aplicație x-manager, este important ca prima conexiune să fie stabilită cu un singur dispozitiv la un moment dat. Restul dispozitivelor nu trebuie șă fie conectate la o sursă de **4 b**

Apăsati ADD (Adăugare) și apoi START.

Confirmați conexiunea apăsând » Conectați-vă«.

Introduceti numele dispozitivului dorit si apăsati

"X-manager" doreste conectarea la reteaua Wi-Fi " navloT"? Anulati Conectati-vă

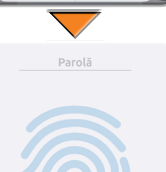

CONFCTARFA LA TASTATURĂ CU UN DISPOZITIV SUPLIMENTAR (APPLE) O SINGURĂ TASTATURĂ POATE ELCONECTATĂ LA MALMUIT DE UN DISPOZITIV (APLICATIA X-MANAGER).

Dacă adăugăm un dispozitiv suplimentar, este necesar să dezactivăm WiFi pe dispozitivele deja adăugate, dacă acestea se află în apropiere, altfel vor încerca să se conecteze si vor dezactiva adăugarea unui dispozitiv suplimentar.

Pe telefonul la care este deia conectată tastatura, apăsati pictograma i de lângă numele tastaturii.

#### Pe ecran apar două opțiuni:

OR COD pe care îl Apăsati Scanare cod OR puteti scana folosind pe noul telefon noul telefon Afisare parolă: se afisează PAROLĂ, Apăsati Configurare puteti ne care manuală pe noul 0 telefon introduce manual în 🕨 noul telefon.

#### DISCONNECTING THE KEYPAD (APPLE)

Press the i next to the name of the keypad and then confirm by pressing **DELETE**.

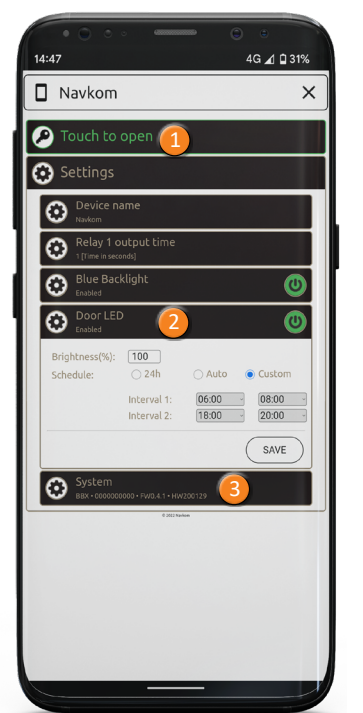

DEBLOCAREA USII CU AJUTORUL APLICATIEI Utilizatorul sau administratorul poate debloca/deschide usa cu ajutorul APP.

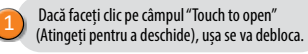

# SETĂRI LED

SETĂRI LED: Dacă în usă există un LED suplimentar de iluminare, acesta poate fi conectat la sistem si controlat de X-manager (numai cu unitatea de control a foii de usă). Este posibilă Preglarea luminozității (de la 1% la 100%) și a programului de pornire/oprire a iluminării. Dacă este bifată căsuta de lângă 24h, LED-ul va fi aprins continuu.

#### **RESETATI DISPOZITIVUL CU AJUTORUL** APLICATIE

Făcând clic pe câmpul »System« (Sistem) și apoi pe »FACTORY RESET« (Resetare din fabrică) toate codurile stocate în memorie, inclusiv codul de administrator, vor fi sterse si dispozitivul va fi resetat la setările din fabrică. Conexiunea cu telefoanele/dispozitivele mobile va fi pierdută. După această operatiune, telefonul mobil trebuie mai întâi să fie împerecheat.

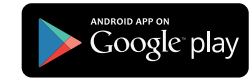

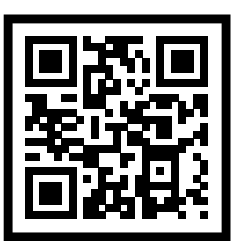

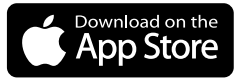

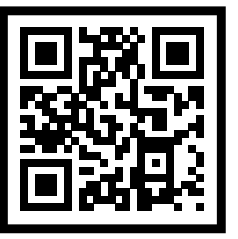

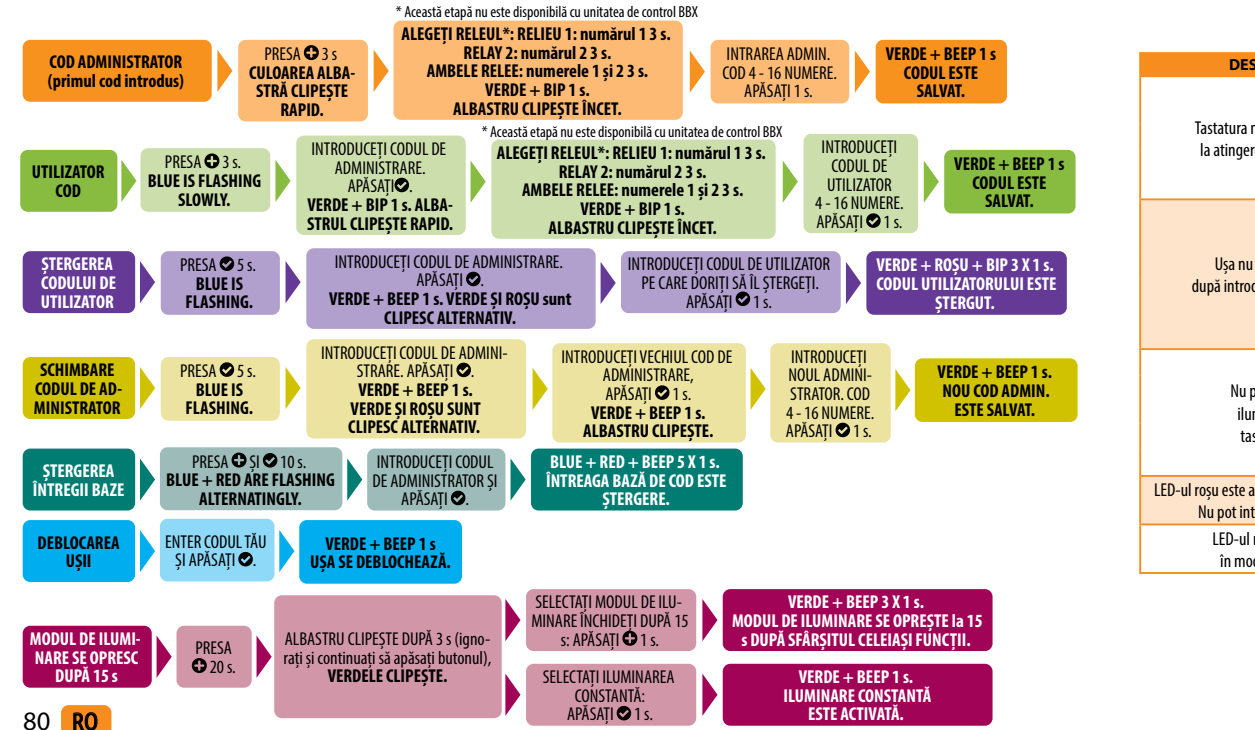

#### DESCRIEREA ȘI ELIMINAREA ERORILOR

| DESCRIERE                                                            | CAUZĂ                                                                                                    |
|----------------------------------------------------------------------|----------------------------------------------------------------------------------------------------|
| Tastatura nu reacționează<br>la atingerea unui deget.                | Nu ați folosit suficient din suprafața degetului pentru a apăsa tasta. Degetul<br>trebuie să acopere întreaga cifră.                                                                                          |
|                                                                      | Ați tras degetul spre cheie prea încet. Tasta trebuie apăsată rapid.                                                                                                    |
|                                                                      | Dacă dispozitivul nu reacționează nici după mai multe încercări, înseamnă<br>că este defect și trebuie să apelați la un reparator.                                                                            |
|                                                                      | Ați uitat să apăsați 오 după introducerea codului.                                                                                                    |
|                                                                      | Codul este incorect.                                                                                                    |
| Uşa nu se deschide                                                   | Codul a fost șters.                                                                                                    |
| după introducerea codului.                                           | Dacă codul este corect și, după introducerea acestuia, se aprinde un LED<br>verde și se emite un semnal sonor timp de 1s, înseamnă că încuietoarea<br>electrică nu funcționează corect. Chemați un reparator. |
|                                                                      | lluminarea tastaturii este slab vizibilă în condiții de lumină puternică.                                                                                                    |
| Nu pot vedea<br>iluminarea                                           | lluminarea dispozitivului a fost dezactivată. Apăsați orice tastă pentru a<br>porni iluminarea.                                                                                                    |
| tastatură.                                                           | Dispozitivul a fost oprit sau nu este conectat la priză.                                                                                                    |
|                                                                      | Dispozitivul nu funcționează corect. Chemați un reparator.                                                                                                    |
| LED-ul roșu este aprins în mod constant.<br>Nu pot introduce un cod. | Codul greșit a fost introdus de 3 ori la rând și tastatura este blocată tem-<br>porar.                                                                                                    |
| LED-ul roșu clipește<br>în mod constant.                             | Dispozitivul nu funcționează corect. Chemați un reparator.                                                                                                    |

**RO** 81